**Operating Manual** 

# AMAZONE

# Software **AMABUS**

and

# **TwinTerminal 3**

AD-P Cayena

Citan

Cirrus

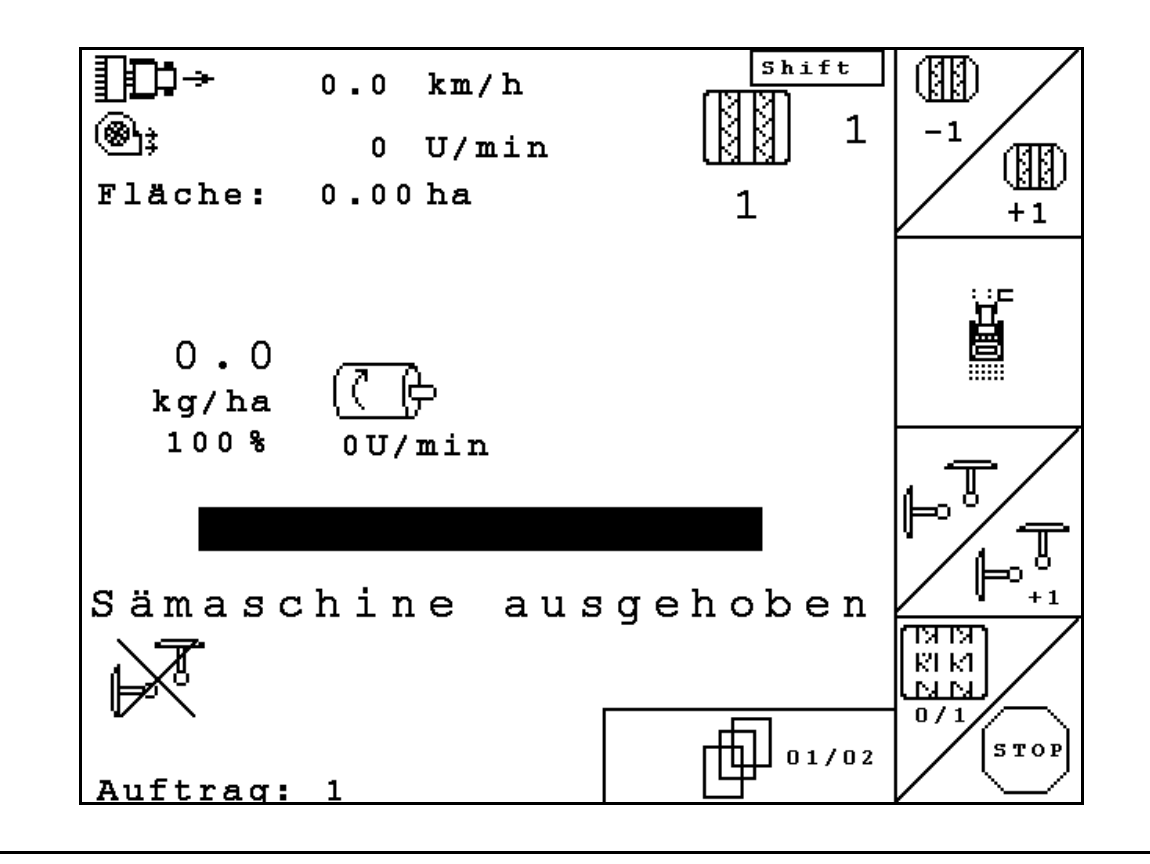

MG4604 BAG0122.6 10.16 Printed in Germany Please read this operating manual before first commissioning. Keep it in a safe place for future use!

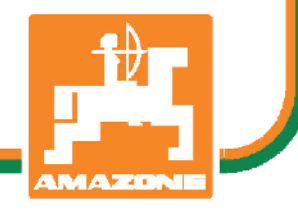

en

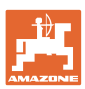

# READING THE INSTRUC-TION

manual and adhering to it should not appear to be inconvenient and superfluous as it is not enough to hear from others and to realise that a implement is good, to buy it and to believe that now everything should work by itself. The person concerned would not only harm himself but also make the mistake of blaming the implement for the reason of a possible failure instead of himself. In order to ensure good success one should go into the mind of a thing, make himself familiar with every part of the implement and to get acquainted with its handling. Only in this way would you be satisfied both with the implement as also with yourself. To achieve this is the purpose of this instruction manual.

Leipzig-Plagwitz 1872. Rug. Sark!

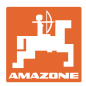

| Identification data    |                                                                   |                                        |
|------------------------|-------------------------------------------------------------------|----------------------------------------|
|                        | Enter the implement identification cation data on the type plate. | data here. You will find the identifi- |
|                        | Implement identification number:<br>(ten-digit)                   |                                        |
|                        | Туре:                                                             | AMABUS                                 |
|                        | Year of manufacture:                                              |                                        |
|                        | Basic weight (kg):                                                |                                        |
|                        | Approved total weight (kg):                                       |                                        |
|                        | Maximum load (kg):                                                |                                        |
| Manufacturer's address |                                                                   |                                        |
|                        | AMAZONEN-WERKE                                                    |                                        |
|                        | H. DREYER GmbH & Co. KG                                           |                                        |
|                        | Postfach 51                                                       |                                        |
|                        | D-49202 Hasbergen                                                 |                                        |
|                        | Tel.: + 49 (0) 5405 50 1-0                                        |                                        |
|                        | E-mail: amazone@amazone.de                                        |                                        |
| Spare part orders      |                                                                   |                                        |
|                        | Spare parts lists are freely accessi<br>www.amazone.de.           | ble in the spare parts portal at       |
|                        | Please send orders to your AMAZ                                   | ONE dealer.                            |

#### Formalities of the operating manual

| Document number:  | MG4604 |
|-------------------|--------|
| Compilation date: | 07.16  |

 $\ensuremath{\textcircled{C}}$  Copyright AMAZONEN-WERKE H. DREYER GmbH & Co. KG, 2016

All rights reserved.

Reprinting, even of sections, only possible with the approval of AMA-ZONEN-WERKE H. DREYER GmbH & Co. KG.

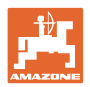

#### Foreword

|                 | Dear Customer,                                                                                                    |
|-----------------|----------------------------------------------------------------------------------------------------|
|                 | You have chosen one of the quality products from the wide product range of AMAZONEN-WERKE, H. DREYER GmbH & Co. KG. We thank you for your confidence in our products.                                                                                                    |
|                 | On receiving the implement, check to see if it was damaged during<br>transport or if parts are missing. Using the delivery note, check that<br>the implement was delivered in full including the ordered special<br>equipment. Damage can only be rectified if problems are signalled<br>immediately! |
|                 | Before first commissioning, read and understand this operating man-<br>ual, and particularly the safety information. Only after careful reading<br>will you be able to benefit from the full scope of your newly purchased<br>implement.                                                              |
|                 | Please ensure that all the implement operators have read this operat-<br>ing manual before commissioning the implement.                                                                                                    |
|                 | Should you have problems or queries, please consult this operating manual or contact your local service partner.                                                                                                    |
|                 | Regular maintenance and timely replacement of worn or damaged parts increases the lifespan of your implement.                                                                                                    |
| User evaluation |                                                                                                    |
|                 | Dear Reader,                                                                                                    |
|                 | We update our operating manuals regularly. Your suggestions for improvement help us to create ever more user-friendly manuals                                                                                                    |
|                 | AMAZONEN-WERKE                                                                                                    |
|                 | H. DREYER GmbH & Co. KG                                                                                                    |
|                 | Postfach 51                                                                                                    |
|                 | D-49202 Hasbergen                                                                                                    |

Tel.: + 49 (0) 5405 50 1-0

E-mail: amazone@amazone.de

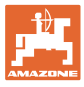

|                                                                                                    | User mormation                                                                                                    | /                                                                                                    |
|----------------------------------------------------------------------------------------------------|----------------------------------------------------------------------------------------------------|----------------------------------------------------------------------------------------------------|
| 1.1                                                                                                    | Purpose of the document                                                                                                    | 7                                                                                                    |
| 1.2                                                                                                    | Locations in the operating manual                                                                                                    | 7                                                                                                    |
| 1.3                                                                                                    | Diagrams used                                                                                                    | 7                                                                                                    |
| 2                                                                                                    | General Safety Instructions                                                                                                    | 8                                                                                                    |
| -<br>21                                                                                                    | Representation of safety symbols                                                                                                    | 8                                                                                                    |
| 0                                                                                                    |                                                                                                    | 0                                                                                                    |
| 3                                                                                                    | Product description                                                                                                    | 9                                                                                                    |
| 3.1                                                                                                    | Software version                                                                                                    | 9                                                                                                    |
| 3.2                                                                                                    | Hierarchy of the software                                                                                                    | .10                                                                                                    |
| 4                                                                                                    | Commissioning                                                                                                    | 11                                                                                                    |
| 4.1                                                                                                    | Main menu                                                                                                    | .11                                                                                                    |
| 4.2                                                                                                    | Implement data entry                                                                                                    | .11                                                                                                    |
| 4.2.1                                                                                                    | Tramline rhythm                                                                                                    | .12                                                                                                    |
| 4.2.2                                                                                                    | I able for seed rate reduction while creating tramilines                                                                                                    | .16                                                                                                    |
| 4.2.3                                                                                                    | Entering interval tramline control (implement data                                                                                                    | .18                                                                                                    |
| 4.2.4                                                                                                    | Calibrating distance sensor (implement                                                                                                    | .19                                                                                                    |
| 4.2.5                                                                                                    | Configuring the working position sensor                                                                                                    | .20                                                                                                    |
| 4.3                                                                                                    | Starting a job                                                                                                    | .22                                                                                                    |
| 4.3.1                                                                                                    | External job                                                                                                    | .24                                                                                                    |
| 4.4                                                                                                    |                                                                                                    | .25                                                                                                    |
| 4.5                                                                                                    | Residue emptying                                                                                                    | .29                                                                                                    |
| 4.6<br>4.6.1                                                                                                    | Setup menu                                                                                                    | .30                                                                                                    |
| 4.6.2                                                                                                    | Configure seed rate remote control                                                                                                    | .35                                                                                                    |
| 4.6.3                                                                                                    | Configure the switchover point of the working position sensor                                                                                                    | .37                                                                                                    |
|                                                                                                    |                                                                                                    |                                                                                                    |
| 4.7                                                                                                    | Geometry data for implement menu                                                                                                    | .38                                                                                                    |
| 4.7<br>4.8                                                                                                    | Geometry data for implement menu<br>GPS switch settings                                                                                                    | .38<br>.39                                                                                                    |
| 4.7<br>4.8<br><b>5</b>                                                                                                    | Geometry data for implement menu<br>GPS switch settings<br>Use on the field                                                                                                    | .38<br>.39<br><b>40</b>                                                                                                    |
| 4.7<br>4.8<br><b>5</b><br>5.1                                                                                                    | Geometry data for implement menu<br>GPS switch settings<br>Use on the field<br>Specified quantity adjustment                                                                                                    | .38<br>.39<br><b>40</b><br>.40                                                                                                    |
| 4.7<br>4.8<br><b>5</b><br>5.1<br>5.2                                                                                                    | Geometry data for implement menu<br>GPS switch settings<br>Use on the field<br>Specified quantity adjustment<br>Displaying work menu                                                                                                    | .38<br>.39<br><b>40</b><br>.40<br>.41                                                                                                   |
| 4.7<br>4.8<br><b>5</b><br>5.1<br>5.2<br>5.3                                                                                                    | Geometry data for implement menu<br>GPS switch settings<br>Use on the field<br>Specified quantity adjustment<br>Displaying work menu<br>Preselection for hydraulic functions                                                                                                    | .38<br>.39<br><b>40</b><br>.40<br>.41<br>.42                                                                                            |
| 4.7<br>4.8<br><b>5</b><br>5.1<br>5.2<br>5.3<br>5.4                                                                                                    | Geometry data for implement menu<br>GPS switch settings<br>Use on the field<br>Specified quantity adjustment<br>Displaying work menu<br>Preselection for hydraulic functions<br>Functions in work menu                                                                                                    | .38<br>.39<br><b>40</b><br>.40<br>.41<br>.42<br>.43                                                                                     |
| 4.7<br>4.8<br><b>5</b><br>5.1<br>5.2<br>5.3<br>5.4<br>5.4.1                                                                                                    | Geometry data for implement menu<br>GPS switch settings<br>Use on the field<br>Specified quantity adjustment<br>Displaying work menu<br>Preselection for hydraulic functions<br>Functions in work menu                                                                                                    | .38<br>.39<br><b>40</b><br>.40<br>.41<br>.42<br>.43<br>.43                                                                              |
| 4.7<br>4.8<br><b>5</b><br>5.1<br>5.2<br>5.3<br>5.4<br>5.4.1<br>5.4.2                                                                                                    | Geometry data for implement menu<br>GPS switch settings<br>Use on the field<br>Specified quantity adjustment<br>Displaying work menu<br>Preselection for hydraulic functions<br>Functions in work menu<br>Tramline control<br>Alternative view hopper pressure                                                                                                    | .38<br>.39<br><b>40</b><br>.40<br>.41<br>.42<br>.43<br>.43<br>.44                                                                       |
| 4.7<br>4.8<br><b>5</b><br>5.1<br>5.2<br>5.3<br>5.4<br>5.4.1<br>5.4.2<br>5.4.3<br>5.4.4                                                                                                    | Geometry data for implement menu<br>GPS switch settings<br>Use on the field<br>Specified quantity adjustment<br>Displaying work menu<br>Preselection for hydraulic functions<br>Functions in work menu<br>Tramline control<br>Alternative view hopper pressure<br>Markers<br>Boom partwidth sections                                                                                                    | .38<br>.39<br><b>40</b><br>.40<br>.41<br>.42<br>.43<br>.43<br>.44<br>.45<br>.46                                                         |
| 4.7<br>4.8<br><b>5</b><br>5.1<br>5.2<br>5.3<br>5.4<br>5.4.1<br>5.4.2<br>5.4.3<br>5.4.4<br>5.4.5                                                                                                    | Geometry data for implement menu<br>GPS switch settings<br>Use on the field<br>Specified quantity adjustment<br>Displaying work menu<br>Preselection for hydraulic functions<br>Functions in work menu<br>Tramline control<br>Alternative view hopper pressure<br>Markers<br>Boom partwidth sections<br>Electric full dosing                                                                                                    | .38<br>.39<br>.40<br>.41<br>.42<br>.43<br>.43<br>.43<br>.44<br>.45<br>.46<br>.46                                                        |
| 4.7<br>4.8<br>5<br>5.1<br>5.2<br>5.3<br>5.4<br>5.4.1<br>5.4.2<br>5.4.3<br>5.4.3<br>5.4.4<br>5.4.5<br>5.4.6                                                                                                    | Geometry data for implement menu<br>GPS switch settings<br>Use on the field<br>Specified quantity adjustment<br>Displaying work menu<br>Preselection for hydraulic functions<br>Functions in work menu<br>Tramline control<br>Alternative view hopper pressure<br>Markers<br>Boom partwidth sections<br>Electric full dosing<br>Disc array working depth (Cirrus)                                                                                                    | .38<br>.39<br>.40<br>.41<br>.42<br>.43<br>.43<br>.43<br>.44<br>.45<br>.46<br>.46<br>.47                                                 |
| 4.7<br>4.8<br>5<br>5.1<br>5.2<br>5.3<br>5.4<br>5.4.1<br>5.4.2<br>5.4.3<br>5.4.4<br>5.4.5<br>5.4.6<br>5.4.7                                                                                                    | Geometry data for implement menu<br>GPS switch settings<br>Use on the field<br>Specified quantity adjustment<br>Displaying work menu<br>Preselection for hydraulic functions<br>Functions in work menu<br>Tramline control<br>Alternative view hopper pressure<br>Markers<br>Boom partwidth sections<br>Electric full dosing<br>Disc array working depth (Cirrus)                                                                                                    | .38<br>.39<br>.40<br>.41<br>.42<br>.43<br>.43<br>.44<br>.45<br>.46<br>.47<br>.47                                                        |
| 4.7<br>4.8<br><b>5</b><br>5.1<br>5.2<br>5.3<br>5.4<br>5.4.1<br>5.4.2<br>5.4.3<br>5.4.3<br>5.4.4<br>5.4.5<br>5.4.6<br>5.4.7<br>5.4.8<br>5.4.9                                                                    | Geometry data for implement menu<br>GPS switch settings<br>Use on the field<br>Specified quantity adjustment<br>Displaying work menu<br>Preselection for hydraulic functions<br>Functions in work menu<br>Tramline control<br>Alternative view hopper pressure<br>Markers<br>Boom partwidth sections<br>Electric full dosing<br>Disc array working depth (Cirrus)<br>KG<br>Coulter pressure<br>Coulter pressure and harrow pressure                                                                       | .38<br>.39<br>.40<br>.41<br>.42<br>.43<br>.43<br>.43<br>.43<br>.44<br>.45<br>.46<br>.47<br>.47<br>.48<br>.48                            |
| 4.7<br>4.8<br>5<br>5.1<br>5.2<br>5.3<br>5.4<br>5.4.1<br>5.4.2<br>5.4.3<br>5.4.4<br>5.4.5<br>5.4.6<br>5.4.7<br>5.4.8<br>5.4.9<br>5.4.10                                                                          | Geometry data for implement menu                                                                                                    | .38<br>.39<br>.40<br>.41<br>.42<br>.43<br>.43<br>.44<br>.45<br>.46<br>.46<br>.46<br>.47<br>.48<br>.48<br>.49                            |
| 4.7<br>4.8<br>5<br>5.1<br>5.2<br>5.3<br>5.4<br>5.4.1<br>5.4.2<br>5.4.3<br>5.4.4<br>5.4.5<br>5.4.6<br>5.4.7<br>5.4.8<br>5.4.9<br>5.4.10<br>5.4.11                                                                | Geometry data for implement menu<br>GPS switch settings<br>Use on the field<br>Specified quantity adjustment<br>Displaying work menu<br>Preselection for hydraulic functions<br>Functions in work menu<br>Tramline control<br>Alternative view hopper pressure<br>Markers<br>Boom partwidth sections<br>Electric full dosing<br>Disc array working depth (Cirrus)<br>KG<br>Coulter pressure<br>Coulter pressure and harrow pressure<br>Folding the implement.<br>Application rate with partitioned hopper | .38<br>.39<br>.40<br>.41<br>.42<br>.43<br>.44<br>.43<br>.44<br>.45<br>.46<br>.46<br>.47<br>.48<br>.48<br>.49<br>.51                     |
| 4.7<br>4.8<br>5<br>5.1<br>5.2<br>5.3<br>5.4<br>5.4.1<br>5.4.2<br>5.4.3<br>5.4.4<br>5.4.5<br>5.4.6<br>5.4.7<br>5.4.8<br>5.4.9<br>5.4.10<br>5.4.10<br>5.4.11<br>5.4.12                                            | Geometry data for implement menu                                                                                                    | .38<br>.39<br><b>40</b><br>.41<br>.42<br>.43<br>.44<br>.45<br>.46<br>.46<br>.47<br>.48<br>.48<br>.49<br>.51                             |
| 4.7<br>4.8<br>5<br>5.1<br>5.2<br>5.3<br>5.4<br>5.4.1<br>5.4.2<br>5.4.3<br>5.4.4<br>5.4.5<br>5.4.6<br>5.4.7<br>5.4.8<br>5.4.9<br>5.4.10<br>5.4.11<br>5.4.12<br>5.5                                               | Geometry data for implement menu                                                                                                    | .38<br>.39<br><b>40</b><br>.41<br>.42<br>.43<br>.44<br>.45<br>.46<br>.46<br>.47<br>.48<br>.48<br>.49<br>.51<br>.52                      |
| 4.7<br>4.8<br><b>5</b><br>5.1<br>5.2<br>5.3<br>5.4<br>5.4.1<br>5.4.2<br>5.4.3<br>5.4.4<br>5.4.5<br>5.4.6<br>5.4.7<br>5.4.8<br>5.4.9<br>5.4.10<br>5.4.11<br>5.4.12<br>5.5<br>5.6                                 | Geometry data for implement menu                                                                                                    | .38<br>.39<br><b>40</b><br>.41<br>.42<br>.43<br>.44<br>.43<br>.44<br>.45<br>.46<br>.46<br>.47<br>.48<br>.48<br>.49<br>.51<br>.52<br>.52 |
| 4.7<br>4.8<br>5<br>5.1<br>5.2<br>5.3<br>5.4<br>5.4.1<br>5.4.2<br>5.4.3<br>5.4.4<br>5.4.5<br>5.4.6<br>5.4.7<br>5.4.8<br>5.4.9<br>5.4.10<br>5.4.10<br>5.4.11<br>5.4.12<br>5.5<br>5.6<br>5.7                       | Geometry data for implement menu                                                                                                    | .38<br>.39<br><b>40</b><br>.41<br>.42<br>.43<br>.44<br>.45<br>.46<br>.46<br>.47<br>.48<br>.48<br>.49<br>.51<br>.52<br>.52<br>.54        |
| 4.7<br>4.8<br>5<br>5.1<br>5.2<br>5.3<br>5.4<br>5.4.1<br>5.4.2<br>5.4.3<br>5.4.4<br>5.4.5<br>5.4.6<br>5.4.7<br>5.4.8<br>5.4.9<br>5.4.10<br>5.4.10<br>5.4.11<br>5.4.12<br>5.5<br>5.6<br>5.7<br>5.8                | Geometry data for implement menu                                                                                                    | .38<br>.39<br><b>40</b><br>.41<br>.42<br>.43<br>.44<br>.45<br>.46<br>.47<br>.48<br>.49<br>.51<br>.52<br>.52<br>.54<br>.55               |
| 4.7<br>4.8<br><b>5</b><br>5.1<br>5.2<br>5.3<br>5.4<br>5.4.1<br>5.4.2<br>5.4.3<br>5.4.4<br>5.4.5<br>5.4.6<br>5.4.7<br>5.4.8<br>5.4.9<br>5.4.10<br>5.4.12<br>5.4.12<br>5.4.12<br>5.5<br>5.6<br>5.7<br>5.8<br>5.9  | Geometry data for implement menu                                                                                                    | .38<br>.39<br><b>40</b><br>.40<br>.41<br>.42<br>.43<br>.44<br>.45<br>.46<br>.46<br>.47<br>.48<br>.49<br>.51<br>.52<br>.54<br>.55<br>.56 |
| 4.7<br>4.8<br>5<br>5.1<br>5.2<br>5.3<br>5.4<br>5.4.1<br>5.4.2<br>5.4.3<br>5.4.4<br>5.4.5<br>5.4.6<br>5.4.7<br>5.4.8<br>5.4.9<br>5.4.10<br>5.4.10<br>5.4.11<br>5.4.12<br>5.5<br>5.6<br>5.7<br>5.8<br>5.9<br>5.10 | Geometry data for implement menu                                                                                                    | .38<br>.39<br><b>40</b><br>.41<br>.42<br>.43<br>.44<br>.45<br>.46<br>.47<br>.48<br>.48<br>.49<br>.51<br>.52<br>.54<br>.55<br>.56<br>.57 |

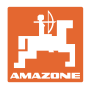

#### **User Information**

| 6.1 | Product description                | 58 |
|-----|------------------------------------|----|
| 6.2 | Carry out the calibration test.    | 60 |
| 6.3 | Residue emptying                   | 63 |
| 7   | Multi-function stick               | 64 |
| 7.1 | Installation                       | 64 |
| 7.2 | Function                           | 64 |
| 7.3 | Assignment of multi-function stick | 65 |
| 8   | Malfunction                        | 66 |
| 8.1 | Alarm                              | 66 |
| 8.2 | Failure of the distance sensor     | 67 |
| 8.3 | Fault table                        | 67 |

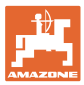

# 1 User Information

The User Information section supplies information on use of the operating manual.

#### 1.1 Purpose of the document

This operating manual

- Describes the operation and maintenance of the implement.
- Provides important information on safe and efficient handling of the implement.
- Is a component part of the implement and should always be kept with the implement or the traction vehicle.
- Keep it in a safe place for future use.

#### 1.2 Locations in the operating manual

All the directions specified in the operating manual are always seen from the direction of travel.

#### 1.3 Diagrams used

#### Handling instructions and reactions

Activities to be carried out by the user are given as numbered instructions. Always keep to the order of the handling instructions. The reaction to the handling instructions is given by an arrow.

#### Example:

- 1. Handling instruction 1
- Reaction of the implement to handling instruction 1
- 2. Handling instruction 2

Lists

Lists without an essential order are shown as a list with bullets.

Example:

- Point 1
- Point 2

#### Number items in diagrams

Numbers in round brackets refer to the item numbers in the diagrams. The first number refers to the diagram and the second number to the item in the figure.

Example: (Fig. 3/6)

- Figure 3
- Item 6

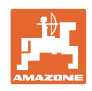

# 2 General Safety Instructions

#### Comply with the instructions in the operating manual

| Knowledge of the basic safety information and safety regulations is a basic requirement for safe handling and fault-free implement opera-<br>tion. |
|----------------------------------------------------------------------------------------------------|
| The operation manual                                                                                                    |
| <ul> <li>Must always be kept at the place at which the implement is operated.</li> </ul>                                                           |
| <ul> <li>Must always be easily accessible for the user and maintenance<br/>personnel.</li> </ul>                                                   |
| Check all the available safety equipment regularly.                                                                                                |

# 2.1 Representation of safety symbols

Safety instructions are indicated by the triangular safety symbol and the highlighted signal word. The signal word (DANGER, WARNING, CAUTION) describes the gravity of the risk and has the following significance:

|   | DANGER<br>Indicates an immediate high risk which will result in death or<br>serious physical injury (loss of body parts or long term damage)<br>if not avoided.<br>If the instructions are not followed, then this will result in imme-<br>diate death or serious physical injury. |
|---|----------------------------------------------------------------------------------------------------|
|   | WARNING<br>Indicates a medium risk, which could result in death or (serious)<br>physical injury if not avoided.<br>If the instructions are not followed, then this may result in death<br>or serious physical injury.                                                              |
| Ň | CAUTION<br>Indicates a low risk which could incur minor or medium level<br>physical injury or damage to property if not avoided.                                                                                                    |
|   | IMPORTANT<br>Indicates an obligation to special behaviour or an activity re-<br>quired for proper implement handling.<br>Non-compliance with these instructions can cause faults on the<br>implement or in the environment.                                                        |
| 1 | NOTE<br>Indicates handling tips and particularly useful information.<br>These instructions will help you to use all the functions of your<br>implement to the optimum.                                                                                                    |

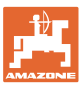

# 3 Product description

**AMAZONE** implements are easy to control, operate and monitor when using the **AMABUS** software and the in-cab terminal **AMATRON 3**.

#### Main menu (Fig. 1)

The main menu consists of several submenus in which, before work

- data must be entered,
- settings are determined or must be entered.

| Maschiner              | ntyp:               |              | Ruftrag           |
|------------------------|---------------------|--------------|-------------------|
| Ruftrags-              | Nr . :              | 6            | Drille<br>abdreh. |
| Fahrgasse<br>Arbeitsbr | nrythmusnr<br>eite: | .: 5<br>6.0m | Maschi .          |
|                        | Arbeits-            | Fahrgassen-  | Setup             |

Fig. 1

## Work menu (Fig. 2)

- During operation, the work menu indicates all necessary work data.
- The implement is operated via the work menu during use.

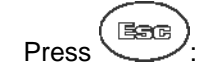

Tramline rhythms menu

rhythms menu

Press

 $\rightarrow$ 

To find the correct tramline rhythm.

പ

Change from the main menu to the work menu.

Change from the main menu to the tramline

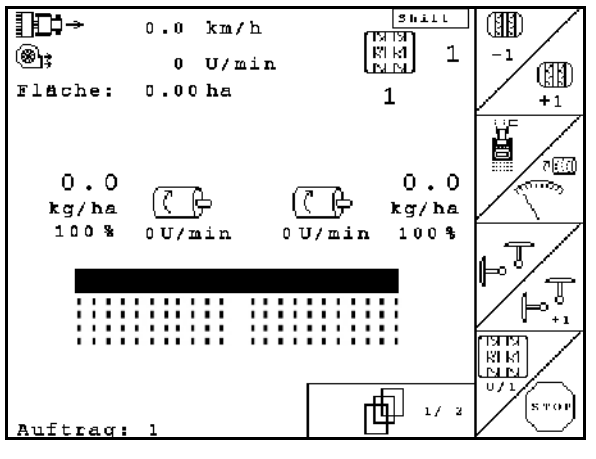

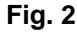

#### mögliche Fahrgassen: Nr. 1: 1 0; Nr. 2: 2 0: 0: 1: Νr. 3: 0; 2 1; 4: 0; 2; 3 Νr 1; Νг 5: 0; 1; 2; 3; 4 2; 3; Nr 6 -0: 1: 4: 5 7; 0; 1; 2; 3; 4 : 5 Nr. 雨 1/12

#### Fig. 3

#### 3.1 Software version

This operating manual is valid from software version: MHX-version: 6.07

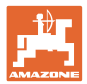

### 3.2 Hierarchy of the software

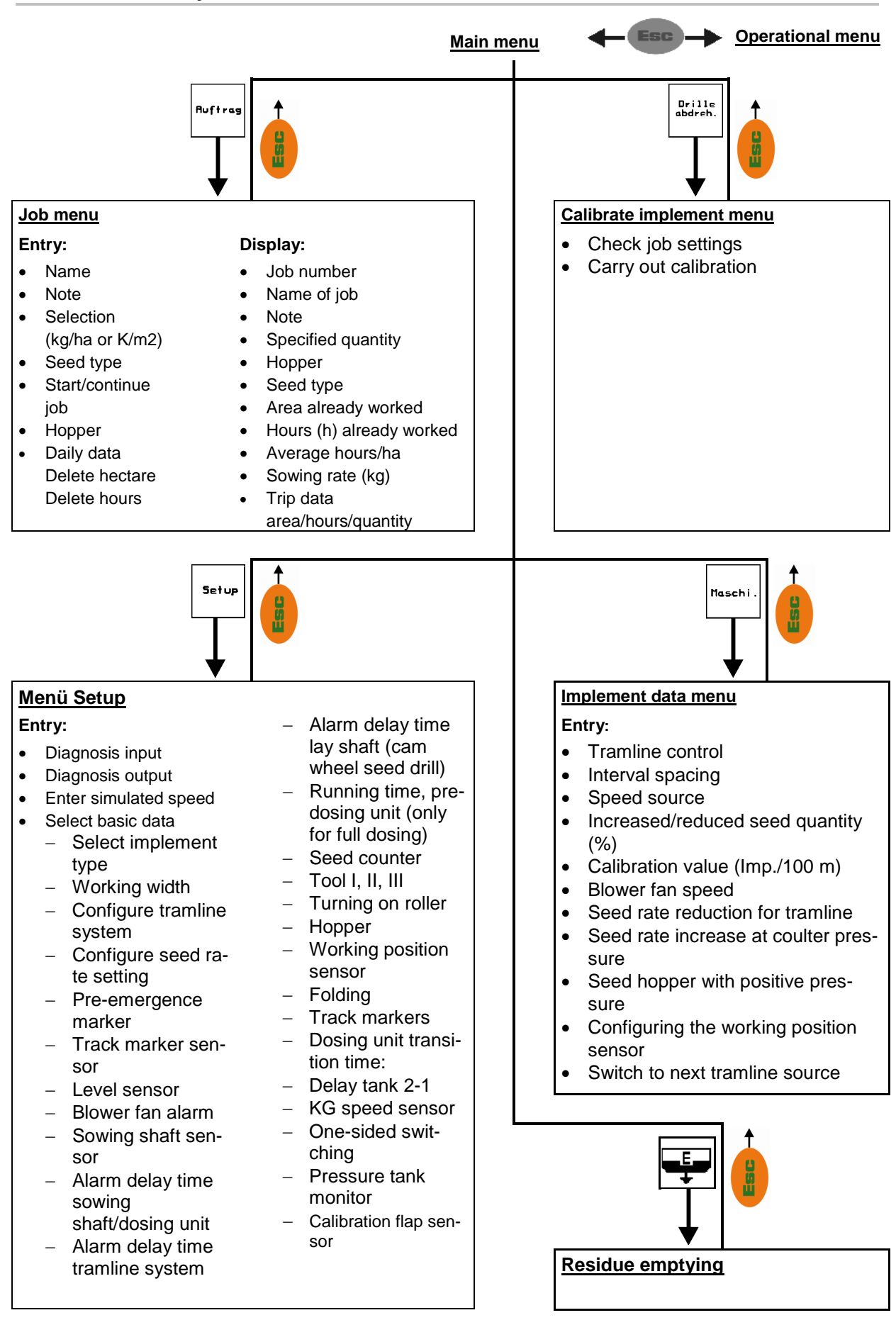

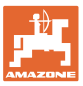

# 4 Commissioning

### 4.1 Main menu

| Ruftrag             | Job menu: Entry of data for a job. Be-<br>fore commencement of sowing, start<br>the job (see on page 19).           |
|---------------------|----------------------------------------------------------------------------------------------------|
| Abdreh.             | Menu – Calibration: Carry out calibra-<br>tion test before starting sowing (see on<br>page 25).                     |
| <b>■</b> E <b>■</b> | Menu - Residue emptying: for empty-<br>ing the hopper / both hoppers (see<br>page 29).                              |
| Maschi .            | Implement data menu: Entry of imple-<br>ment-specific or individual data (see<br>on page 11).                       |
| Setup               | Setup menu: Entry and readout of data<br>for customer service in event of<br>maintenance or fault (see on page 30). |

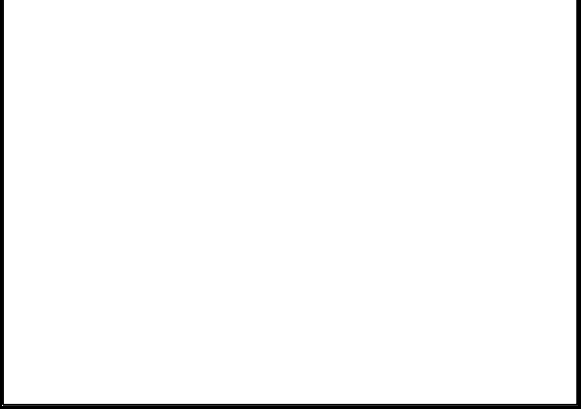

Fig. 4

# 4.2 Implement data entry

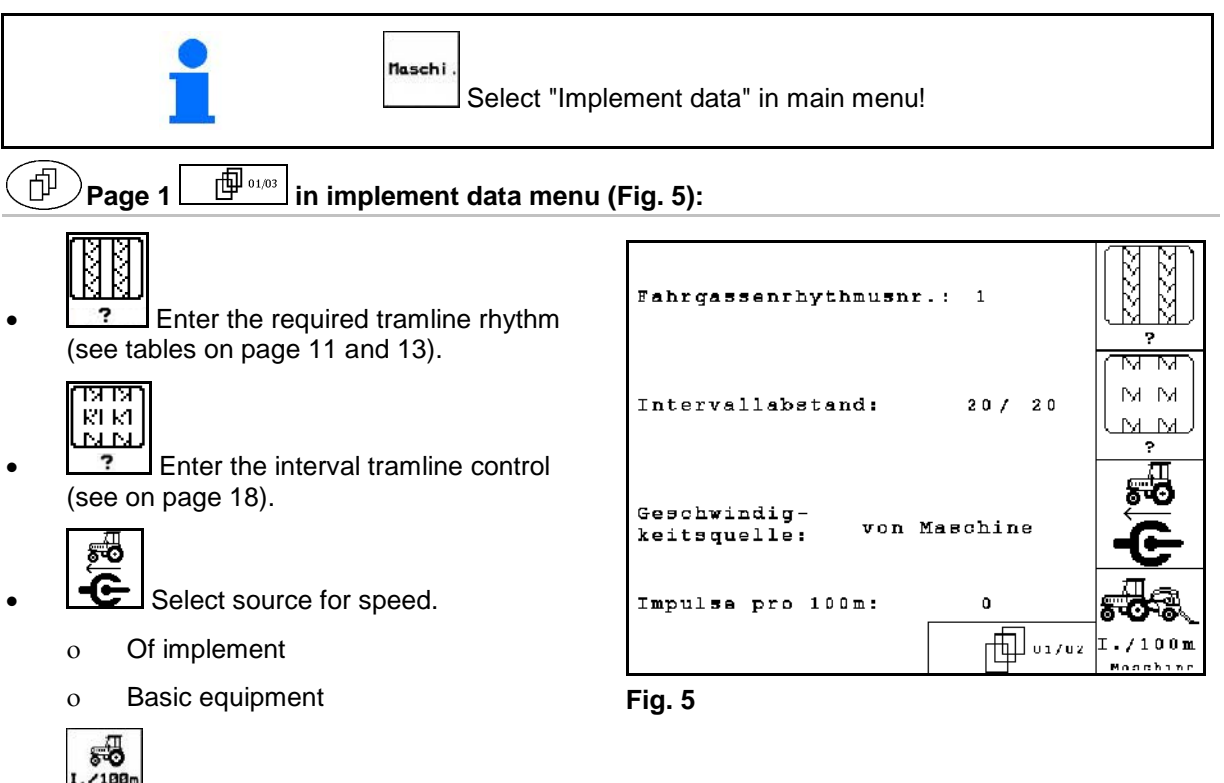

 I. 2109m Headhing
 Calibrate the distance sensor (see on page 19).

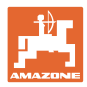

## 4.2.1 Tramline rhythm

#### Simple tramline control

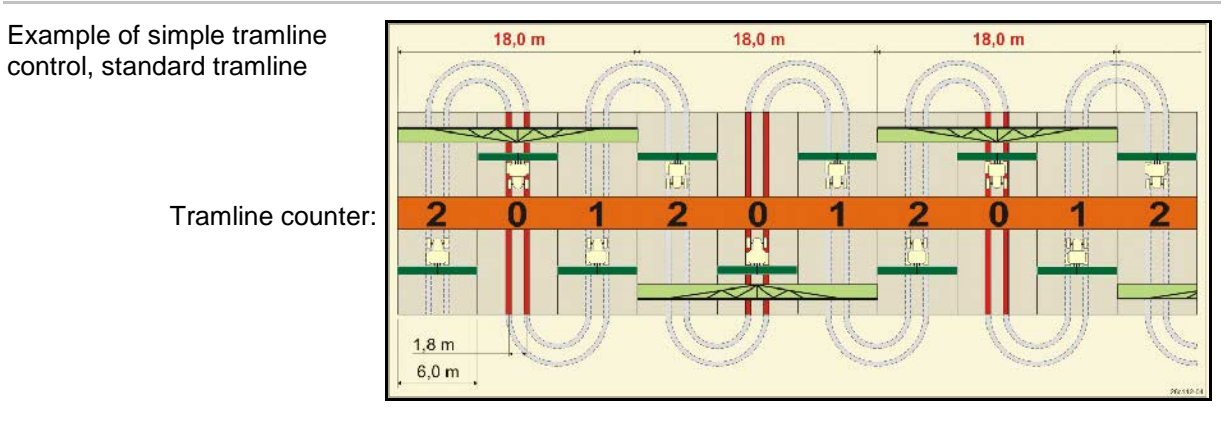

|     |   |   |   |   |   |   |   |   |   |    | Sim | ole t | raml | ine o | conti | rol |    |    |    |    |    |    |    |    |
|-----|---|---|---|---|---|---|---|---|---|----|-----|-------|------|-------|-------|-----|----|----|----|----|----|----|----|----|
|     | 1 | 2 | 3 | 4 | 5 | 6 | 7 | 8 | 9 | 10 | 11  | 12    | 13   | 14    | 15    | 16  | 17 | 20 | 21 | 22 | 23 | 26 | 32 | 35 |
|     | 0 | 0 | 0 | 0 | 0 | 0 | 0 | 0 | 0 | 1  | 1   | 0     | 0    | 0     | 1     | 0   | 0  | 0  | 0  | 0  | 0  | 0  | 0  | 0  |
|     | 1 | 0 | 1 | 1 | 1 | 1 | 1 | 1 | 1 | 2  | 0   | 1     | 1    | 1     |       | 1   | 1  | 1  | 0  | 0  | 0  | 1  | 0  | 1  |
|     |   | 1 | 2 | 2 | 2 | 2 | 2 | 2 | 2 | 3  | 3   | 2     | 2    | 2     |       | 2   | 2  | 2  | 1  | 1  | 1  | 2  | 1  | 2  |
|     |   | 2 |   | 3 | 3 | 3 | 3 | 3 | 3 | 0  | 4   | 3     | 3    | 3     |       | 3   | 3  | 3  | 2  | 2  | 2  | 3  | 2  | 3  |
|     |   |   |   |   | 4 | 4 | 4 | 4 | 4 | 5  | 5   | 4     | 4    | 4     | S.    | 4   | 4  | 4  | 3  | 3  | 3  | 4  | 3  | 4  |
| er  |   |   |   |   |   | 5 | 5 | 5 | 5 | 6  | 6   | 5     | 5    | 5     | aline | 5   | 5  | 5  | 4  | 4  | 4  | 5  | 4  | 5  |
| ähl |   |   |   |   |   |   | 6 | 6 | 6 | 0  | 7   | 6     | 6    | 6     | tram  | 6   | 6  | 6  |    | 5  | 5  | 6  | 5  | 6  |
| 2US |   |   |   |   |   |   |   | 7 | 7 | 8  | 8   | 7     | 7    | 7     | no t  | 7   | 7  | 7  |    | 6  | 6  | 7  | 6  | 7  |
| SSe |   |   |   |   |   |   |   |   | 8 | 9  | 0   | 8     | 8    | 8     | irts  | 8   | 8  | 8  |    |    | 7  | 8  | 7  | 8  |
| ga  |   |   |   |   |   |   |   |   |   | 10 | 10  | 9     | 9    | 9     | i sta | 9   | 9  | 9  |    |    | 8  | 9  | 8  | 9  |
| ahr |   |   |   |   |   |   |   |   |   |    |     | 10    | 10   | 10    | 9 15  | 10  | 10 |    |    |    |    | 10 | 9  | 10 |
| ШĽ  |   |   |   |   |   |   |   |   |   |    |     | 11    | 11   | 11    | hing  | 11  | 11 |    |    |    |    |    | 10 | 11 |
|     |   |   |   |   |   |   |   |   |   |    |     |       | 12   | 12    | witc  | 12  | 12 |    |    |    |    |    |    | 12 |
|     |   |   |   |   |   |   |   |   |   |    |     |       |      | 13    | Ś     | 13  | 13 |    |    |    |    |    |    | 13 |
|     |   |   |   |   |   |   |   |   |   |    |     |       |      |       |       | 14  | 14 |    |    |    |    |    |    | 14 |
|     |   |   |   |   |   |   |   |   |   |    |     |       |      |       |       | 15  | 15 |    |    |    |    |    |    |    |
|     |   |   |   |   |   |   |   |   |   |    |     |       |      |       |       |     | 16 |    |    |    |    |    |    |    |

#### It is not possible for Cayena to establish double tramlines!

#### **Double tramline control**

Example of double tramline control, requires 2 seed distributors

Tramline counter, left side: Tramline counter, right side:

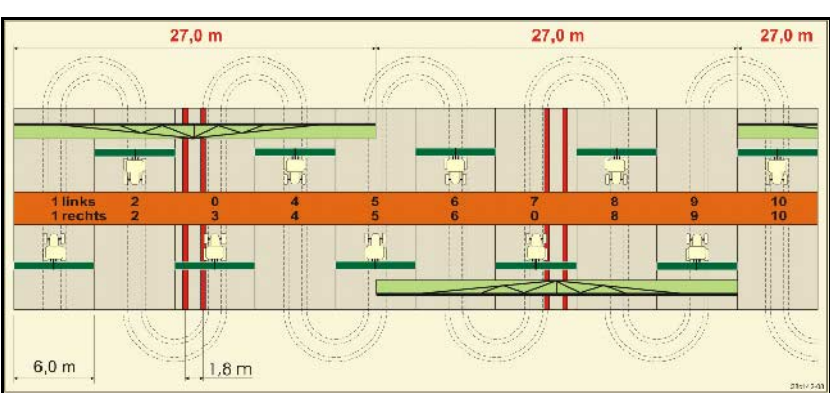

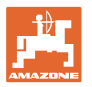

|    |         |          |         |          |         |          |         |          | Do      | ouble    | e tra   | mlir     | ne c    | ontr     | ol      |          |         |          |         |          |         |          |         |          |
|----|---------|----------|---------|----------|---------|----------|---------|----------|---------|----------|---------|----------|---------|----------|---------|----------|---------|----------|---------|----------|---------|----------|---------|----------|
|    | 18 left | 18 right | 19 left | 19 right | 24 left | 24 right | 25 left | 25 right | 27 left | 27 right | 28 left | 28 right | 29 left | 29 right | 30 left | 30 right | 31 left | 31 right | 33 left | 33 right | 34 left | 34 right | 36 left | 36 right |
|    | 1       | 1        | 1       | 1        | 1       | 1        | 1       | 1        | 1       | 1        | 1       | 0        | 1       | 1        | 1       | 1        | 1       | 1        | 1       | 1        | 1       | 1        | 1       | 1        |
|    | 2       | 2        | 2       | 2        | 2       | 0        | 2       | 0        | 2       | 0        | 2       | 2        | 2       | 0        | 0       | 2        | 2       | 2        | 2       | 2        | 2       | 2        | 2       | 2        |
|    | 0       | 3        | 3       | 0        | 3       | 3        | 3       | 3        | 3       | 3        | 0       | 3        |         |          | 3       | 3        | 0       | 3        | 3       | 3        | 3       | 3        | 3       | 0        |
|    | 4       | 4        | 4       | 4        | 0       | 4        | 4       | 4        | 4       | 4        | 0       | 4        |         |          | 4       | 4        | 4       | 4        | 4       | 4        | 4       | 4        | 4       | 4        |
|    | 5       | 5        | 5       | 5        | 5       | 5        | 5       | 5        | 0       | 5        | 5       | 5        |         |          | 5       | 0        |         |          | 0       | 5        | 5       | 5        | 5       | 5        |
|    | 6       | 6        | 6       | 6        | 6       | 6        | 0       | 6        | 0       | 6        | 6       | 0        |         |          | 6       | 6        |         |          | 6       | 6        | 0       | 6        | 6       | 6        |
|    | 7       | 0        | 0       | 7        | 0       | 7        | 7       | 7        | 7       | 7        |         |          |         |          |         |          |         |          | 7       | 7        | 7       | 7        | 0       | 7        |
| te | 8       | 8        | 8       | 8        | 8       | 8        | 8       | 8        | 8       | 8        |         |          |         |          |         |          |         |          | 8       | 8        | 8       | 8        | 0       | 8        |
| nn | 9       | 9        | 9       | 9        | 9       | 0        | 0       | 9        | 9       | 0        |         |          |         |          |         |          |         |          | 9       | 9        | 9       | 9        | 9       | 9        |
| õ  | 10      | 10       | 10      | 10       | 10      | 10       | 10      | 10       | 10      | 10       |         |          |         |          |         |          |         |          | 10      | 0        | 10      | 10       | 10      | 10       |
| e  | 11      | 11       | 11      | 11       |         |          | 11      | 11       |         |          |         |          |         |          |         |          |         |          |         |          | 0       | 11       | 11      | 11       |
| in | 12      | 0        | 0       | 12       |         |          | 12      | 12       |         |          |         |          |         |          |         |          |         |          |         |          | 12      | 12       | 12      | 0        |
| m  | 13      | 13       | 13      | 13       |         |          | 13      | 0        |         |          |         |          |         |          |         |          |         |          |         |          | 13      | 13       | 13      | 13       |
| La | 14      | 14       | 14      | 14       |         |          | 14      | 14       |         |          |         |          |         |          |         |          |         |          |         |          | 14      | 14       | 14      | 14       |
| -  | 15      | 15       | 15      | 15       |         |          |         |          |         |          |         |          |         |          |         |          |         |          |         |          | 15      | 15       |         |          |
|    | 0       | 16       | 16      | 0        |         |          |         |          |         |          |         |          |         |          |         |          |         |          |         |          | 16      | 16       |         |          |
|    | 1/      | 1/       | 1/      | 1/       |         |          |         |          |         |          |         |          |         |          |         |          |         |          |         |          | 1/      | 0        |         |          |
|    | 18      | 18       | 18      | 18       |         |          |         |          |         |          |         |          |         |          |         |          |         |          |         |          | 18      | 18       |         |          |
|    |         |          |         |          |         |          |         |          |         |          |         |          |         |          |         |          |         |          |         |          | 19      | 19       |         |          |
|    | _       |          |         |          |         |          |         |          |         |          |         |          |         |          |         |          |         |          |         |          | 20      | 20       |         |          |
|    |         |          |         |          |         |          |         |          |         |          |         |          |         |          |         |          |         |          |         |          | 21      | 21       |         |          |
|    |         |          |         |          |         |          |         |          |         |          |         |          |         |          |         |          |         |          |         |          | 22      | 0        |         |          |
|    |         |          |         |          |         |          |         |          | De      | oub      | e tra   | amli     | ne c    | ont      | rol     |          |         |          |         |          |         |          |         |          |

|     |         |          |         |          |         |          |        |          |         |          |         |          | -       |          |         |          |         |          |        |          |
|-----|---------|----------|---------|----------|---------|----------|--------|----------|---------|----------|---------|----------|---------|----------|---------|----------|---------|----------|--------|----------|
|     | 37 left | 37 right | 38 left | 38 right | 39 left | 39 right | 40left | 40 right | 41 left | 41 right | 42 left | 42 right | 43 left | 43 right | 44 left | 44 right | 45 left | 45 right | 46left | 46 right |
|     | 1       | 0        | 1       | 1        | 1       | 1        | 1      | 1        | 1       | 1        | 1       | 4        | 1       | 1        | 0       | 1        | 1       | 1        | 1      | 1        |
|     | 2       | 2        | 2       | 0        | 0       | 2        | 2      | 2        | 2       | 2        | 2       | 2        | 2       | 0        | 0       | 2        | 2       | 2        | 2      | 2        |
|     | 0       | 3        | 3       | 3        | 0       | 3        | 3      | 3        | 3       | 0        | 3       | 3        | 3       | 3        | 3       | 3        | 3       | 3        | 3      | 3        |
|     | 0       | 4        | 0       | 4        | 4       | 4        | 4      | 0        | 4       | 4        | 4       | 0        | 4       | 4        | 4       | 4        | 0       | 4        | 4      | 0        |
|     | 5       | 5        | 0       | 5        |         |          | 5      | 5        | 0       | 5        | 5       | 5        | 5       | 5        | 5       | 5        | 5       | 5        | 5      | 5        |
|     | 6       | 0        | 6       | 6        |         |          | 6      | 6        | 0       | 6        | 6       | 6        | 0       | 6        | 6       | 0        | 6       | 6        | 6      | 6        |
|     |         |          | 7       | 0        |         |          | 0      | 7        | 7       | 7        | 7       | 7        | 7       | 7        | 7       | 0        | 7       | 7        | 7      | 7        |
|     |         |          | 8       | 8        |         |          | 8      | 8        | 8       | 8        | 8       | 8        | 8       | 8        | 8       | 8        | 8       | 8        | 8      | 8        |
|     |         |          |         |          |         |          | 9      | 9        | 0       | 9        | 9       | 9        | 0       | 9        | 9       | 9        | 9       | 9        | 9      | 9        |
|     |         |          |         |          |         |          | 0      | 10       | 10      | 10       | 0       | 10       | 10      | 10       | 10      | 10       | 10      | 10       | 10     | 10       |
| 0   |         |          |         |          |         |          | 0      | 11       | 11      | 11       | 11      | 11       | 11      | 11       |         |          | 11      | 11       | 11     | 11       |
| nte |         |          |         |          |         |          | 12     | 12       | 12      | 12       | 12      | 12       | 12      | 12       |         |          | 12      | 0        | 0      | 12       |
| n   |         |          |         |          |         |          | 13     | 0        | 13      | 13       | 13      | 13       | 13      | 0        |         |          | 13      | 13       | 13     | 13       |
| ö   |         |          |         |          |         |          | 14     | 14       | 14      | 0        | 14      | 14       | 14      | 14       |         |          | 14      | 14       | 14     | 14       |
| ne  |         |          |         |          |         |          | 15     | 15       | 15      | 15       | 15      | 15       |         |          |         |          | 15      | 15       | 15     | 15       |
| ilc |         |          |         |          |         |          | 16     | 16       | 16      | 16       | 16      | 16       |         |          |         |          | 16      | 16       | 16     | 16       |
| an  |         |          |         |          |         |          | 17     | 0        | 17      | 17       | 0       | 17       |         |          |         |          | 17      | 17       | 17     | 17       |
| Ē   |         |          |         |          |         |          | 18     | 18       | 18      | 18       | 18      | 18       |         |          |         |          | 18      | 18       | 18     | 18       |
|     |         |          |         |          |         |          | 19     | 19       | 19      | 19       | 19      | 19       |         |          |         |          | 19      | 0        | 19     | 0        |
|     |         |          |         |          |         |          | 20     | 20       | 0       | 20       | 20      | 20       |         |          |         |          | 20      | 20       | 20     | 20       |
|     |         |          |         |          |         |          |        |          | 21      | 21       | 21      | 21       |         |          |         |          | 21      | 21       | 21     | 21       |
|     |         |          |         |          |         |          |        |          | 22      | 22       | 22      | 22       |         |          |         |          | 22      | 22       | 22     | 22       |
|     |         |          |         |          |         |          |        |          |         |          | 23      |          |         |          |         |          | 24      | 24       | 24     | 24       |
|     |         |          |         |          |         |          |        |          |         |          | 24      | 24       |         |          |         |          | 25      | 25       | 25     | 25       |
|     |         |          |         |          |         |          |        |          |         |          | 25      | 25       |         |          |         |          | 26      | 26       | 26     | 26       |
|     |         |          |         |          |         |          |        |          |         |          | 26      | 26       |         |          |         |          | 0       | 27       | 0      | 27       |
|     |         |          |         |          |         |          |        |          |         |          |         |          |         |          |         |          | 28      | 28       | 28     | 28       |
|     |         |          |         |          |         |          |        |          |         |          |         |          |         |          |         |          | 29      | 29       | 29     | 29       |
|     |         |          |         |          |         |          |        |          |         |          |         |          |         |          |         |          | 30      | 30       | 30     | 30       |

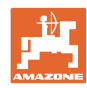

#### Commissioning

Prog.

# Page 2 Page 2 Im implement data menu (Fig. 6)

- Adopt the current fan speed (rpm) during operation as the speed to be monitored.
- Enter the fan speed (rpm) that is to be monitored.

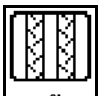

Enter the seed rate reduction (in %) while creating a tramline (see page 16, required only on implements without seed return into the hopper).

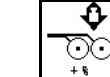

- Entry of the seed rate increase (in %) at increased coulter pressure
- Menge in X
- Enter the application rate in % (value for percentage seed rate change when working with , , , , )

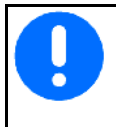

For implements with seed return 0% must be entered for the application rate.

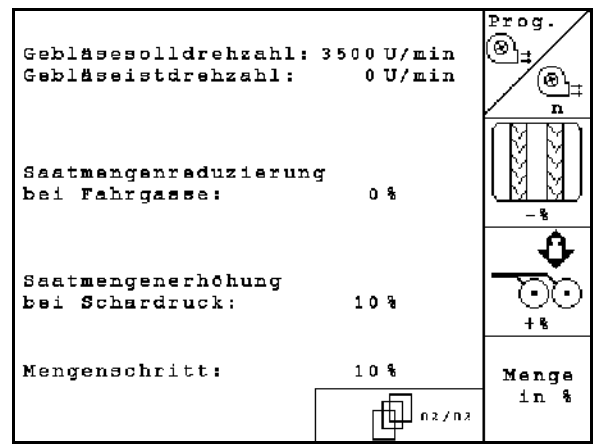

Fig. 6

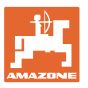

# Page 3 Page 3 In the implement data menu (Fig. 7)

Only for implements with pressure hopper:

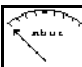

- Enter minimum value for positive pressure in the seed hopper.
- → Default value: 30 mbar

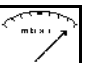

- Enter maximum value for positive pressure in seed hopper.
- → Default value: 70 mbar

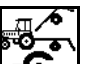

• Configure the working position sensor for Citan, AD-P (see page 19)

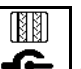

- Switch to the next tramline with:
  - o working position sensor
- o track marker sensor

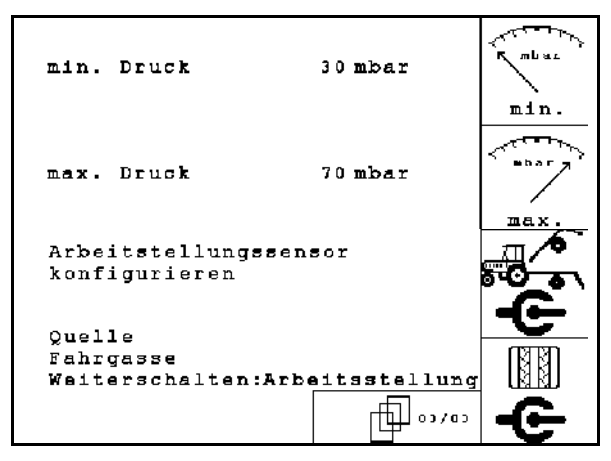

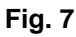

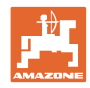

# 4.2.2 Table for seed rate reduction while creating tramlines

#### Calculation of the seed rate reduction as follows:

| = | _ 100 x number of tramline hoses |
|---|----------------------------------|
|   | Number of seeding coulters       |

| Working width | Number of sowing coul-<br>ters | Number of<br>tramline hoses | Recommended percent-<br>age seed volume reduc-<br>tion for starting tram-<br>lines |
|---------------|--------------------------------|-----------------------------|------------------------------------------------------------------------------------|
|               | 18                             | 4                           | 22%                                                                                |
|               | 18                             | 6                           | 33%                                                                                |
| 3.0 m         | 18                             | 8                           | 44%                                                                                |
| 3,0 11        | 24                             | 4                           | 17%                                                                                |
|               | 24                             | 6                           | 25%                                                                                |
|               | 24                             | 8                           | 33%                                                                                |
| 3,43 m        | 21                             | 4                           | 19%                                                                                |
|               | 21                             | 6                           | 29%                                                                                |
|               | 21                             | 8                           | 38%                                                                                |
| 3,50 m        | 21                             | 4                           | 19%                                                                                |
|               | 21                             | 6                           | 29%                                                                                |
|               | 21                             | 8                           | 38%                                                                                |
|               | 28                             | 4                           | 14%                                                                                |
|               | 28                             | 6                           | 21%                                                                                |
|               | 28                             | 8                           | 28%                                                                                |
|               | 24                             | 4                           | 17%                                                                                |
|               | 24                             | 6                           | 25%                                                                                |
| 4 0 m         | 24                             | 8                           | 33%                                                                                |
| 4,0 11        | 32                             | 4                           | 13%                                                                                |
|               | 32                             | 6                           | 19%                                                                                |
|               | 32                             | 8                           | 25%                                                                                |

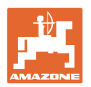

| Working width | Number of sowing coul-<br>ters | Number of<br>tramline hoses | Recommended percent-<br>age seed volume reduc-<br>tion for starting tram-<br>lines |
|---------------|--------------------------------|-----------------------------|------------------------------------------------------------------------------------|
|               | 27                             | 4                           | 15%                                                                                |
|               | 27                             | 6                           | 22%                                                                                |
| 4.5           | 27                             | 8                           | 30%                                                                                |
| т,0           | 36                             | 4                           | 11%                                                                                |
|               | 36                             | 6                           | 17%                                                                                |
|               | 36                             | 8                           | 22%                                                                                |
| 5,0 m         | 40                             | 4                           | 10%                                                                                |
|               | 40                             | 6                           | 15%                                                                                |
|               | 40                             | 8                           | 20%                                                                                |
|               | 36                             | 4                           | 11%                                                                                |
|               | 36                             | 6                           | 16%                                                                                |
| 6.0 m         | 36                             | 8                           | 22%                                                                                |
| 6,0 m         | 48                             | 4                           | 8%                                                                                 |
|               | 48                             | 6                           | 12%                                                                                |
|               | 48                             | 8                           | 17%                                                                                |
|               | 64                             | 4                           | 6%                                                                                 |
| 8,0 m         | 64                             | 6                           | 9%                                                                                 |
|               | 64                             | 8                           | 12%                                                                                |
|               | 72                             | 4                           | 6%                                                                                 |
| 9,0 m         | 72                             | 6                           | 8%                                                                                 |
|               | 72                             | 8                           | 11%                                                                                |
|               | 72                             | 4                           | 6%                                                                                 |
|               | 72                             | 6                           | 8%                                                                                 |
| 12.0 m        | 72                             | 8                           | 11%                                                                                |
| 12,0 11       | 96                             | 4                           | 4%                                                                                 |
|               | 96                             | 6                           | 6%                                                                                 |
|               | 96                             | 8                           | 8%                                                                                 |
| 15,0 m        | 90                             | 4                           | 4%                                                                                 |
|               | 90                             | 6                           | 7%                                                                                 |
|               | 90                             | 8                           | 9%                                                                                 |

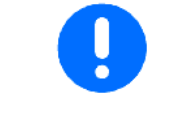

On implements with seed quantity return flow: set seed quantity reduction at 0 %.

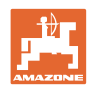

# 4.2.3 Entering interval tramline control (implement data

| Ē | ы   | ᠇ᡶ |
|---|-----|----|
| N | । স | 1  |

- Enter the seeded distance (m) with interval tramline control activated.
  - ন্দ্র আ চারা আ
- Inter the unseeded distance (m) with interval tramline control activated.

| besäte Strecke:   | 2 0 m |  |
|-------------------|-------|--|
| unbesäte Strecke: | 2 0 m |  |
|                   |       |  |
|                   |       |  |

Fig. 8

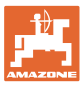

# 4.2.4 Calibrating distance sensor (implement $\boxed{\square \square \square}$ )

To adjust the application rate and record the worked area or determine the travel speed, the **AMATRON 3** need the impulses from the speed sensor over a calibration distance of 100 m.

The value pul./100 m is the number of pulses which the **AMATRON 3** receives from the speed sensor during the measurement run.

The value Imp./100m must be determined:

- before initial use
- in event of different soils
- in event of deviation between the seed quantity determined in the calibration test and the seed quantity output in the field
- in event of deviation between the indicated and the actually cultivated area.

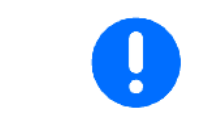

The calibration value Imp./100m must not be less than 250, otherwise **AMATRON 3** does not function properly.

There are 2 possibilities for entering Imp./100m:

The value is known and is entered manually on the **AMATRON 3**.

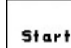

The value is not known and is determined by travelling a calibration distance of 100 m.

| besäte Strecke:   | 20 m | हर्<br>हिब्रु |
|-------------------|------|---------------|
| unbesäte Strecke: | 20 m |               |
|                   |      |               |
|                   |      |               |
|                   |      |               |

Fig. 9

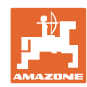

#### Commissioning

Determine calibration value by travelling a calibration distance:

- On the field, measure a calibration distance of exactly 100 m. Mark the start and end point of the calibration distance (Fig. 10).
  - Start

Start the calibration.

- Travel the calibration distance exactly from start to end point (upon starting, the counter goes to 0). On the display the continuously determined impulses are indicated.
- Stop after 100 m. On the display the number of determined impulses are now indicated.
- Adopt value Imp./100m.
- Reject value Imp./100m.

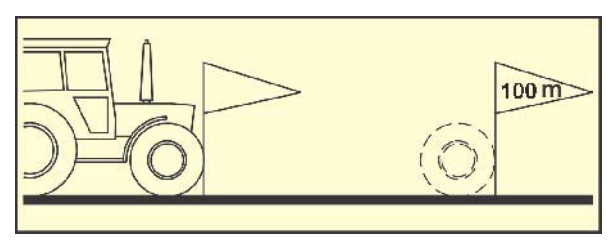

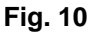

- The calibration run is carried out at the working speed to be used afterwards.
- The travel speed must not fluctuate during the calibration run.

# 4.2.5 Configuring the working position sensor $10^{-10}$

- Start
  - Teaching-in the limit values
  - o Each time the tractor is changed
  - o When changing the mounting position or length of the top link

When this is not observed, there may be gaps in the seeded area.

Changing the switch points
 If teaching in the limit values is not precise enough, the switch points can be adjusted manually.

| Grenzwerte lernen                            | Start           |
|----------------------------------------------|-----------------|
| Schaltpunkte ändern                          | man.<br>Eingabe |
| gespeicherter<br>Wertebereich: 0.00 - 0.00 V |                 |
|                                              |                 |

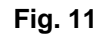

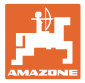

#### Learn limit values

1. Lower the implement completely into working position (shares in the soil).

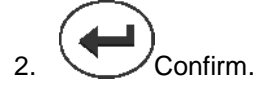

3. Lift the implement completely into headland position.

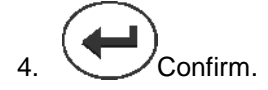

→ All switch points will be saved and shown as a percent value.

#### Entering the switch points manually

- Switch point metering off
- Switch point metering on
- Headlands position switch point

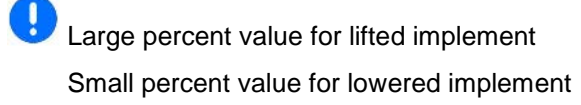

| Schaltpunkt<br>aus:      | Dosierung   | 20%  |  |
|--------------------------|-------------|------|--|
| Schaltpunkt<br>ein:      | Dosierung   | 50%  |  |
| Schaltpunkt<br>stellung: | Vorgewende- | 68%  |  |
| Aktueller We             | rt:         | 100% |  |

Fig. 12

Shift

1 gestartet

Tank 1

Dünger 15.00kg/ha

> 0.00 ha 0.0 h 0.00 ha/h

kg

╓╋┛ 1/20

ø

0.00 ha

0.0 h 0 kg Name

Sorte

Notiz

k9/ha K/m² 1öschen /

starter

Tasesdaten ösche

Behälter

# 4.3 Starting a job

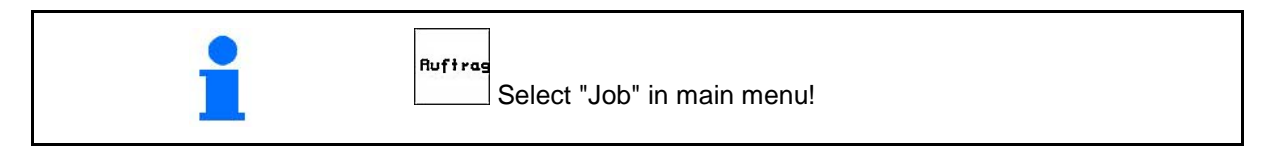

When the job menu is opened, the last job started appears.

A maximum of 20 jobs can be stored.

To start a new job, select a job number.

- Enter name.
- All data for this job are deleted.
- Start the job so that data can be stored with this job.
- 13/2-
- Enter the specified quantity.
- Select hopper 1 or 2 and enter the type and target quantity.

Enter the specified quantity.

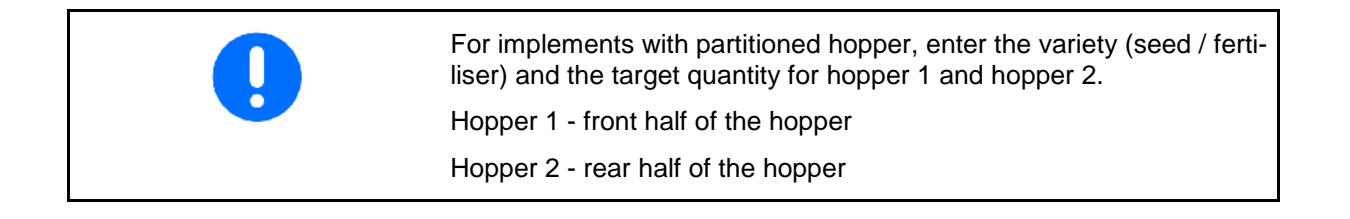

<u>Menge:</u> Fig. 13

Fläche:

Stunden:

Auftrags-Nr.:

Behälterseite:

Ausbringart: Sollmenge:

Auftrag: fertige ha: Stunden:

Durchschnitt:

ausgeb.Menge:

Tripdaten:

Name:

Notiz:

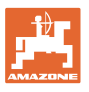

0

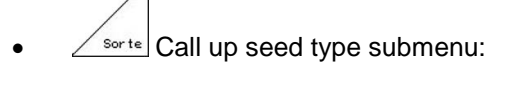

Sorte

Select seed type.

Hopper 1 – type A

Hopper 2 - type A or B

grains /  $m^2$ .

(not with partitioned tank)

Only with divided hopper:

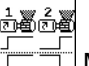

o detering settings successively / simultaneously

Hoppers are emptied in use one after another or simultaneously.

Tagesdaten löschen

- Delete daily data:
- o Cultivated surface (ha/day).
- o Seed volume output (quantity/day).
- o Work time (hours/day).

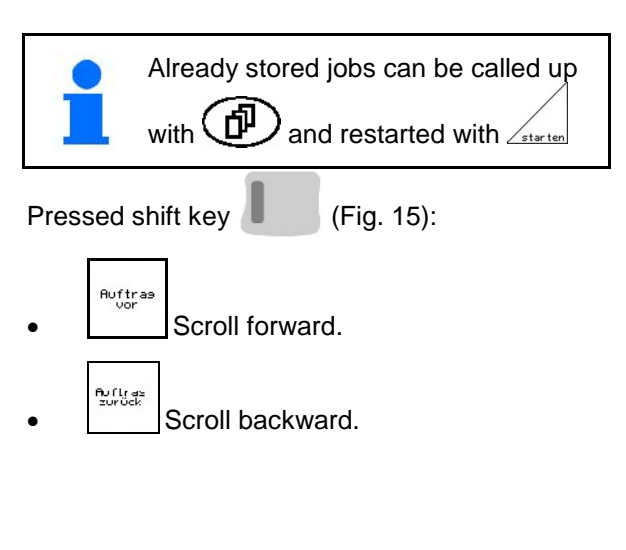

| Ruftrags-Nr.:<br>Name:                                       | 2 gestartet                                  | Auftras<br>vor |
|--------------------------------------------------------------|----------------------------------------------|----------------|
| Notiz:                                                       | 200                                          | Auftras        |
| fertige Fläche:<br>Stunden:<br>Durchschnitt<br>ausgeb.Menge: | 0.00ha<br>0.0 h<br>0.00h<br>0.00ha/h<br>0 kg | zurück         |
| ha/Tag:<br>Menge/Tag:<br>Stunden/Tag:                        | 0.00ha<br>0 kg<br>0.0 h                      |                |
|                                                              | 2/20                                         |                |

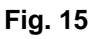

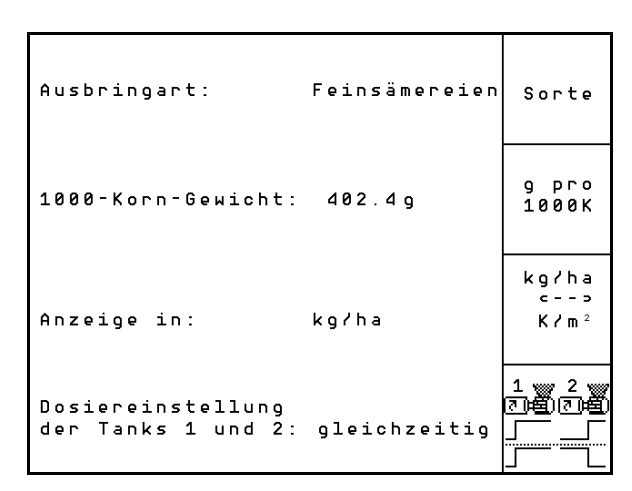

Fig. 14

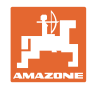

#### 4.3.1 External job

An external job can be transferred to the **AMATRON 3** and started via a serial ASD interface.

This job is always given the job number **external**.

The data is transferred via the serial interface.

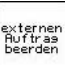

- End external job (data of external job are deleted).
- → Restore data via the serial interface beforehand.

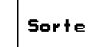

- Select seed type.
- kg/ha <--> K/m<sup>2</sup>
- Grains / m<sup>2</sup> Quantity display in kg / ha or grains / m<sup>2</sup>.

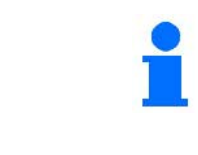

If the tasks are managed using the Task Controller, then the order started in the TaskController appears as an external order.

These orders are not processed via the order menu.

| Auftrags-Nr.: extern<br>Sollmenge:                 | )<br>0.80 kg/ha  | externen<br>Aultrag<br>heenden |
|----------------------------------------------------|------------------|--------------------------------|
| Ausbringart: A<br>1000-Korn-Gewicht:<br>CalFaktor: | 0.0 g<br>1.00    | Sorte                          |
| fertige ha:<br>Stunden:                            | 0.00 ha<br>0.0 h | kg/ha<br><><br>K/m²            |
| ausgeb.Menge:                                      | 0 kg             |                                |

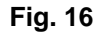

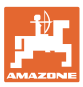

## 4.4 Calibration test

The calibration test checks whether the sowing rate is correct during later sowing.

The calibration test must always be carried out

- when the seed type is changed
- if the seed type is identical, but size grain, grain shape, specific weight and dressing are different
- when the dosing roller is changed
- if there are any differences between the calibration test and actual sowing rates.

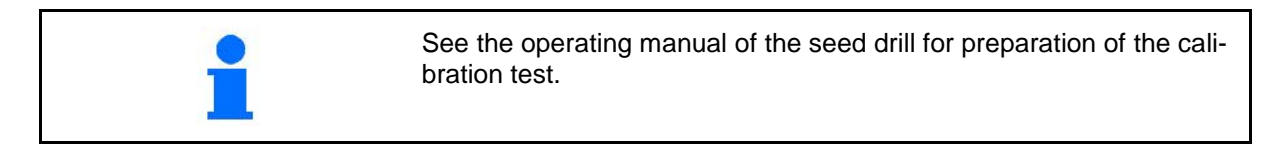

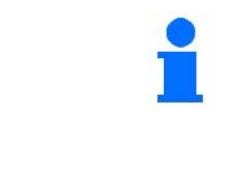

- Partitioned hopper, identical seed, simultaneous metering adjustment.The target quantity must be divided to the metering units.
- The calibration test must be carried out for the appropriate proportion of the target quantity per metering unit.

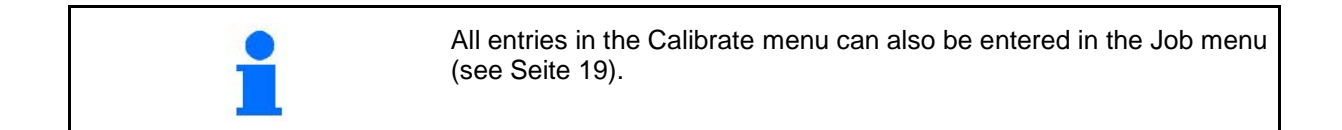

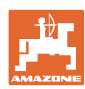

#### Commissioning

Calibration table:

- (1) Hopper 1, 2 (with partitioned hopper  $\rightarrow$  rear)
- (2) Selected type (A or B)
- (3) Target quantity

When the target rate is changed by 25 % the calibration factor is automatically set to 1.00.

- $\rightarrow$  Calibration must be repeated.
- (4) Size of the metering roller in ccm Default value: 20 ccm
- (5) Calibration factor,
  - Default value: 1,00

✓ shows successful calibration

- (6) Possible speed range with the entered target quantity
- (7) Intended forward speed from the job menu

<u>ة</u>

Alternatively:

activate TwinTerminal.

- Call up the Settings menu
- Start calibration
- → The calibration procedure can be cancelled after 10 seconds at the earliest (calibration data is determined).

Otherwise the calibration procedure runs until the calibration area is reached.

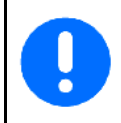

Prepare the calibration test according to the machine operating manual!

| 1 | 2 | 3      | 4     | 5       | 6                 | 7    |
|---|---|--------|-------|---------|-------------------|------|
| ₽ | ₩ | ð      | ŧ     | ů.<br>D | Min.<br>↓<br>Max. |      |
|   |   | kq/ha  | c c m |         | k m∕h             | 8 K  |
| 1 | A | 310.00 | 600   | 1.00    | 3.0<br>↓<br>18.5  | ht h |
| 2 | в | 210.00 | 600   | 1.00    | 3.0<br>↓<br>20.0  | ×    |

Fig. 17

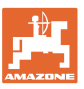

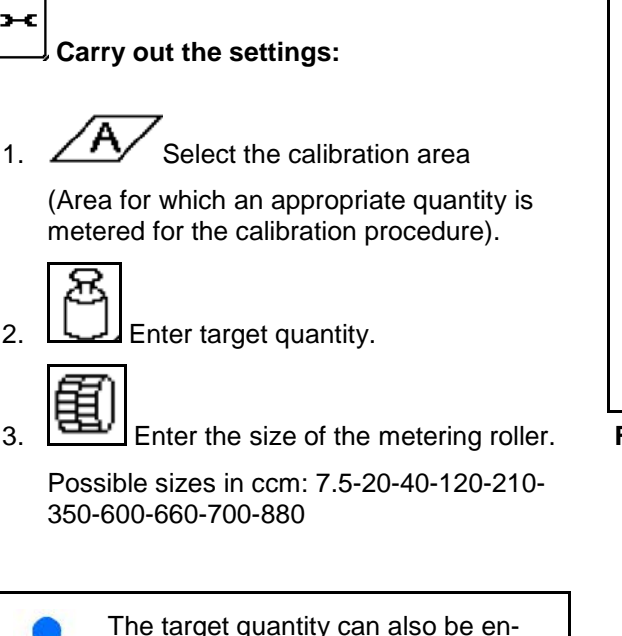

2.

3.

The target quantity can also be entered in the job menu (see Seite 19).

Õ Ö, 4.

Enter calibration factor (1.0 default value prior to calibration, after a target quantity adjustment and after changing the type)

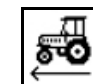

5. Enter the intended speed

For partitioned hoppers:

⊡± select sequences. During operation, the hoppers will be emptied one after another or simultaneously.

Β.

Settings only for hopper 2:

Reihenfolge: Sorte:

gleichzeitig A

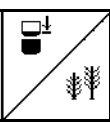

All changes made here will be applied in the job.

| Einstellungen  | Behälter 1 |       |               |
|----------------|------------|-------|---------------|
| Behälter:      | aktivier   | rt    |               |
| Abdrehfläche:  | 1/40       | ha    | / <u>/</u> A/ |
|                |            |       | 8/            |
| Sollmenge:     | 310.00     | kg/ha |               |
| Dosierwalze:   | 600        | ccm   |               |
|                |            |       |               |
| Borte          | ъ          |       |               |
|                |            |       |               |
|                |            |       | <b>\$</b>     |
| Abdrehfaktor:  | 1.00       | 1     | ₩/⊒           |
| vorge.Geschwin | 8          | km/h  | ∕ क्⊡         |

Fig. 18

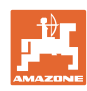

#### Commissioning

#### Carry out the calibration test:

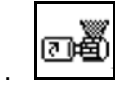

- 1. Fill the cells of the metering roller via the pre-metering. The runtime is adjustable (see Seite 46).
- 2. Empty the collecting container.
- 3. Back to the calibration table.

| $\square$ | ₩¥ | ð     | £   | ů.   | Min.<br>U.<br>Max. |           |
|-----------|----|-------|-----|------|--------------------|-----------|
|           |    | kg∕ha | ссл |      | k m∫h              | 6 K.M.7.N |
| 1         | A  | 200   | 660 | 1.80 | 3.0<br>↓<br>20.0   | ×         |
|           |    |       |     |      |                    |           |

#### Fig. 19

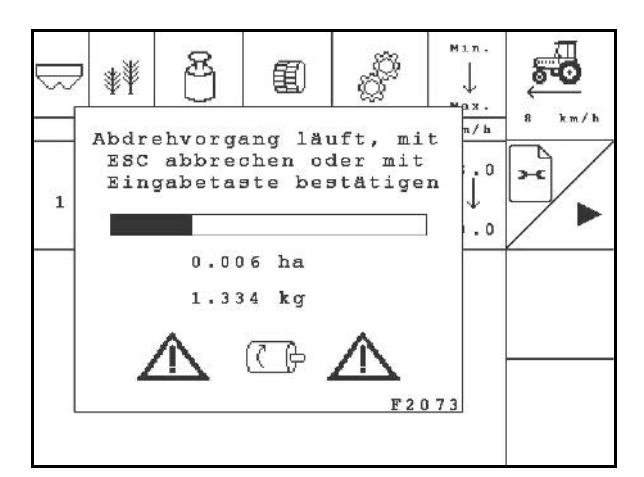

### Fig. 20

| $1  \mathbf{A}  200  660  \mathbf{V}  20  0  \mathbf{V}$ | $\square$ | ₩¥ | ð     | ŧ   |      | Min.<br>↓<br>Max. |        |
|----------------------------------------------------------|-----------|----|-------|-----|------|-------------------|--------|
| 1 A 200 660 1.80 3.0                                     |           |    | kg/ha | ccm |      | k m∕h             | 5 Km/h |
|                                                          | 1         | А  | 200   | 660 | 1.80 | 3.0<br>↓<br>20.0  | F      |

Fig. 21

- 4. Start the calibration test.
- → The electric motor meters the calibration quantity into the collecting container.
- 5. Weigh the seed quantity in the collecting container(s) (take into account container weight) and enter the weight (kg) in the terminal.

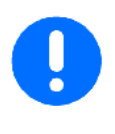

The scale used must be accurate. Inaccuracies may cause deviations in the actual sowing rate!

The AMATRON 3 calculates the required calibration factor using the entered data from the calibration test and the electric motor is set to the correct speed.

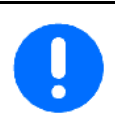

Repeat the calibration process to check that the setting is correct.

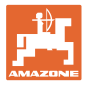

## 4.5 Residue emptying

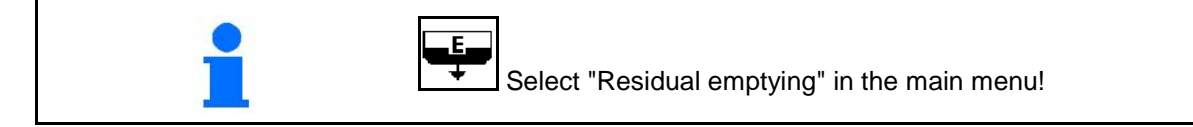

- 1. Stop the implement.
- 2. Switch off the blower fan.
- 3. For partitioned hopper: select hopper.
- Front half of the hopper.
  - <sup>2</sup> Rear half of the hopper.
- 4. Secure the tractor and implement against unintentional rolling.
- 5. Open the flap of the injector.
- 6. Fasten collection bag or trough under the hopper opening.

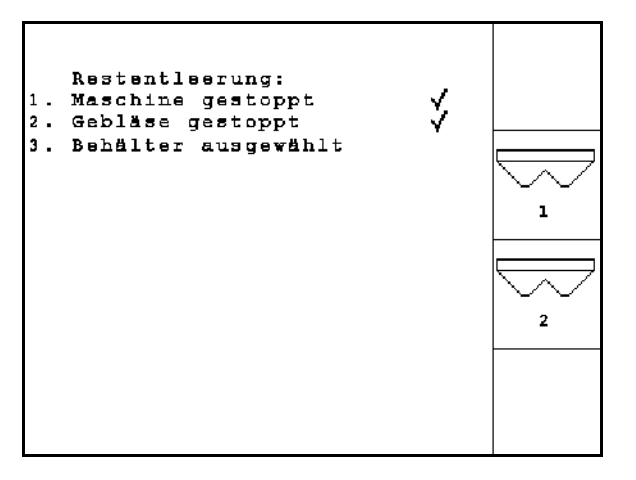

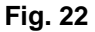

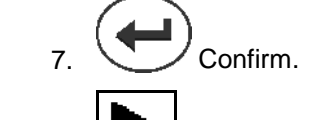

- 8. Start emptying, keep the button pressed until the emptying is completed or the tank is full.
- → The running emptying is displayed on the terminal.
- 9. After opening, close the flap of the injector.

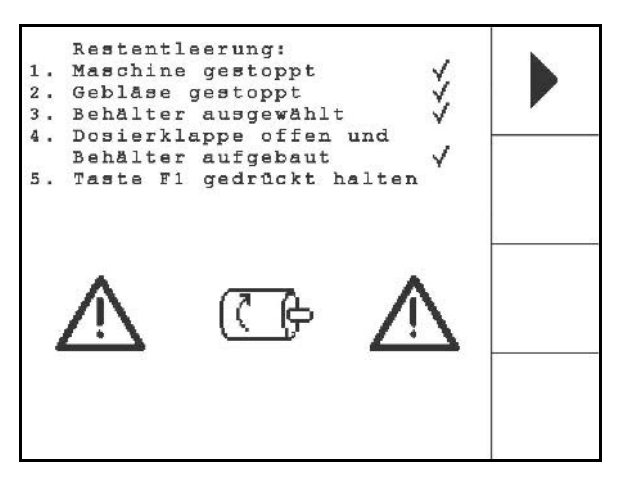

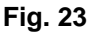

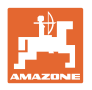

| 4.6 Setup menu                                           |                                                               |                                                                                                    |                                                  |
|----------------------------------------------------------|---------------------------------------------------------------|----------------------------------------------------------------------------------------------------|--------------------------------------------------|
|                                                          | In the setup menu                                             |                                                                                                    |                                                  |
|                                                          | <ul> <li>Diagnosis dat<br/>functions are</li> </ul>           | a for the customer service input/output.                                                                             | for maintenance or mal-                          |
|                                                          | <ul> <li>Implement ba<br/>tional equipm<br/>vice).</li> </ul> | sic data are selected and e<br>ent is switched on and off (                                                          | entered or special op-<br>only for customer ser- |
|                                                          | The settings in the be carried out only                       | setup menu are a worksho<br>by qualified personnel!                                                                  | op operation and must                            |
|                                                          |                                                               |                                                                                                    |                                                  |
| i                                                        | Setup<br>Select "Setu                                         | up" in the main menu!                                                                                                |                                                  |
| Page 1 of the setur                                      | o menu (Fig. 24):                                             |                                                                                                    |                                                  |
| • Diagnosis comput<br>(only for customer servic          | er input<br>e).                                               | Gesamtdaten seit Inb                                                                                                 | etriebnahme:                                     |
| Diagnosis comput                                         | er outout                                                     | Gesamtfläche:<br>Gesamtdrillzeit:                                                                                    | 0 ha<br>0 h                                      |
| (only for customer servic                                | e).                                                           | Gesamtmenge:                                                                                                    | 0 kg                                             |
| km∕h<br>sim.                                             |                                                               | simulierte km/h:                                                                                                    | km/h<br>0.0 km/h sim.                            |
| Enter simulated si working with defective dis Seite 67). | beed for continued stance sensor (see                         | NEX-Version:<br>NEX-Version: 6.02.020<br>NEX-Version: 6.02.01e<br>Sprachen: DE/60/PR<br>10P-Version: 8.3.5<br>Eig 24 |                                                  |
| • Enter basic data.                                      |                                                               | гıg. 24                                                                                                    |                                                  |

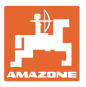

onfi

konfig

б.О ш

konfigurieren

Ъ

1/ 7

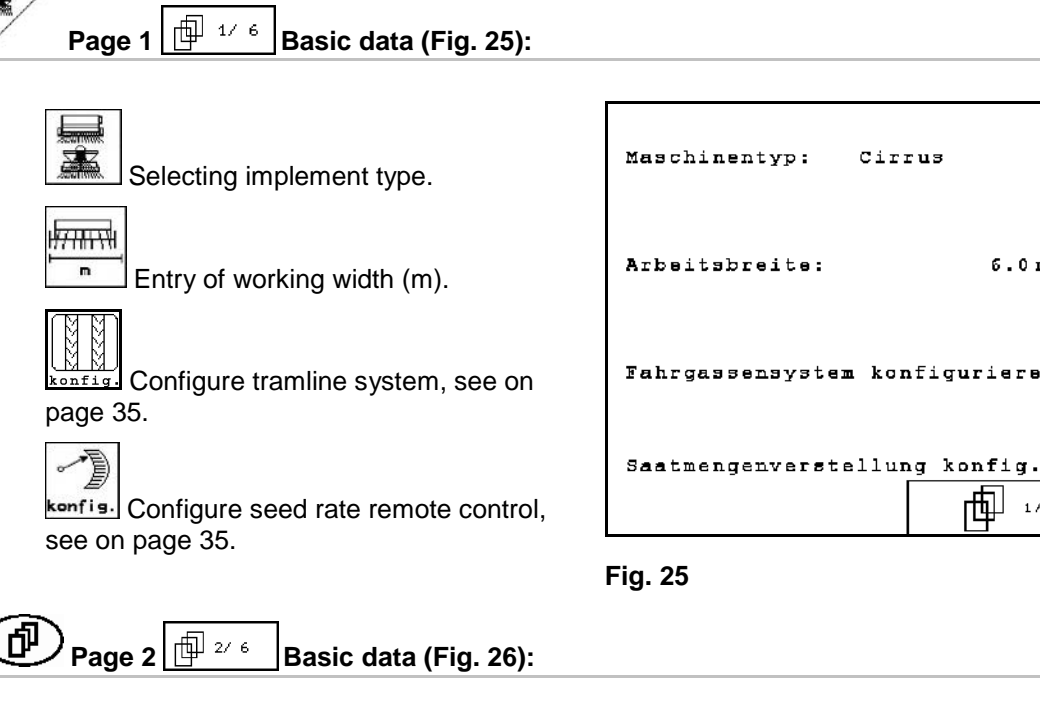

- ? Selection of pre-emergence marker:
  - 0 None.
  - Hydraulically actuated. 0
  - Electrically actuated. 0

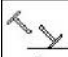

- ? Number of track marker sensors.
- none: Cayena production year from 2012 /  $\rightarrow$ Citan 6000 / Cirrus Aktiv
- one: Cayena production year up to 2011  $\rightarrow$ 
  - **%** ?

Coulter pressure sensor: yes / no

Level sensor in seed box yes / no

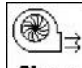

**Blarm** Triggering of the alarm if the blower fan speed differs from the setpoint (in %).

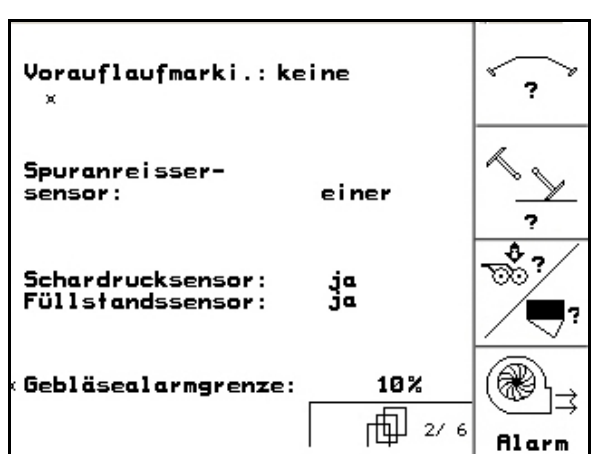

Cirrus

Fig. 26

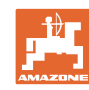

t

o

II

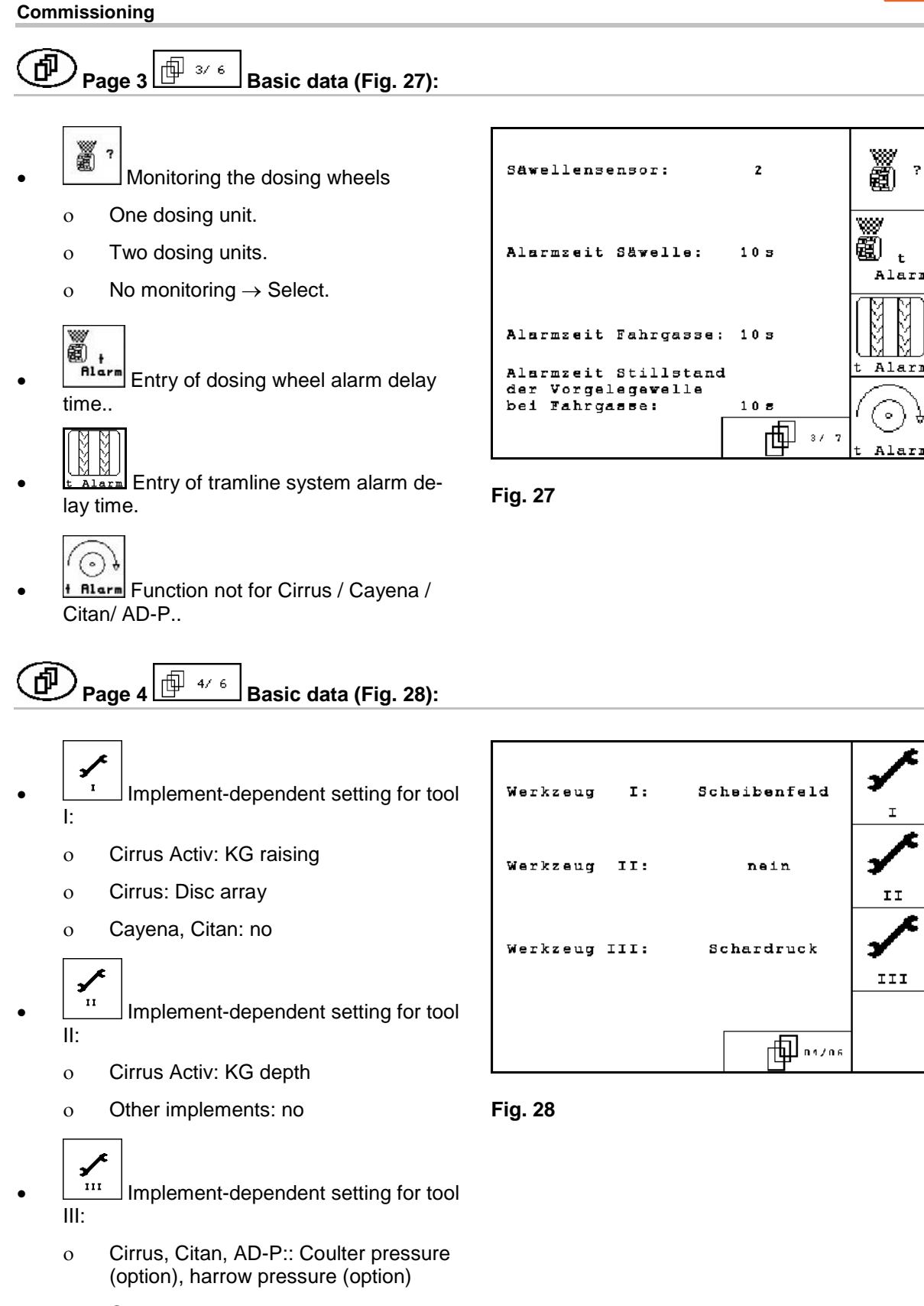

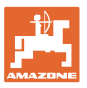

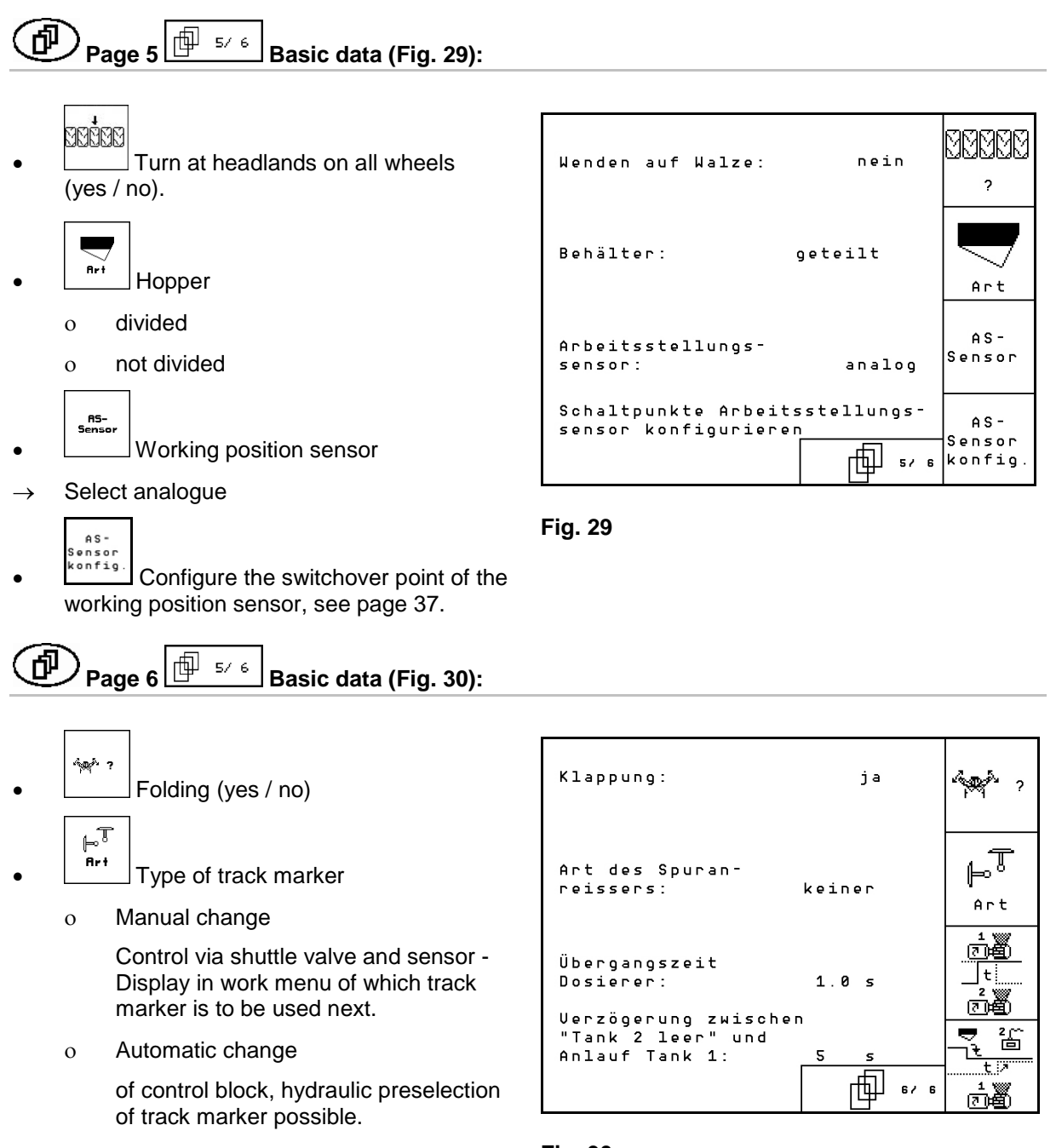

None

0

No track marker or track marker without sensor fitted.

For divided hopper halves that are emptied successively:

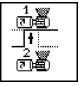

Dosing unit transition period

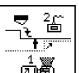

Delay between hopper 2 empty and start-up hopper 1.

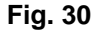

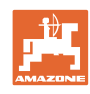

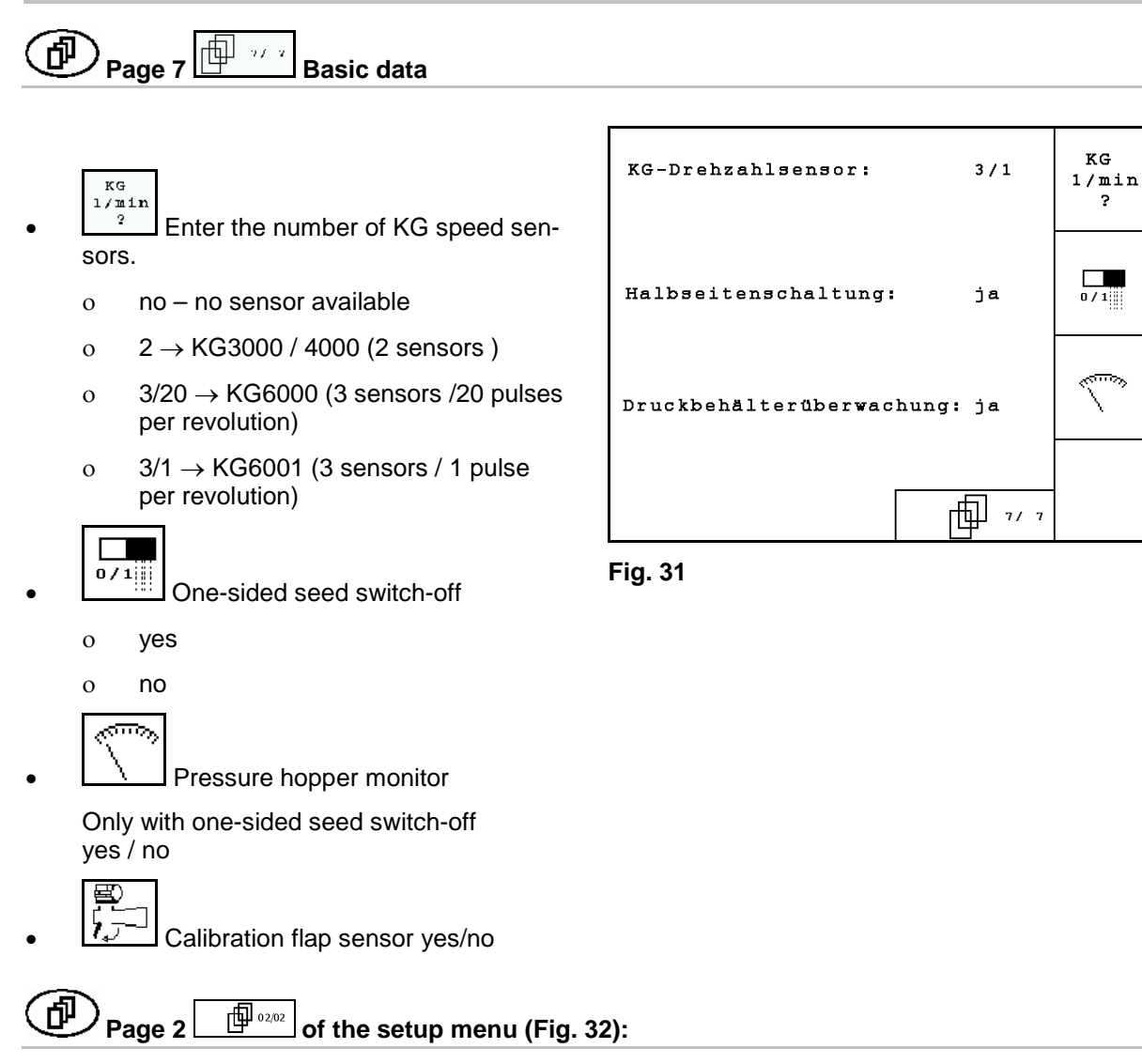

- RESET
- Reset implement data to factory settings. All entered and accumulated data, e.g. jobs, calibration values and setup data are lost.

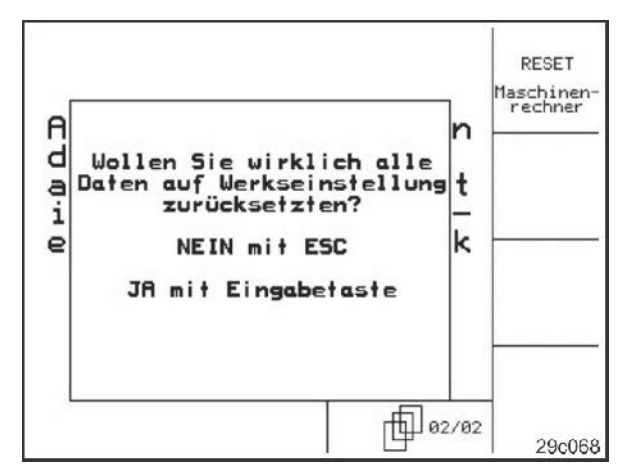

Fig. 32

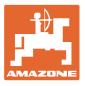

#### 4.6.1 Configure tramline system

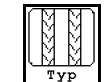

- Single or double tramline
  - o actuated by a tramline motor,
  - o actuated by two tramline motors.

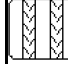

Time after raising to shifting up the tramline number.

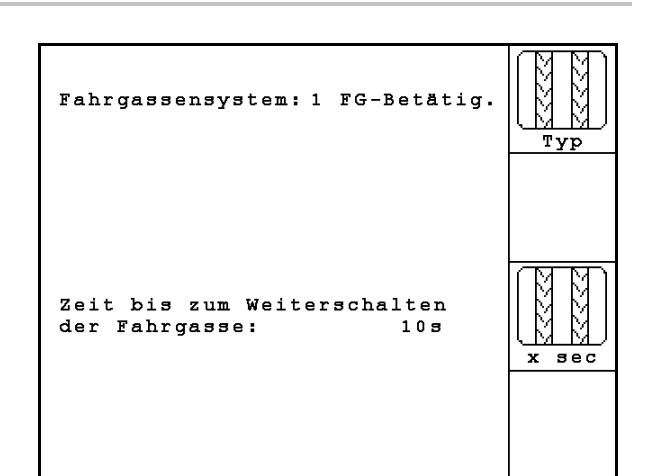

Fig. 33

### 4.6.2 Configure seed rate remote control

Enter number of dosing units.

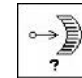

- Select seed rate remote control:
  - o electric full dosing
  - o Vario, electrical
  - o No electrical adjustment

Enter type of motor.

Disc-type motor

Longitudinal motor

# Saatmengenverst.: Vario

Fig. 34

# Volldosierung

7Ë

Art

R

0

0

implement:

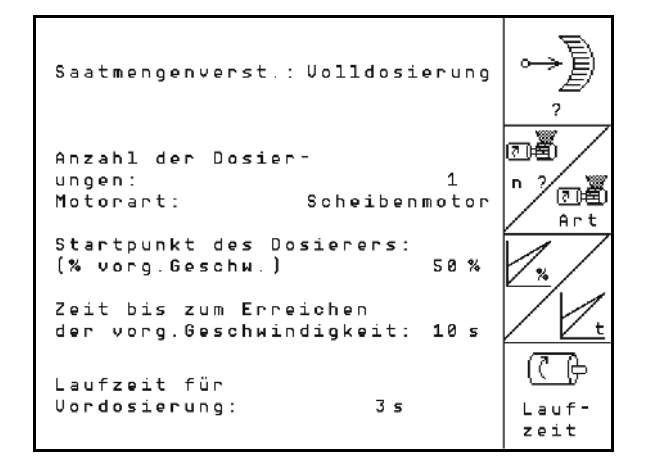

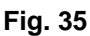

• Real time entry from the starting the implement to reaching the planned speed.

The following entries are used for applying suffi-

cient seed directly after the turn when using the

#### Commissioning

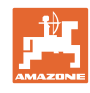

×

Calculated speed in % when using the implement.

This speed must be greater than the real speed.

The following entry is used to apply sufficient seed when starting from a stationary position.

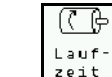

Enter the time for the pre-metering.
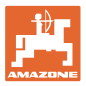

н

υ

u

1.78U

2.500

4.500

4.500

වැඩි

0

වැළී

-

Ŵ

### 4.6.3 Configure the switchover point of the working position sensor

Metering switch point off, when lifting with running metering

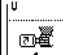

• Metering switch point on, when lowering with stationary metering

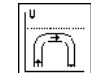

 Headlands position switch point, restricts lifting at the headlands

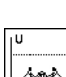

Switch point fold position

### **Default values**

| Switch point<br>Implement | metering off | metering on | headlands position | fold position |
|---------------------------|--------------|-------------|--------------------|---------------|
| Citan 6000                | 1,78 V       | 2,50 V      | 2,58 V             | 4,00 V        |
| Cayena up to 2011         | 1,20 V       | 1,22 V      | 3,10 V             | 3,20 V        |
| Cayena as from 2012       | 1,00 V       | 2,50 V      | 4,44 V             | 4,45 V        |
| Cirrus Aktiv              | 1,78 V       | 1,80 V      | 3,10 V             | 3,20 V        |
| Cirrus 03                 | 1,30 V       | 2,50 V      | 3,20 V             | 3,40 V        |
| AD-P                      | 2,95V        | 3,30V       | 3,50V              | 4,00V         |

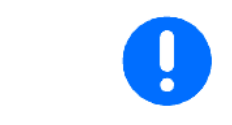

Deviating from the default values, the voltages for the switch points can be adjusted within the range of  $\pm$  0.2 V on the implement.

Schaltpunkt Dosierung

Schaltpunkt Dosierung

Schaltpunkt Vorgewende-

Schaltpunkt Klapp-

aus:

ein:

stellung:

stellung:

Fig. 36

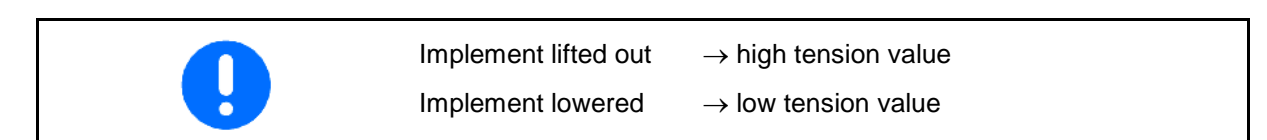

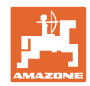

### 4.7 Geometry data for implement menu

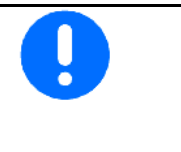

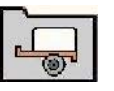

For the GPS switch application, it is necessary to determine and enter the geometry data X1 (and X2) with maximum precision in the AMA-TRON 3 implement menu.

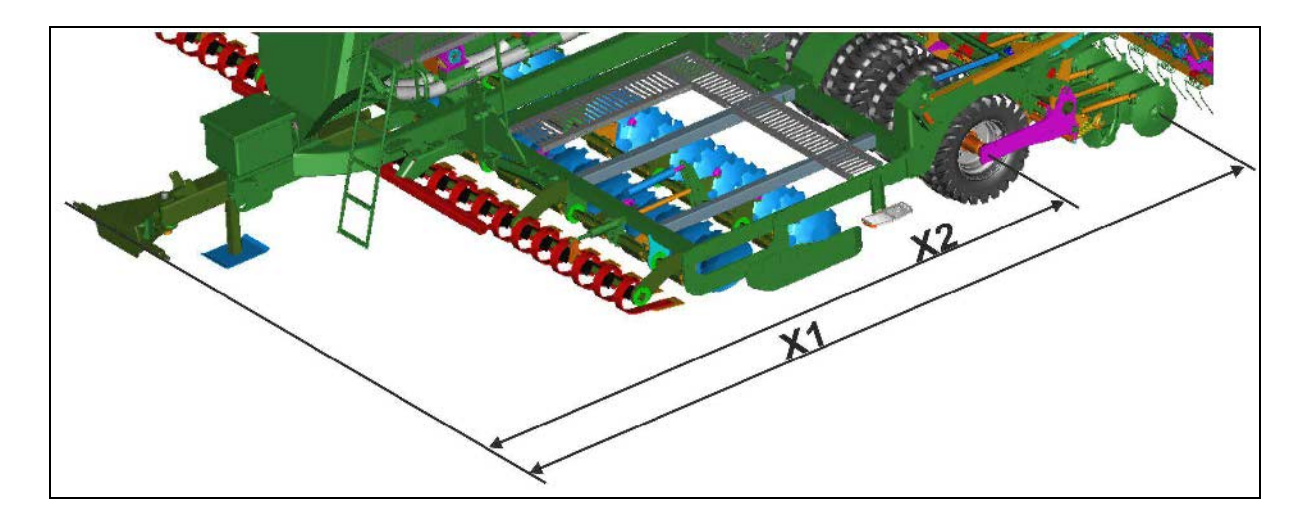

| Implement |                   | X1 [                 | cm]                 | <b>X2</b> [c        | cm]              |           |       | mont         | X1   | [cm] | X2   | [cm] |
|-----------|-------------------|----------------------|---------------------|---------------------|------------------|-----------|-------|--------------|------|------|------|------|
|           | Jiement           | min                  | max                 | min                 | max              | implement |       |              | min. | max. | min. | max. |
|           | 303 Special WS    | 224                  | 236                 |                     |                  |           |       | 6000 Activ   | 68   | 35   | 52   | 27   |
|           | 303 Special RoteC | 210                  | 221                 |                     |                  | •         |       | 6001 Activ   | 68   | 35   | 52   | 27   |
|           | 353 Special       | 224                  | 236                 |                     |                  | •         |       | 6002 Activ   | 68   | 35   | 52   | 27   |
| ٩         | 403 Special       | 210                  | 221                 |                     |                  | •         |       | 3001         | 7    | 18   | 50   | )5   |
| Ч<br>Р    | 303 Super RoteC   | 205                  | 209                 |                     |                  |           | sn    | 4001         | 7    | 18   | 56   | 67   |
|           | 303 Super RoteC+  | 217                  | 221                 |                     |                  |           | Cirr  | 6001         | 7    | 18   | 56   | 67   |
|           | 403 Super RoteC   | 205                  | 209                 |                     |                  | •         |       | 3002         | 7    | 18   | 50   | )5   |
|           | 403 Super RoteC+  | 217                  | 221                 |                     |                  |           |       | 4002         | 7    | 18   | 56   | 67   |
|           | 6000              | 64<br>66<br>682 (Sta | 9-<br>6-<br>andard) | 47<br>49<br>507(Sta | 4<br>1<br>ndard) |           |       | 6002         | 7'   | 18   | 56   | 67   |
|           |                   |                      |                     |                     |                  |           |       | 3003         | 588  | 703  | 457  | 572  |
|           | 8000              | 77                   | '1                  | 59                  | 9                | •         | 6     | 3003 compact | 612  | 727  | 481  | 596  |
| tan       | 9000              | 77                   | '1                  | 59                  | 9                |           | irru: | 3503         | 612  | 727  | 481  | 596  |
| ü         | 12000             | 92                   | :1                  | 74                  | 9                |           | Ö     | 4003         | 612  | 727  | 481  | 596  |
|           |                   |                      |                     |                     |                  |           |       | 6003 -2 min. | 612  | 727  | 481  | 596  |
|           |                   |                      |                     |                     |                  |           | na    | 6001         | 583  | 423  | 583  | 503  |
|           |                   |                      |                     |                     |                  |           | Caye  | 6001-C       | 583  | 423  | 583  | 503  |

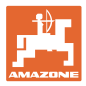

## 4.8 GPS switch settings

| GPS                                                                                                    |
|----------------------------------------------------------------------------------------------------|
| For the GPS switch application, it is necessary to enter the on/off point delays in the AMATRON 3 GPS settings. |
| On point delay [ms]                                                                                             |
| Off point delay [ms]                                                                                            |

### Recommended on / off point delay time sowing technology

|                | Delay time for | Grain | kg / ha | Rapesee | d kg / ha | Fertiliser kg / ha |      |
|----------------|----------------|-------|---------|---------|-----------|--------------------|------|
|                | [ms]           | 100   | 200     | 2       | 8         | 40                 | 120  |
| AD-P           | Switch on      | 2500  | 2400    | 2800    | 2600      | -                  | -    |
| 3 m            | Switch off     | 2600  | 2800    | 2400    | 3000      | -                  | -    |
|                | Switch on      | 2900  | 2700    | 3000    | 2400      | -                  | -    |
| CATENA 0001    | Switch off     | 3100  | 3500    | 2800    | 3200      | -                  | -    |
|                | Switch on      | 2300  | 2100    | 1900    | 2300      | 2600               | 2600 |
| CATENA 0001-C  | Switch off     | 2600  | 2700    | 1400    | 2600      | 2700               | 3000 |
| Cirrus 3001    | Switch on      | 3000  | 2700    | 2900    | 2500      | 1                  | Ι    |
| Special        | Switch off     | 3400  | 3200    | 2900    | 3000      | -                  | -    |
| Cirrus 3001    | Switch on      | 3000  | 2600    | 2400    | 2600      | -                  | -    |
| Compact        | Switch off     | 2900  | 2900    | 1800    | 2600      | -                  | -    |
| Cirrue 2002 C  | Switch on      | 2400  | 2200    | 2200    | 2400      | 2500               | 2300 |
| Cirrus 3003-C  | Switch off     | 2600  | 2800    | 1900    | 2200      | 3000               | 3300 |
| Cirrue 4002    | Switch on      | 2600  | 2500    | 2800    | 2600      | -                  | -    |
| Cirrus 4002    | Switch off     | 2900  | 3100    | 2800    | 2900      | -                  | -    |
| Cirrue 6002    | Switch on      | 2800  | 2600    | 2900    | 2700      | -                  | -    |
| Cirrus 6002    | Switch off     | 3400  | 3600    | 3400    | 3800      | 1                  | 1    |
| Cirrue 6002-2  | Switch on      | 3800  | 3500    | 3800    | 3400      | 1                  | 1    |
| Cirrus 0005-2  | Switch off     | 3800  | 3700    | 3600    | 3700      | -                  | -    |
| Cirrue 6002-2C | Switch on      | 2500  | 2300    | 3000    | 2700      | 2700               | 2700 |
| Cirrus 0003-2C | Switch off     | 2800  | 2900    | 3100    | 3600      | 3400               | 3500 |
| Citon 6000     | Switch on      | 2600  | 2300    | 2700    | 2400      | -                  | -    |
|                | Switch off     | 2800  | 3100    | 2500    | 2800      | _                  | _    |
| Citan 12000    | Switch on      | 3200  | 3100    | 2000    | 2000      | _                  | _    |
|                | Switch off     | 3600  | 3700    | 1600    | 1600      | -                  | -    |

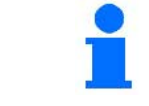

The stated values are recommendations, they should be checked in every case.

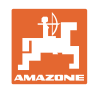

# 5 Use on the field

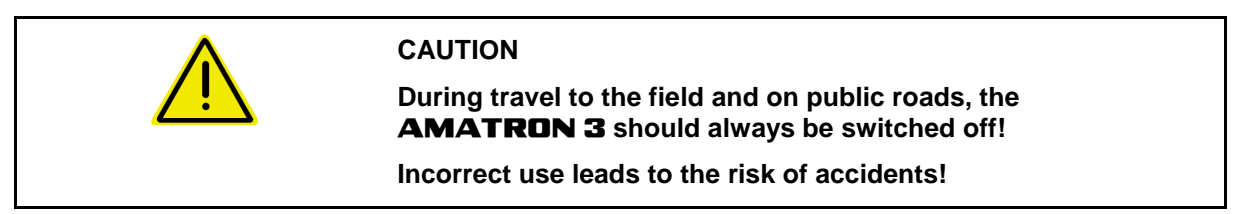

Before starting the sowing, the **AMATRON 3** must have received the following data:

- Job data (see Seite 19)
- Implement data (see Seite 11)
- Calibration test data (see Seite 25).

### 5.1 Specified quantity adjustment

The sowing rate can be changed at will during the work at the press of a key.

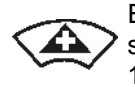

Each press of the key increases the sowing rate by the rate increase (Seite 14) (e.g.:+10%).

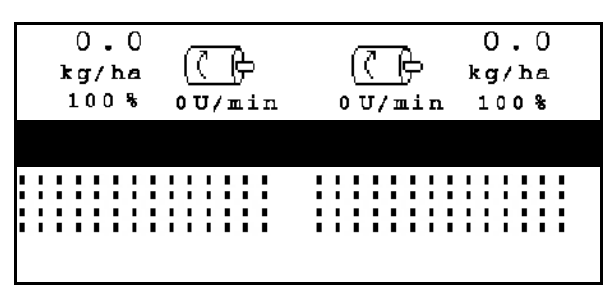

Fig. 37

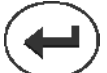

Reset sowing rate to 100%.

Each press of the key decreases the sowing rate by the rate increase (Seite 14) (e.g.:-10%).

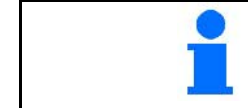

The changed specified value is indicated in the work menu in kg/ha and per cent (Fig. 37)!

| Functions which                                                                                  |
|--------------------------------------------------------------------------------------------------|
| are switched off in the setup menu                                                               |
| <br>do not belong to the implement equipment (options)                                           |
| <ul> <li>are not indicated in the work menu (function fields are not as-<br/>signed).</li> </ul> |

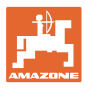

### 5.2 Displaying work menu

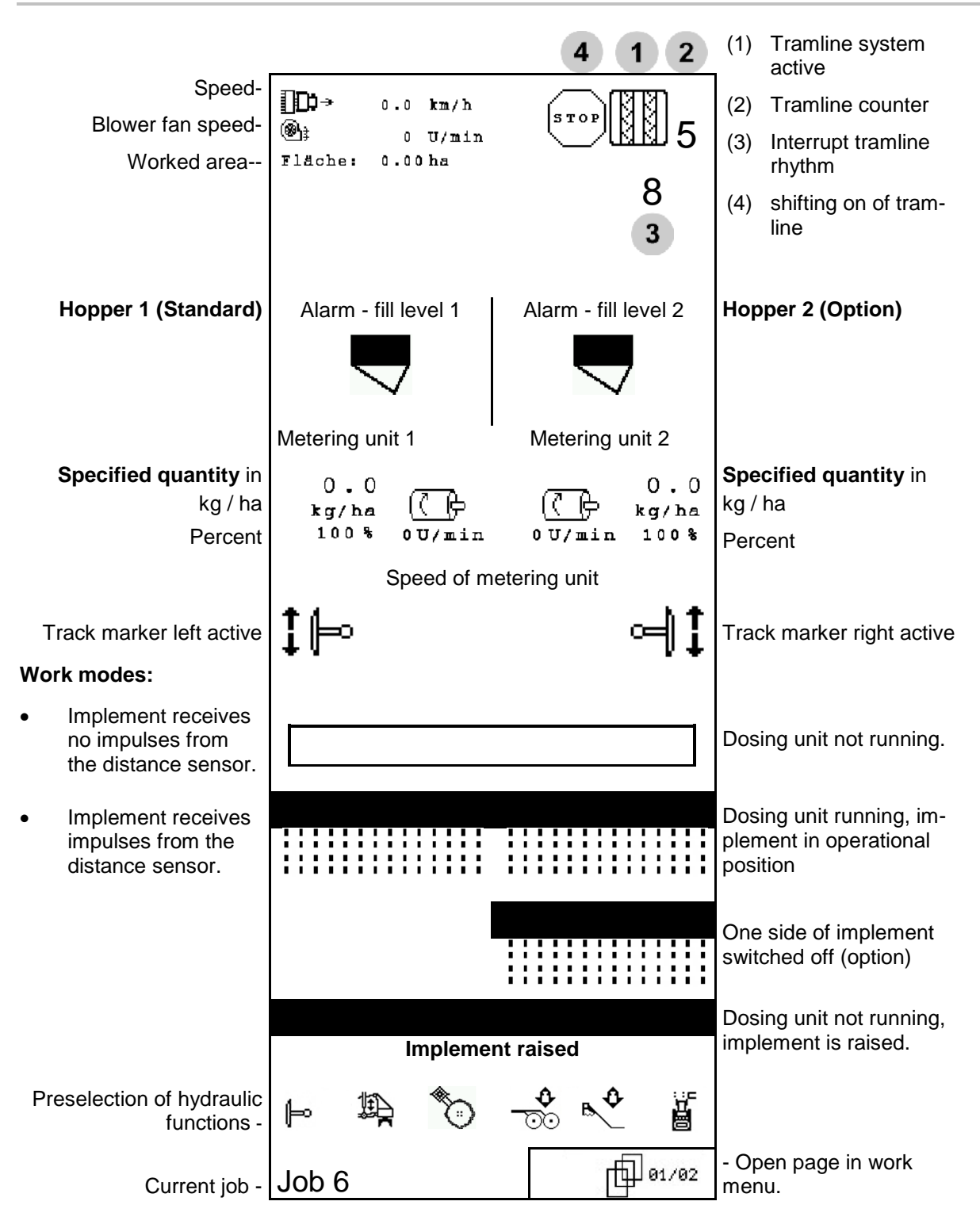

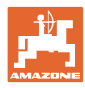

### 5.3 Preselection for hydraulic functions

- 1. Preselect a hydraulic function via a function key.
- 2. Operate tractor control unit.
- → The preselected hydraulic function is carried out.

The hydraulic preselection functions (Fig. 38/1) are displayed in the work menu.

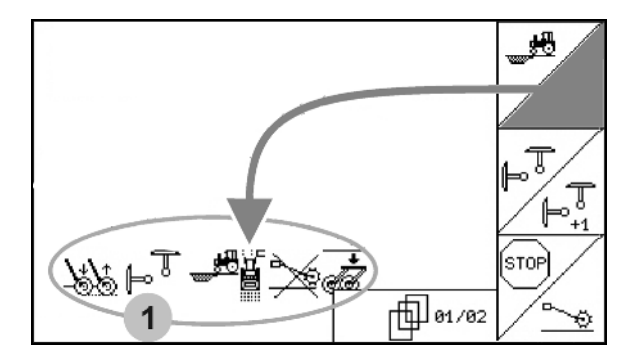

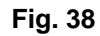

### Preselection of hydraulic functions (Implement-dependent and equipment dependent)

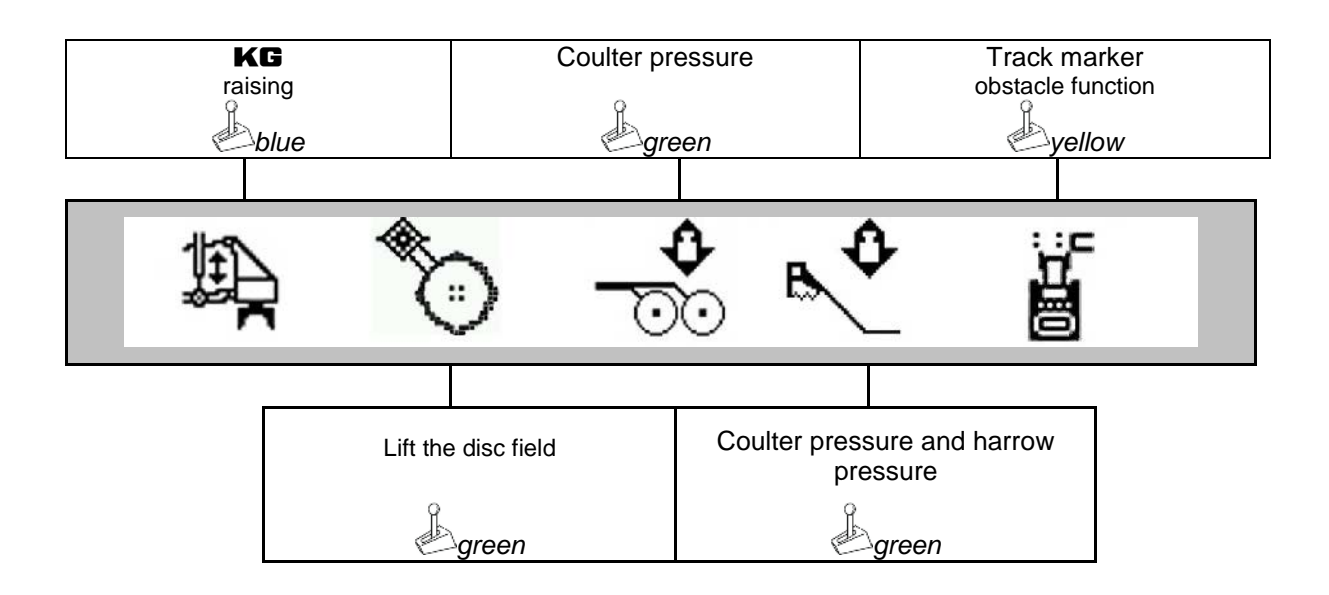

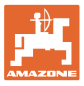

### 5.4 Functions in work menu

### 5.4.1 Tramline control

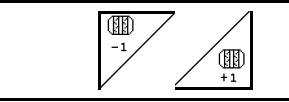

### Switch back tramline counter Switch forward tramline counter

The tramline counter switches when the implement is raised.

Fig. 39/...

- (1) Tramline system display switched on
- (2) Current tramline number display
- (3) Display of tramline counter shift suppressed
- (4) Display of interval tramline control switched on
- (5) Interrupt tramline rhythm
- The number of tramlines can be corrected at any time, if it has unintentionally switched forwards one number when lifting the implement out of the ground..

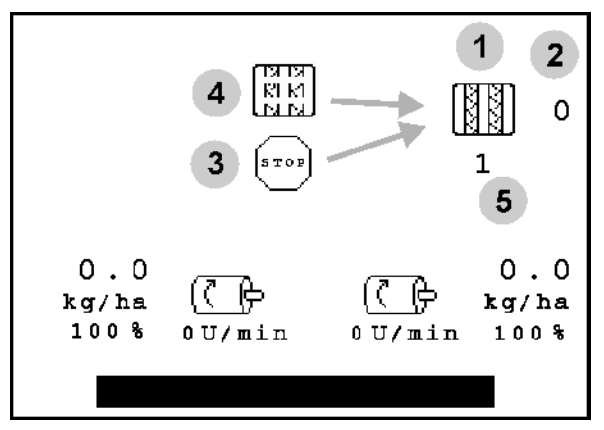

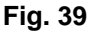

Suppress shift on of tramline counter

1. Stop tramline counter.

→ When the implement is raised, the tramline counter does not shift on.

- 2. Cancel tramline counter stop.
- → The tramline counter switches when the implement is raised.

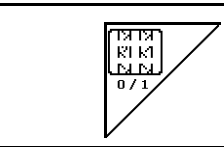

Activating and deactivating interval tramline control

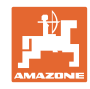

### 5.4.2 Alternative view hopper pressure

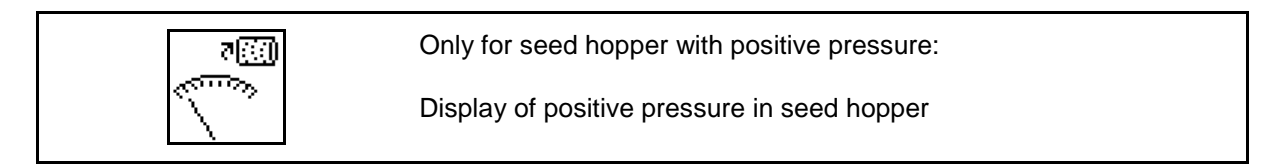

1. Display showing positive pressure in seed hopper.

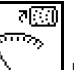

7

2. Back to display speed dosing motor

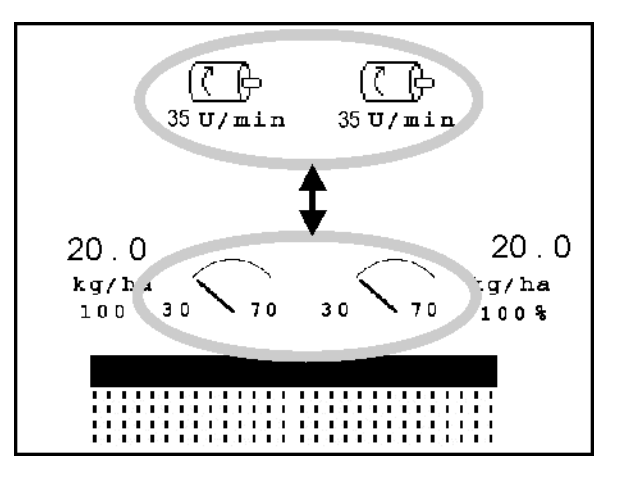

Fig. 40

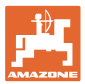

### 5.4.3 Markers

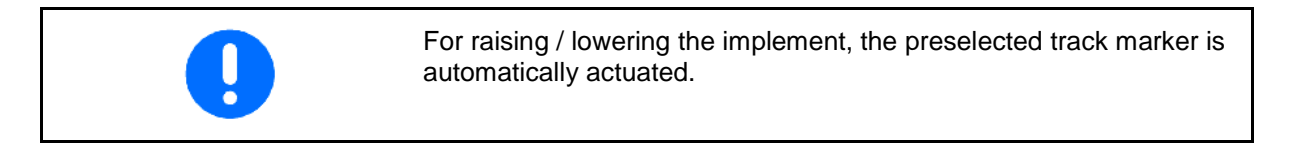

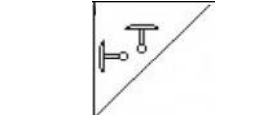

### Manual track marker preselection

### Track marker preselection:

- Always left track marker
  Always right track marker
  Always both track markers
- No track marker
- Alternating mode left / right

(Active track marker automatically changes at headlands)

- (1) Display of active track marker
- (2) Display of track marker preselection
- (3) Display pre-selection track marker obstacle switching

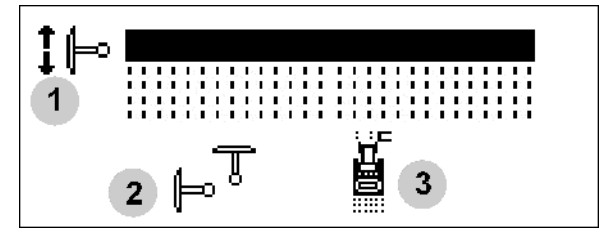

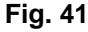

Track marker shifting on in alternating mode

The track marker shifting allows the changing of the active track marker from left to right and vice versa.

### Use on the field

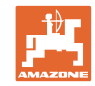

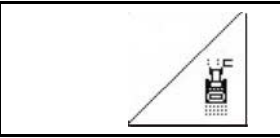

1

### Track marker obstacle switching

For passing obstacles on the field.

- 2. Operate tractor control unit yellow.
- $\rightarrow$  Raise track marker.
- 3. Pass obstacle.
- 4. Operate tractor control unit yellow.
- $\rightarrow$  Lower track marker.
- 5. Cancel preselection.

### 5.4.4 Boom partwidth sections

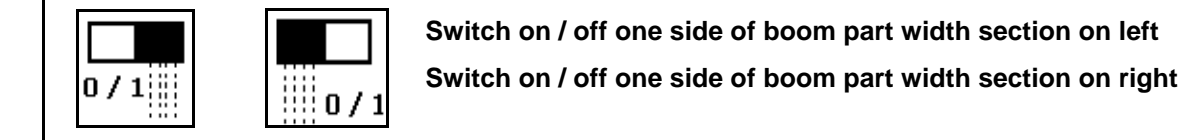

Fig. 42  $\rightarrow$  Display of partial width section left switched off.

In case of malfunction, the fault message appears and the display shows the switched-off part-width section on the right.

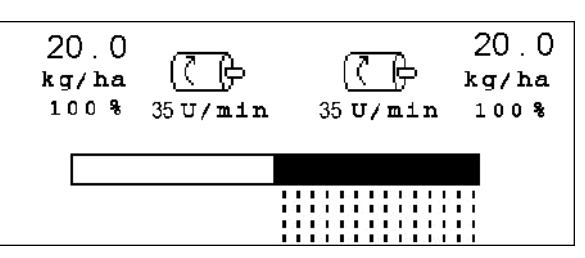

Fig. 42

### 5.4.5 Electric full dosing

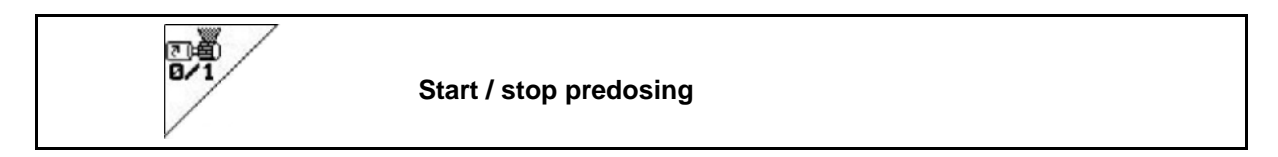

- At the start of sowing: When starting from standstill, activate full dosing in order to ensure sufficient seed discharge over the first metres.
- To fill the seed wheels before calibration.

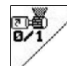

Start predosing.

 → The predosing provides the coulter with seed for a specified running period (Fig. 43).

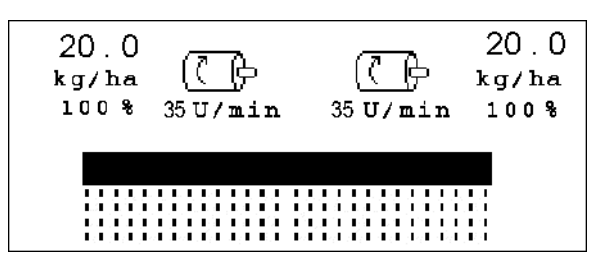

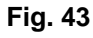

1.

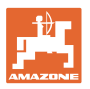

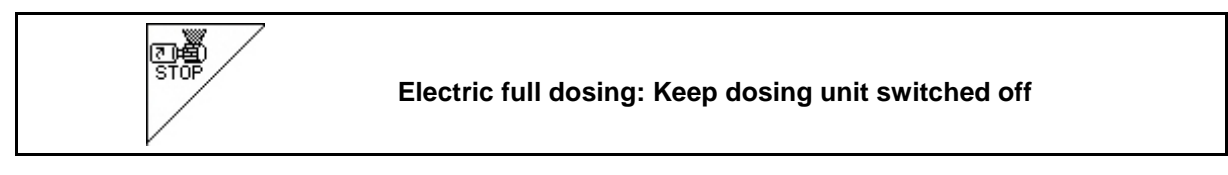

In order to prevent unintended starting of the dosing unit, it can be switched off.

This may be useful, as even just minor rotations of the star wheel may cause the dosing unit to start

Fig. 44: Display: the dosing unit is switched off.

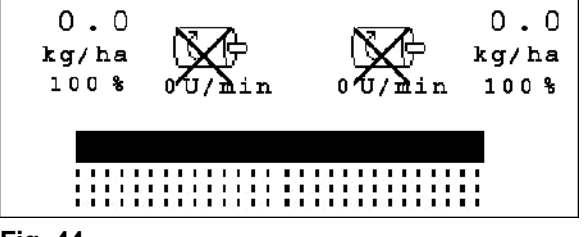

Fig. 44

### 5.4.6 Disc array working depth (Cirrus)

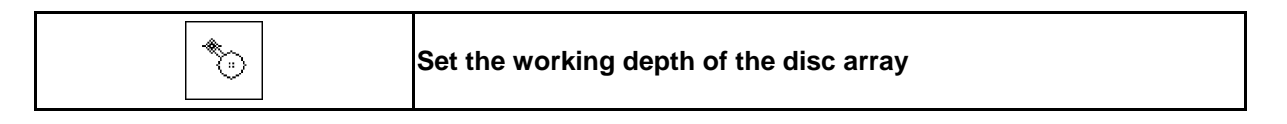

- 1. Preselect disc array (Fig. 45).
- 2. Operate tractor control unit green.
- $\rightarrow$  Increase / reduce working depth.
- → The scale on the disc array serves as a check

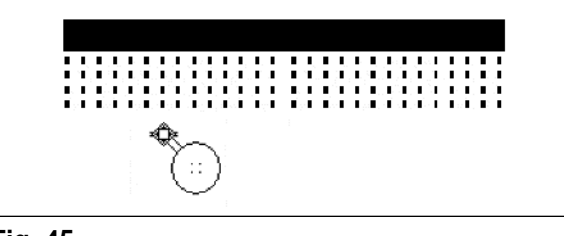

Fig. 45

### 5.4.7 **KG**

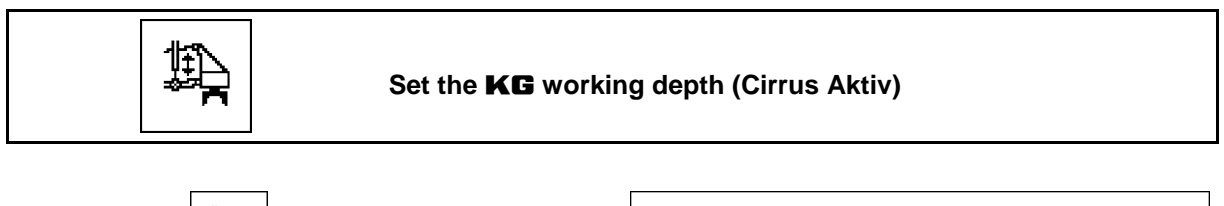

- 1. Preselect **KG** (Fig. 46).
- 2. Operate tractor control unit blue.
- $\rightarrow$  Increase / reduce working depth.

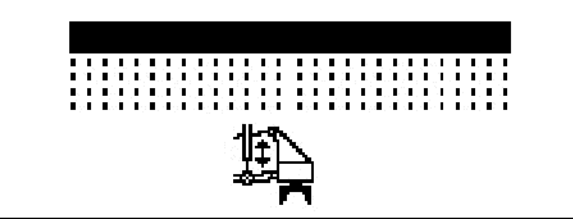

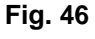

Ô

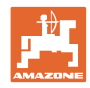

### 5.4.8 Coulter pressure

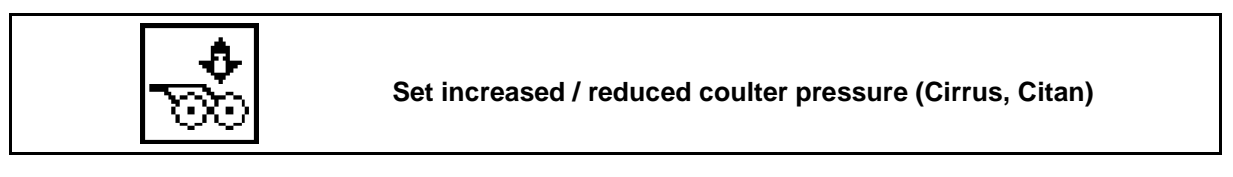

- 1. Preselect coulter pressure (Fig. 48).
- 2. Operate tractor control unit green.
- $\rightarrow$  Set increased pressure.
- $\rightarrow$  Set reduced pressure.

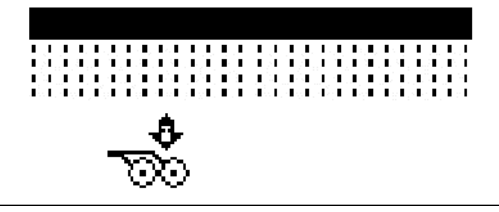

Fig. 47

### 5.4.9 Coulter pressure and harrow pressure

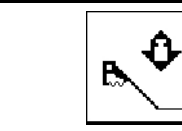

Set increased / reduced coulter and harrow pressure (Cirrus, Citan)

- 1. Fig. 48).
- 2. Operate tractor control unit green.
- $\rightarrow$  Set increased pressure.
- $\rightarrow$  Set reduced pressure.

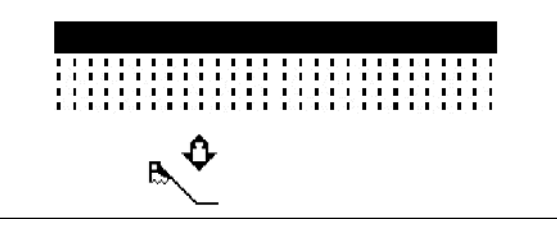

Fig. 48

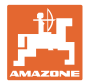

### 5.4.10 Folding the implement

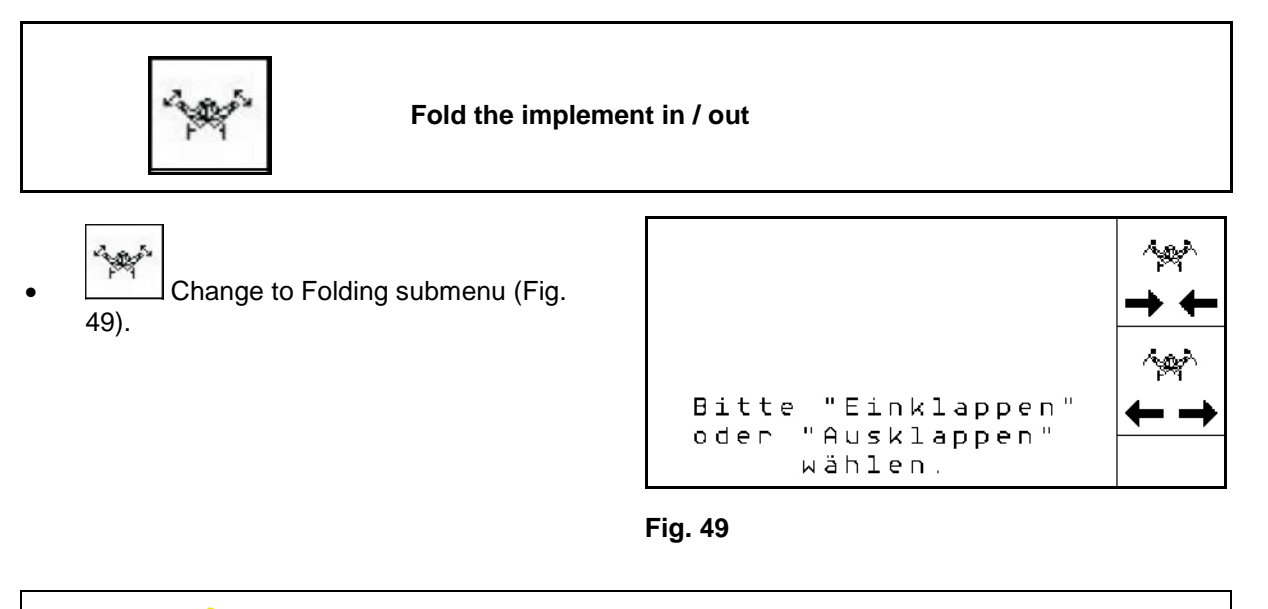

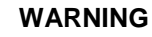

### To move the implement from the transport position to the working position and vice versa, it is essential to refer to the implement operating manual!

### 5.4.10.1 Folding Citan 6000

### **Folding out**

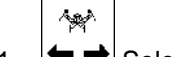

- 1. ←→ Select folding out.
- 2. Operate control unit 1.
- → Lift the implement extension arm out of the transport locking mechanism.

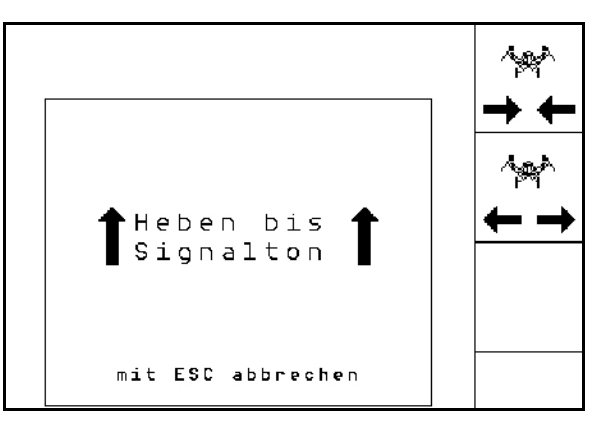

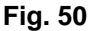

- 3. Operate tractor control unit green.
- $\rightarrow$  Extension arms fold out.

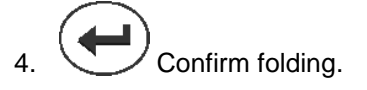

- 5. Operate control unit yellow.
- $\rightarrow$  Lower the implement extension arm.

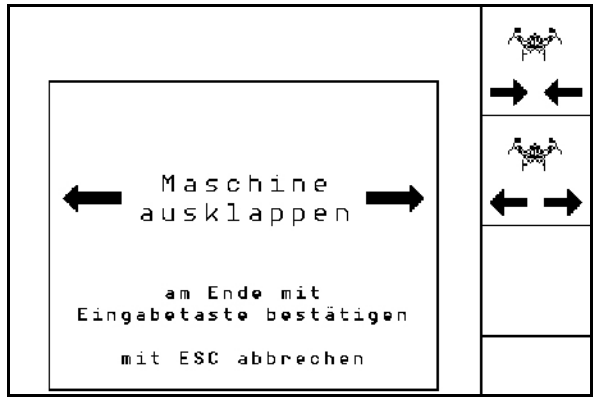

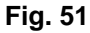

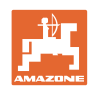

### Use on the field

### Folding in

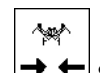

- 1. Select folding in.
- 2. Operate control unit *yellow* until the signal tone.
- $\rightarrow$  Lift the implement extension arm..

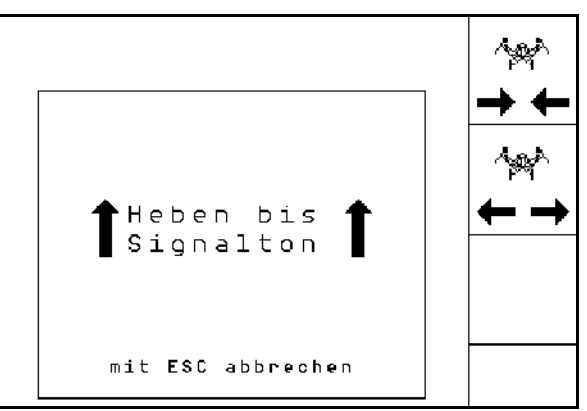

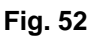

3. Operate control unit green.

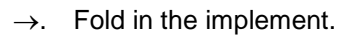

- 4. Confirm folding.
- 5. Operate control unit yellow.
- → Lower the implement extension arm into the transport locking mechanism.

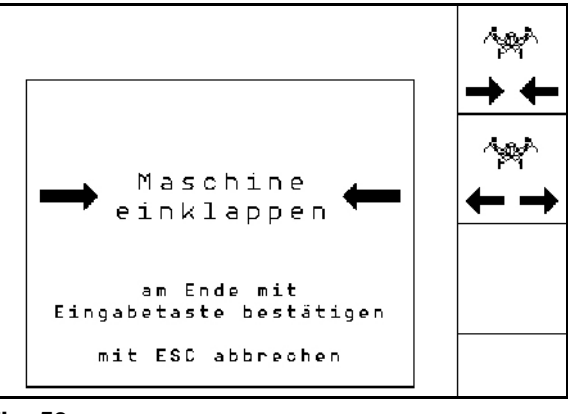

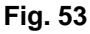

### 5.4.10.2 Folding Cayena 6001/Cirrus

# Folding out 1. → Select folding out. 2. Operate control unit *yellow* until the signal tone. → Raise the implement. Heben bis ↑ Signalton ↑ mit ESC abbrechen

- 3. Operate control unit green.
- $\rightarrow$  Extension arms fold out.
- 4. Cirrus Aktiv: Also operate control unit blue.
- $\rightarrow$  KG folds out.
- 5. Confirm folding.

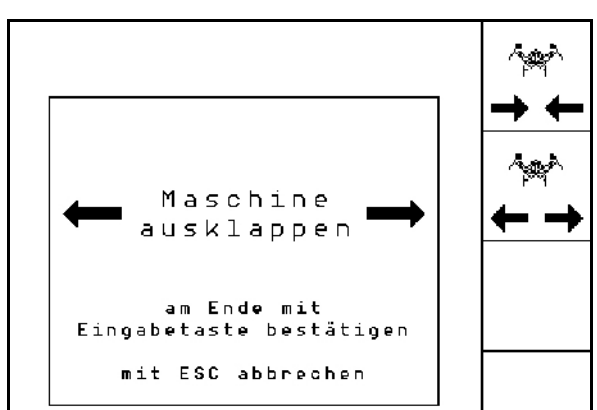

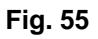

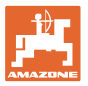

### Folding in

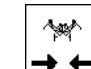

- 1. → ← Select folding in.
- 2. Operate control unit *yellow* until the signal tone.
- $\rightarrow$  Raise the implement.

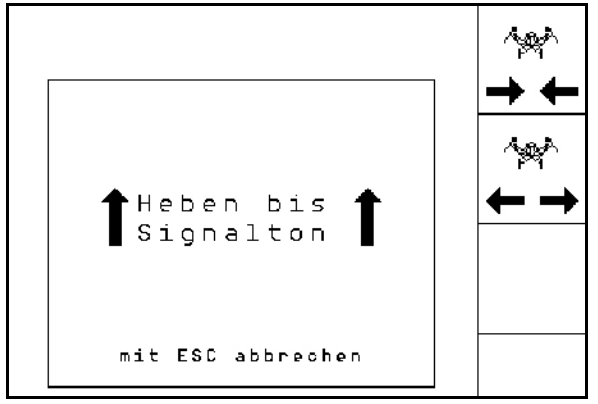

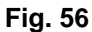

- 3. Operate control unit green.
- $\rightarrow$ . Fold in the implement.
- 4. Cirrus Aktiv: Also operate control unit blue
- $\rightarrow$  KG folds in.
- 5. Confirm folding.

| → Maschine<br>einklappen<br>am Ende mit<br>Eingabetaste bestätigen<br>mit ESC abbrechen | *<br>+<br>+<br>*<br>*<br>*<br>+<br>+<br>+<br>+<br>+<br>+<br>+<br>+<br>+<br>+<br>+<br>+<br>+ |
|-----------------------------------------------------------------------------------------|---------------------------------------------------------------------------------------------|
|-----------------------------------------------------------------------------------------|---------------------------------------------------------------------------------------------|

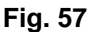

### 5.4.11 Application rate with partitioned hopper

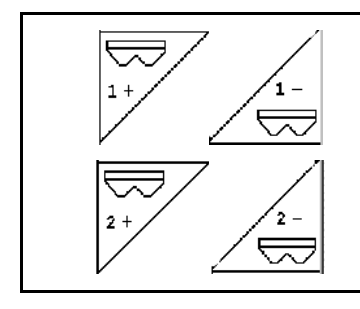

Increase / reduce the target quantity of hopper 1 by the application rate

Increase / reduce the target quantity of hopper 2 by the application rate

Each time the key is pressed, the target quantity is increased by the application rate (e.g.: +10%).

| 0.0<br>kg/ha<br>100% | ( <b>(</b> ])<br>0 V/min | 0.0<br>(C) kg/ha<br>0U/min 100% |
|----------------------|--------------------------|---------------------------------|
|                      |                          |                                 |
|                      |                          |                                 |
| Fig. 58              |                          |                                 |

### 5.4.12 Work lights

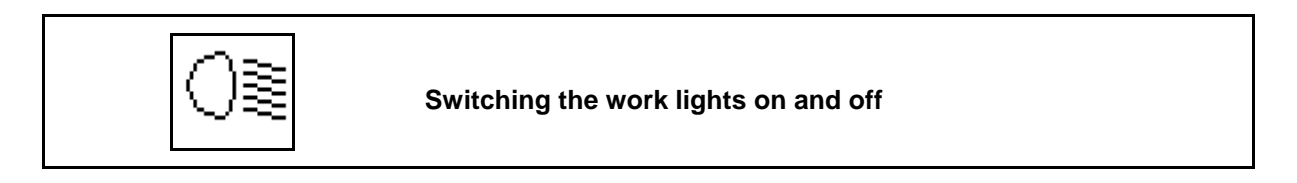

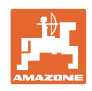

### 5.5 Procedure for use

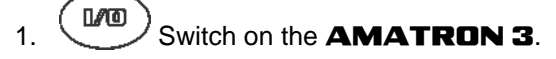

2. Create / select a job and check the settings.

/

- 3. <u>starten</u> Start the job.
- 4. Select the work menu.
- 5. Move the implement into working position..
- 6. Lower the desired track marker.
- 7. Check the displayed tramline counter for the first field run and correct as necessary.
- 8. Start the sowing.
- 9. After approx. 30 m, stop and check the sowing.

During the sowing, the **AMATRON 3** shows the work menu. From here, all functions relevant to the sowing procedure can be actuated.

 $\rightarrow$  The data determined are stored for the started job.

### 5.6 Use with a partitioned hopper

When sowing, the hoppers can either be emptied one after another or simultaneously. Select the setting in the Job menu.

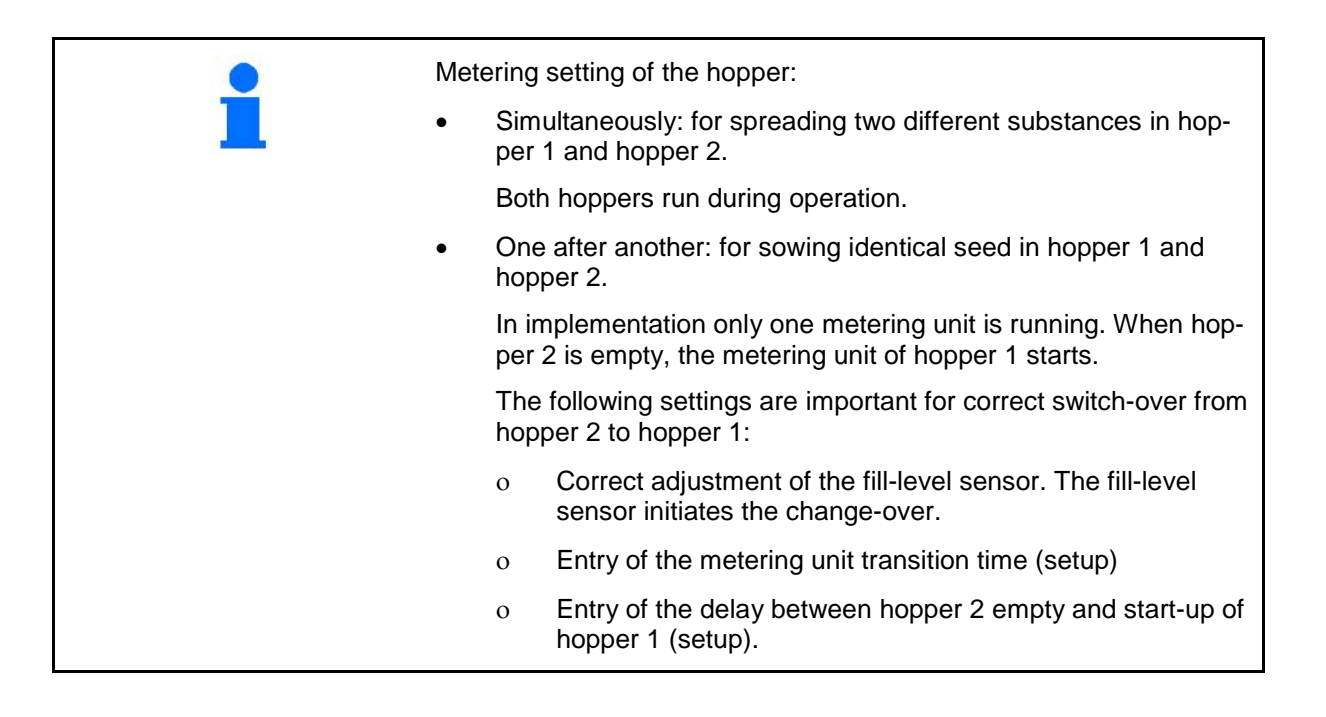

Special case:

Partitioned hopper, identical seed, simultaneous metering adjustment. Both hoppers run during operation.

 $\rightarrow$  The target quantity must be divided between the metering units.

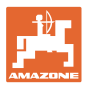

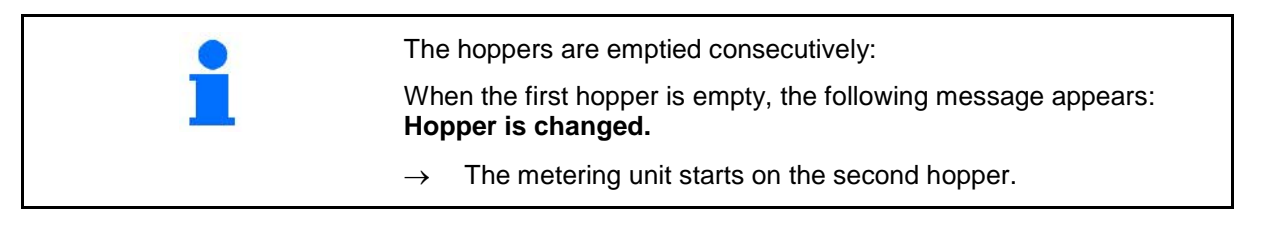

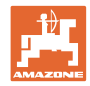

### 5.7 Key assignment in work menu **Citan 6000**

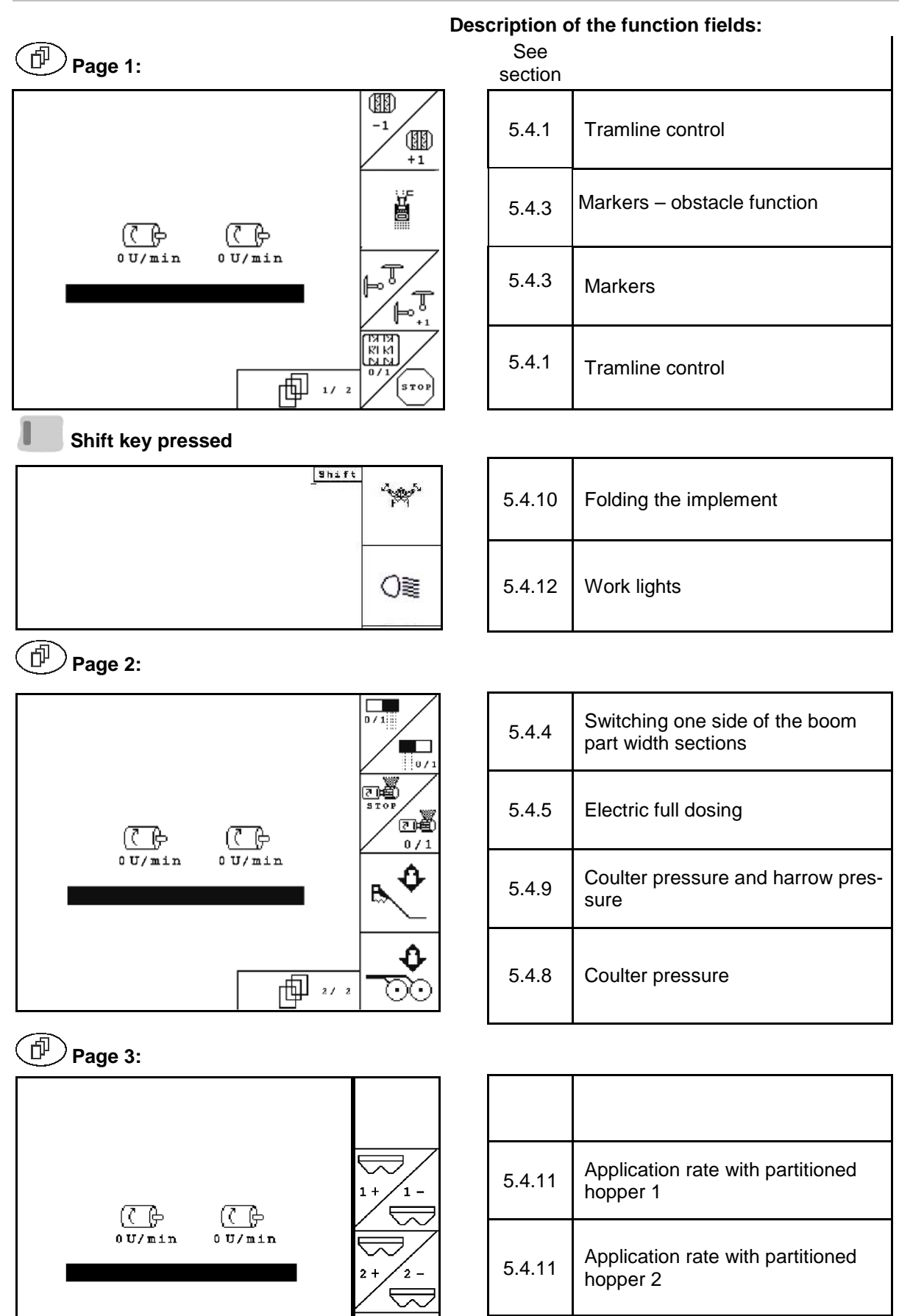

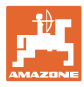

### Key assignment in work menu Cayena 6001 5.8

|                       | Description of the function fields:                      |
|-----------------------|----------------------------------------------------------|
| Page 1:               | See<br>section                                           |
|                       | 5.4.1 Tramline control                                   |
| j<br>j<br>j           | 5.4.3 Markers – obstacle function                        |
|                       | 5.4.3 Markers                                            |
|                       | 5.4.1 Tramline control                                   |
| Shift key pressed     |                                                          |
| Shift Constants       | 5.4.10 Folding the implement                             |
| O                     | 5.4.12 Work lights                                       |
| Page 2:               |                                                          |
|                       | 5.4.4 Switching one side of the boom part width sections |
|                       | 5.4.5 Electric full dosing                               |
|                       |                                                          |
| 2/2                   |                                                          |
| Page 3:               |                                                          |
|                       |                                                          |
|                       | 5.4.11 Application rate with partitioned hopper 1        |
| 0U/min 0U/min<br>2+2- | 5.4.11 Application rate with partitioned hopper 2        |

2 - $\bowtie$ 

ф »/ »

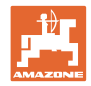

### 5.9 Key assignment in work menu **Cirrus / Cirrus Activ**

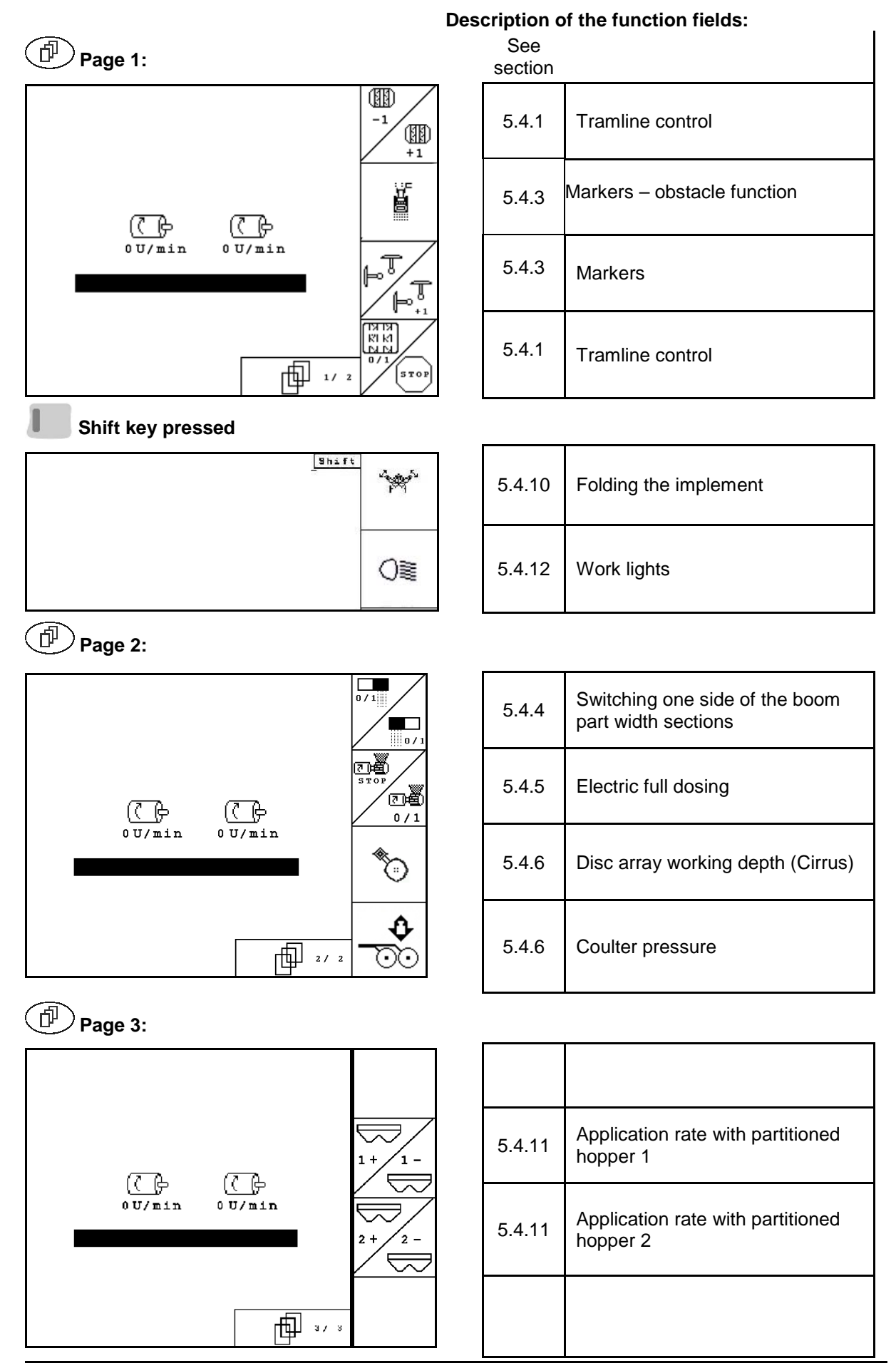

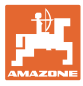

### Key assignment in work menu **AD-P** 5.10

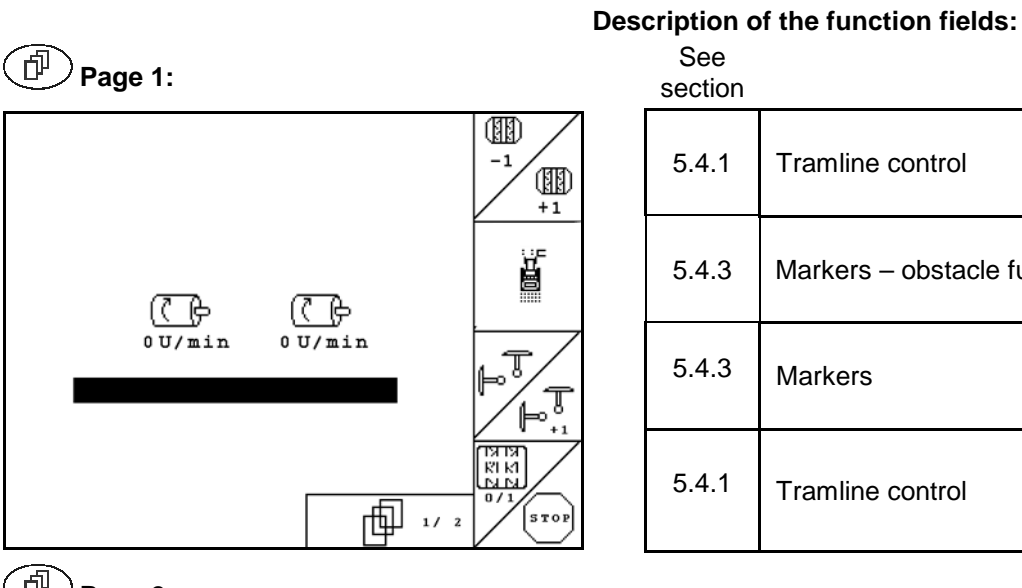

Tramline control Markers - obstacle function Tramline control

Page 2:

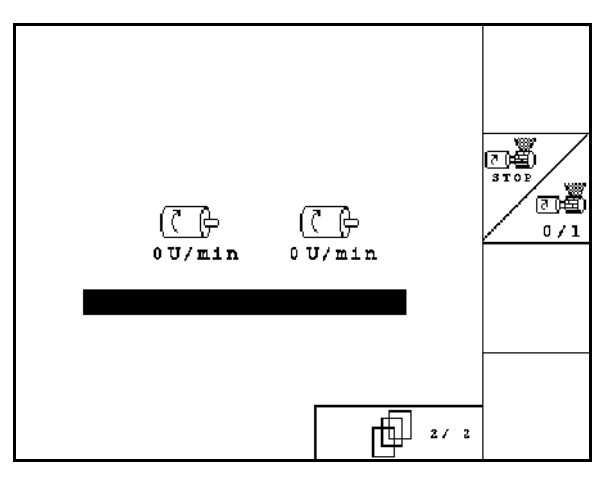

| 5.4.5 | Electric full dosing |
|-------|----------------------|
|       |                      |
|       |                      |

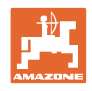

### **TwinTerminal 3** 6

### 6.1 **Product description**

The TwinTerminal 3 is located directly on the implement and is used

- for convenient calibration of the seed. •
- for convenient residual emptying.

The TwinTerminal 3 is switched on via AMATRON 3.

### Alternating display:

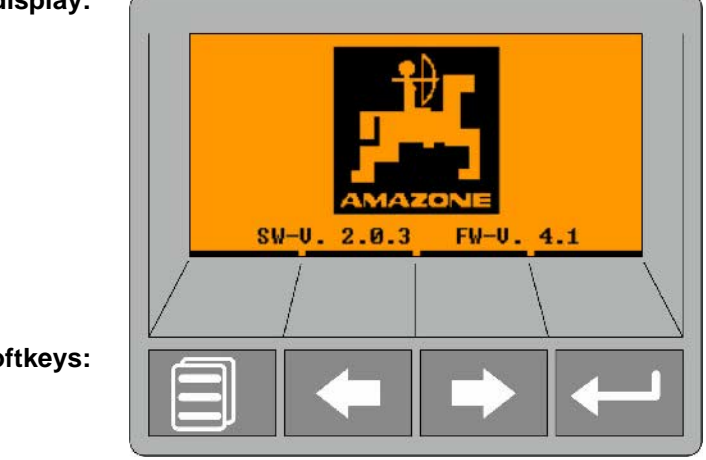

4 Softkeys:

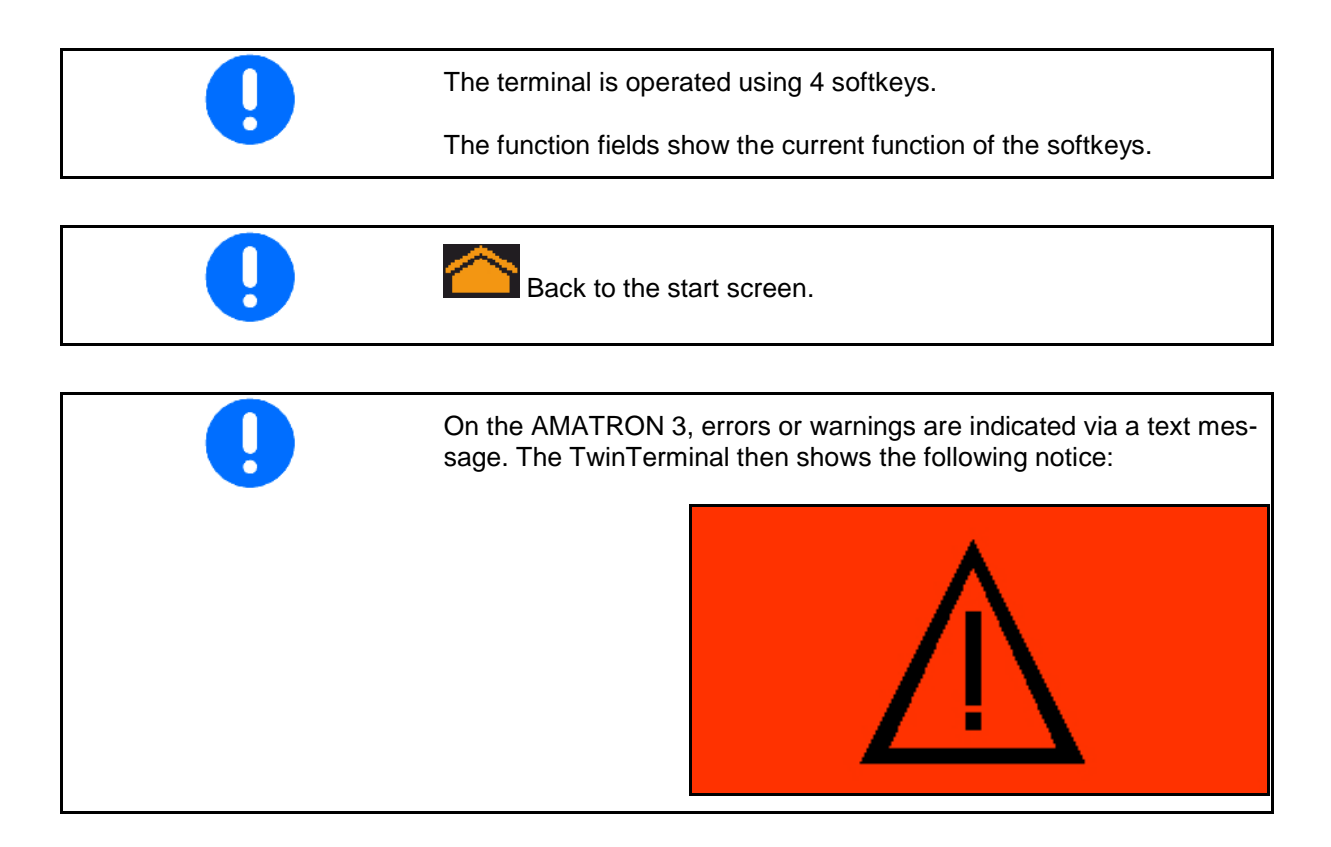

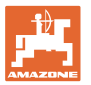

| AMATRON 3:                                                                                        |
|---------------------------------------------------------------------------------------------------|
| • In the menu, <i>Calibrate drill</i> , switch on the secondary terminal.                         |
| ightarrow Carrying out the calibration procedure via secondary terminal                           |
| • Switch on the TwinTerminal through the <i>Residual emptying</i> menu.                           |
| $\rightarrow$ Residual emptying via the TwinTerminal                                              |
| <ul> <li>Cancel the task on the secondary terminal.</li> <li>→ AMATRON 3 active again.</li> </ul> |
|                                                                                                   |

AMATRON 3 display, when secondary terminal is active.

| 7₩ 8 @ 3                     |    |
|------------------------------|----|
| External operation<br>Active |    |
| Cancel with ESC              | .5 |
|                              |    |

Start screen with software version:

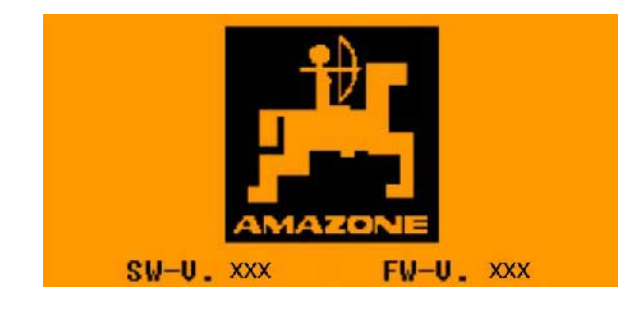

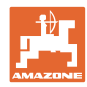

### 6.2 Carry out the calibration test.

### Partitioned hopper:

- 1. Divided hopper: select hopper 01 or 02 for the calibration.
- 2. Confirm selection.

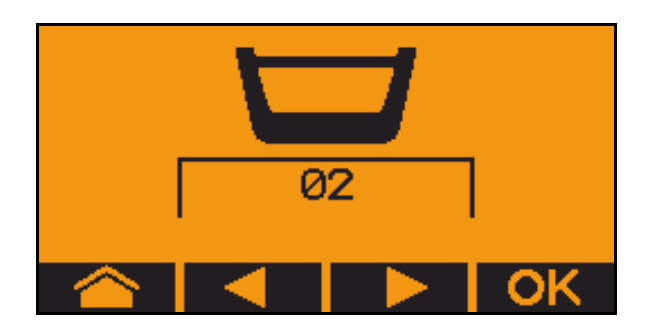

Partitioned hopper, identical seed, simultaneous metering adjustment.

- The target quantity must be divided to the metering units.
  - The calibration test must be carried out for the appropriate proportion of the target quantity per metering unit.
- 3. Check the following entries before calibrating.
  - o Hopper 1, 2 (for partitioned hopper  $\rightarrow$  2 rear)
  - o Target quantity
  - o Size of the metering roller in ccm
  - o Calibration factor
  - o Relative area for which the implement will be calibrated
  - o Intended working speed
- 4. **OK** Confirm entries.
- 5. Pre-metering (hold key)
- 6. Confirm that pre-metering is concluded.
- → After pre-metering, empty the collection hopper again.
- 7. Confirm that the flap under the metering unit is opened and that a collection container is placed underneath.

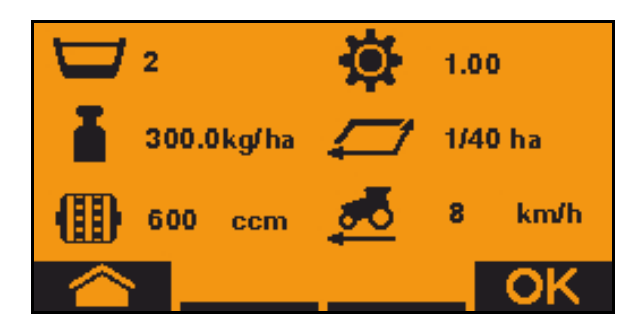

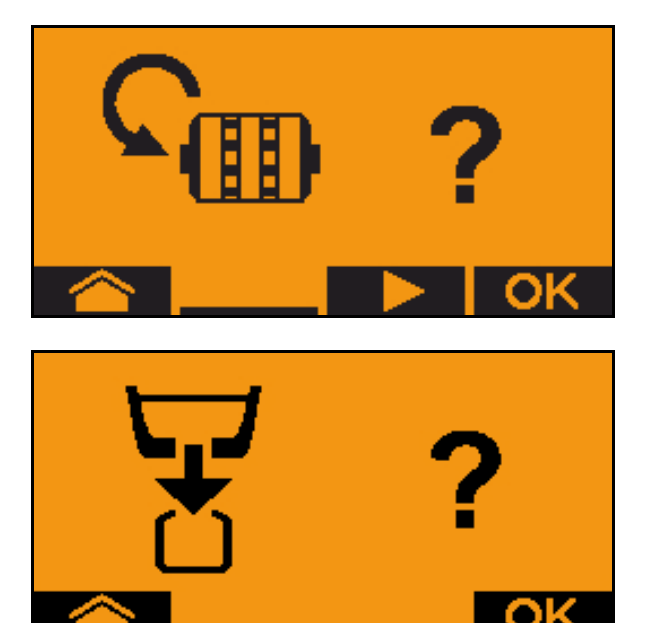

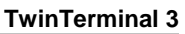

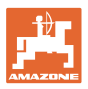

8. Start with the calibration procedure (hold key).

The calibration procedure can be interrupted and started again.

 $\rightarrow$  During the calibration procedure the theoretic spread quantity will be displayed.

As soon as OK appears, the calibration test can be ended prematurely:

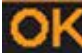

End the calibration test.

Green display: The calibration procedure ends, the motor stops automatically.

- 9. Release key.
- 10. Go to the entry menu for the calibration quantity.
- 11. Weigh the collected quantity.
- 12. Enter the value for the collected quantity.
- → For entry of the collected quantity in kg, a decimal point with two places in before and three places after is available.
- $\rightarrow$  Each decimal place is entered separately.

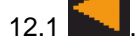

, **I Select** decimal place.

The selected decimal place is indicated by an arrow.

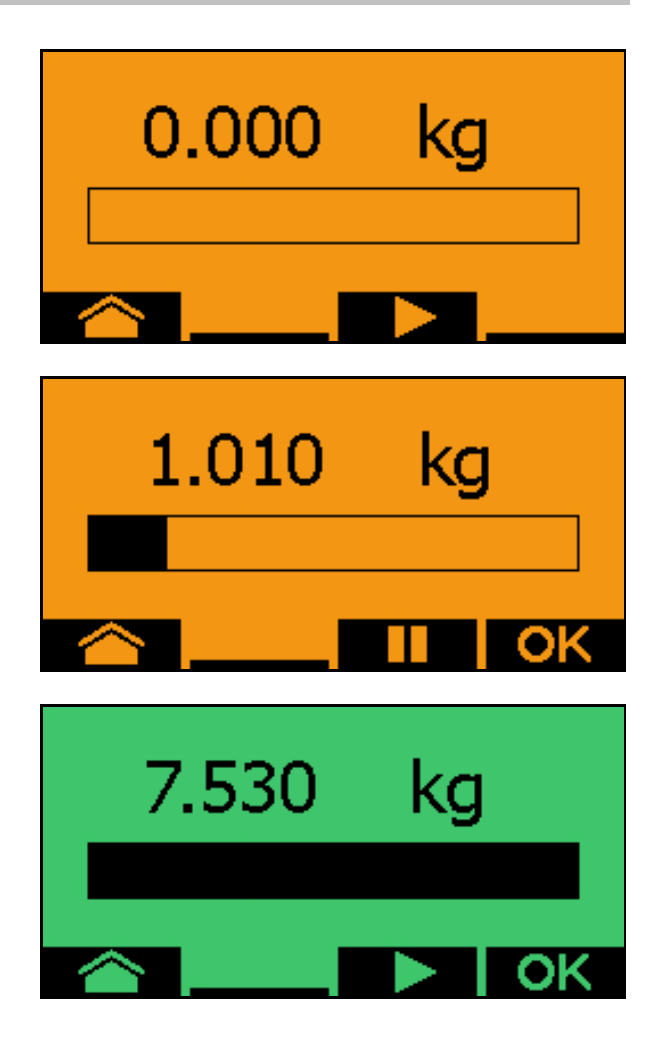

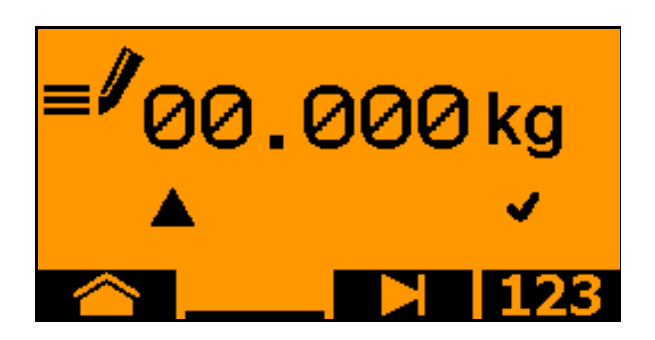

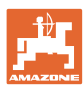

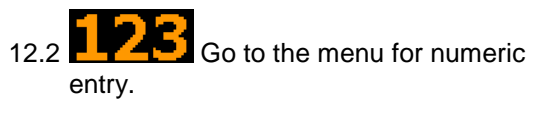

→ The underscore indicates the possible numeric entry.

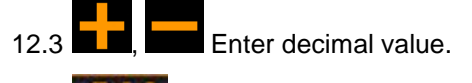

12.4 Confirm decimal value.

12.5 Enter additional decimal values.

13. Exit entry menu (activate several times if necessary)

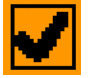

- $\rightarrow$  until the following display appears:
- 14. Confirm value for collected quantity.
- $\rightarrow$  New calibration factor will be displayed.
- → Difference between the calibration quantity and the theoretic quantity is displayed in %.
- 15. Exit Calibration menu, Start menu is displayed.

The calibration procedure is ended.

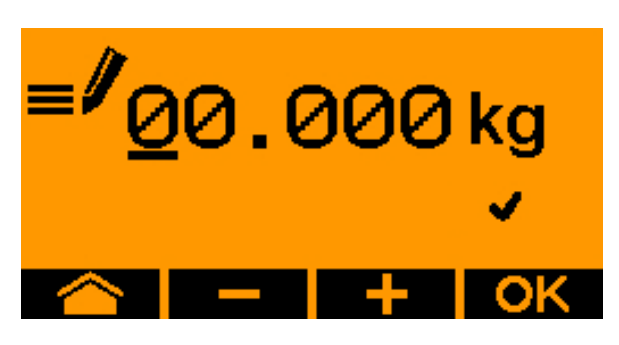

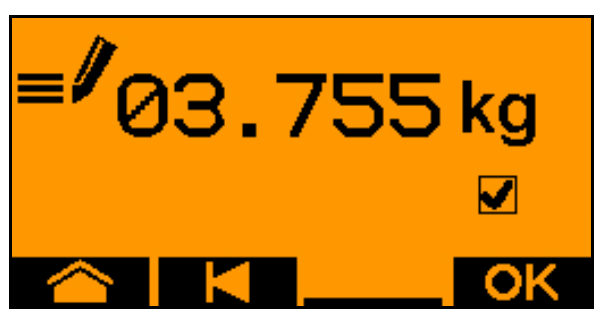

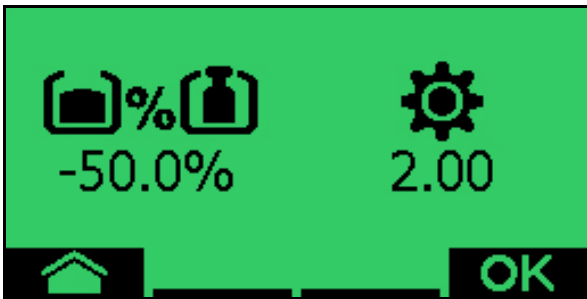

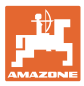

### 6.3 Residue emptying

- 1. Stop the implement.
- 2. Switch off the blower fan.
- 3. Secure the tractor and implement against unintentional rolling.
- 4. Open the flap of the injector.
- 5. Fasten collection bag or trough under the hopper opening.
- 6. Divided hopper: select hopper 01, 02 or other for the calibration.
- 7. **OK** Confirm selection.
- 8. Confirm that the flap under the metering unit is opened and that a collection container is placed underneath.

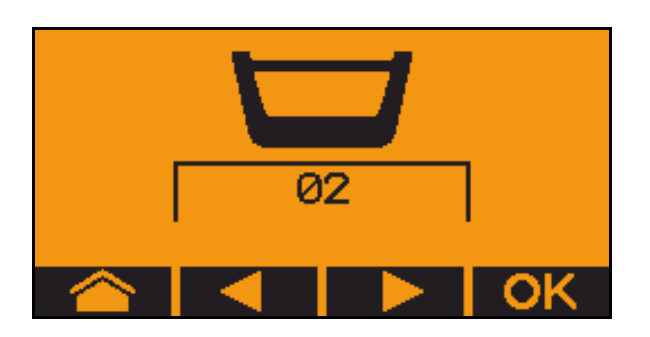

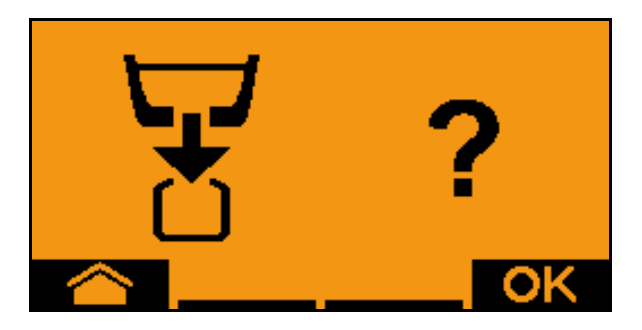

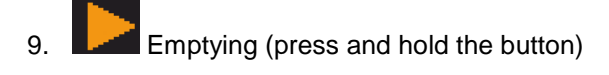

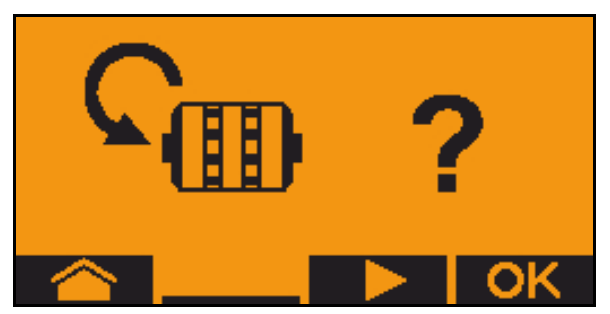

# 7 Multi-function stick

### 7.1 Installation

The multi-function stick (Fig. 59/1) is attached with 4 screws at a convenient location in the tractor cab.

To connect, insert the connector of the basic equipment into the 9-pin Sub-D-bushing of the multi-function stick (Fig. 59/2).

Insert the connector (Fig. 59/3) of the multifunction stick into the centre Sub-D-bushing of the AMATRON 3.

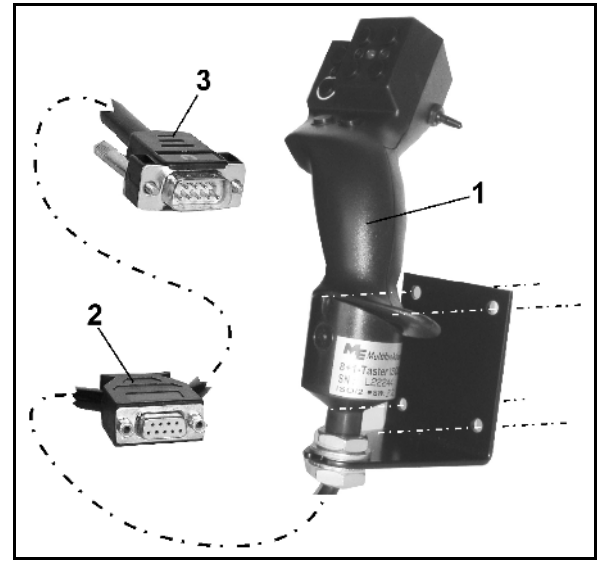

Fig. 59

### 7.2 Function

The multi-function stick only functions in the work menu of the AMATRON 3. It allows blind operation of the AMATRON 3 in use on the field.

For operation of the AMATRON 3, the multifunction stick (Fig. 60) has 8 keys (1 - 8) available. In addition, the assignment of the keys can be changed 3-fold by means of a switch (Fig. 61/2).

The switch default position is

- Central position (Fig. 60/A) and can be pressed
- 🕨 up (Fig. 60/B) or
- b down (Fig. 60/C)

The position of the switch is indicated by an LED lamp (Fig. 60/1) angezeigt.

- ED display yellow
- 🔛 LED display red
- 🕨 LED display green

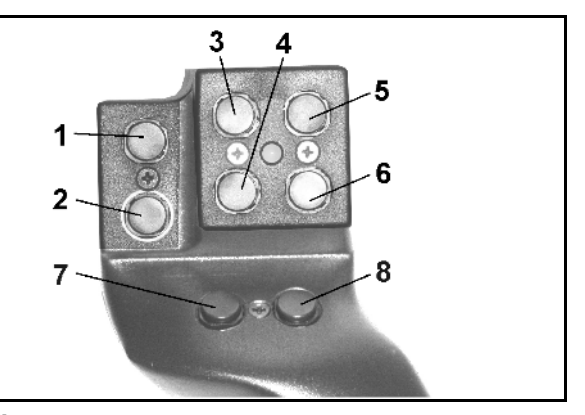

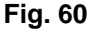

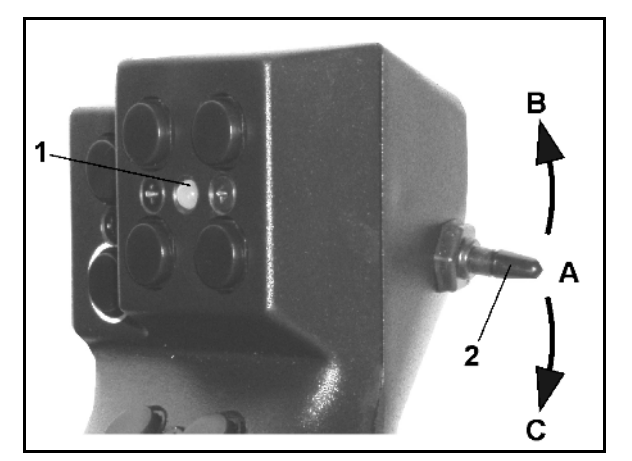

Fig. 61

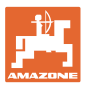

# 7.3 Assignment of multi-function stick

### Citan / Cayena

Cirrus / Cirrus Activ / AD-P

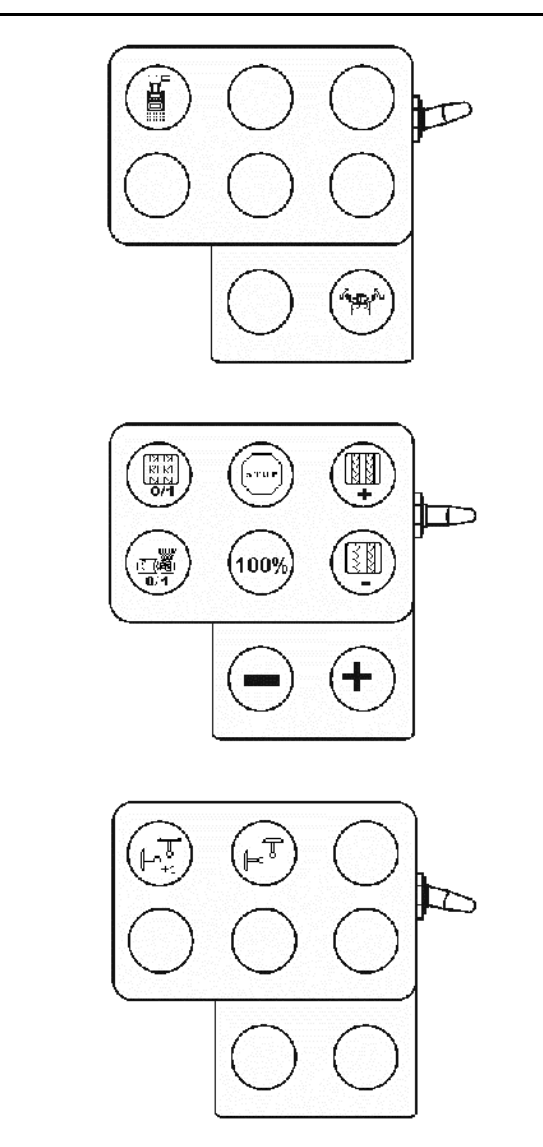

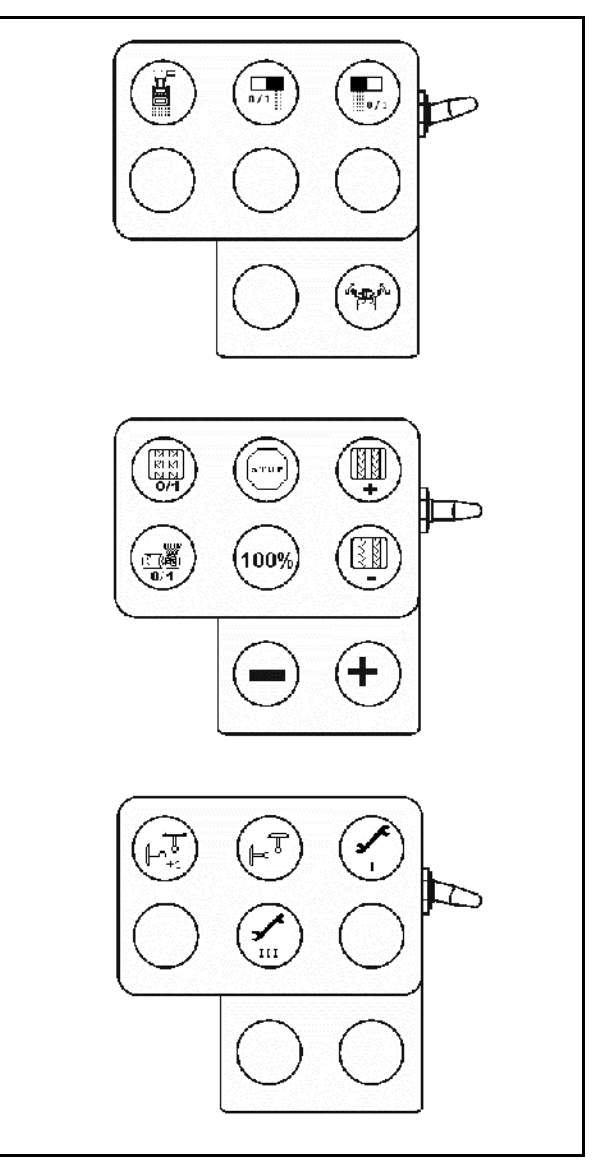

## 8 Malfunction

### 8.1 Alarm

### **Uncritical alarm:**

A fault message (Fig. 62) appears at the bottom of the display and an acoustic alarm sounds three times.

 $\rightarrow$  Rectify the fault if possible.

### Example:

- Hopper seed level too low.
- $\rightarrow$  Remedy: Refill seed hopper.

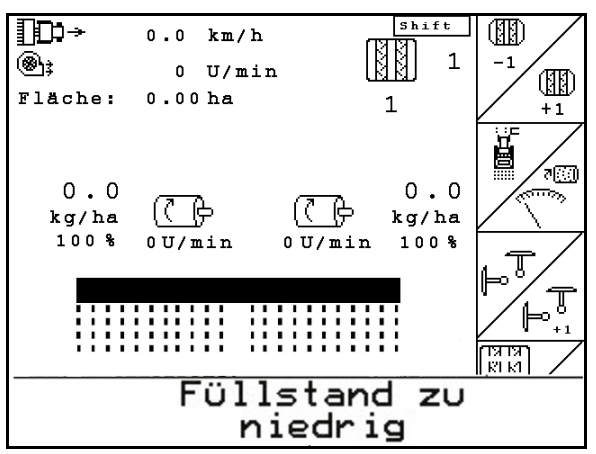

Fig. 62

### **Critical alarm:**

A warning message (Fig. 63) appears in the middle of the display and an acoustic alarm is given.

- 1. Read the warning message on the display.
- 2. Confirm the warning message.

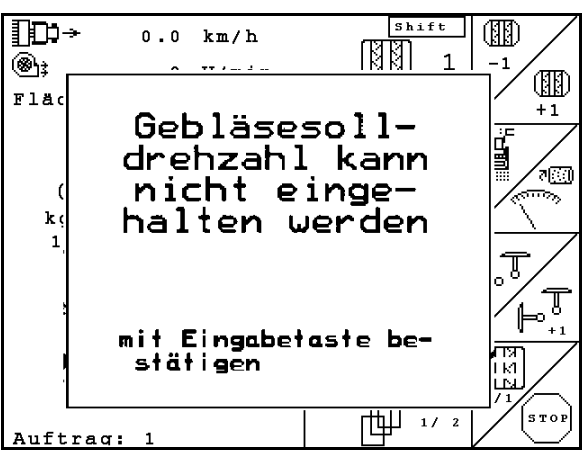

Fig. 63

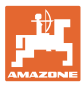

### 8.2 Failure of the distance sensor

In event of failure of the distance sensor (Imp./100m), work can continue after entry of a simulated working speed.

In order to avoid sowing errors, the defective sensor must be replaced.

If a new sensor is not immediately available, the work can be continued as follows:

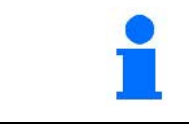

In event of failure of the distance sensor, with the implement moving the seed rows in operational position are not indicated in the work menu.

1. Disconnect the signal cable of the defective distance sensor from the job computer.

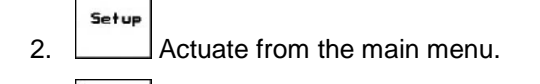

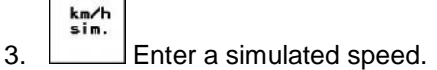

• During the work, the simulated speed entered must be main-tained.

|                                                             | 4               | →mm   |
|-------------------------------------------------------------|-----------------|-------|
| Gesamtdaten seit :                                          | Inbetriebnahme: |       |
| Gesamtfläche:                                               | 59874 ha        |       |
| Gesamtdrillzeit:                                            | 123h            |       |
| Gesamtmenge:                                                | 1047789 kg      |       |
| simulierte km/h:                                            | 0.0km/h         | sim.  |
|                                                             |                 | Setup |
| MHX-Version: 2.09<br>IOP-Version: 4.2.6<br>AW -Gaste/AG-429 | 01/02           |       |

Fig. 64

### 8.3 Fault table

Message with the display of the fault code

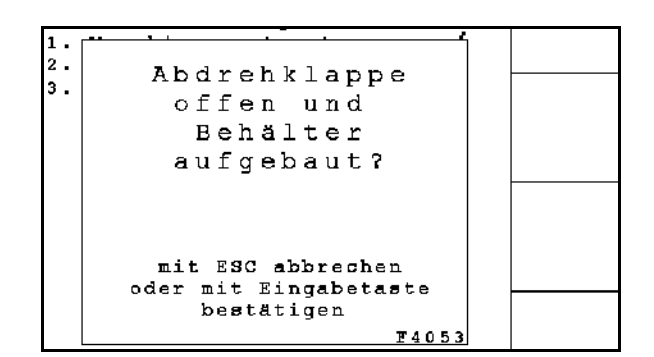

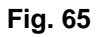

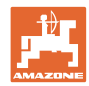

| Num-<br>ber | Message                                                           | Туре         | Cause                                                                                                    | Remedial action                                                                                                    |
|-------------|-------------------------------------------------------------------|--------------|----------------------------------------------------------------------------------------------------|----------------------------------------------------------------------------------------------------|
| F4001       | OSS: Motor 1<br>failed                                            | Alarm        | Motor of the one-sided switch-<br>ing cannot be controlled                                               | Check the system for blockages and remove them. Move the motor via the Diagnostics menu or replace the motor                                                                        |
| F4002       | OSS: Motor 2<br>failed                                            | Alarm        | Motor of the one-sided switch-<br>ing cannot be controlled                                               | Check the system for blockages and remove them. Move the motor via the Diagnostics menu or replace the motor                                                                        |
| F4003       | OSS: Sensor 1<br>failed                                           | Alarm        | Defective or incorrectly set<br>sensor on the electric one-sided<br>switching<br>or cable break          | Check the sensor in the diagnosis<br>menu by moving the one-sided switch-<br>ing, if necessary, realign or replace                                                                  |
| F4004       | OSS: Sensor 2<br>failed                                           | Alarm        | Defective or incorrectly set<br>sensor on the electric one-sided<br>switching<br>or cable break          | Check the sensor in the diagnosis<br>menu by moving the one-sided switch-<br>ing, if necessary, realign or replace                                                                  |
| F4005       | OSS: Pressure<br>sensor 1 failed                                  | Alarm        | Defective sensor or cable break                                                                          | Check the voltage of the pressure<br>sensor in the diagnosis menu. The<br>value should be greater than 0.5 V.<br>Check the wiring and, if necessary,<br>replace the pressure sensor |
| F4006       | OSS: Pressure<br>sensor 2 failed                                  | Alarm        | Defective sensor or cable break                                                                          | Check the voltage of the pressure<br>sensor in the diagnosis menu. The<br>value should be greater than 0.5 V.<br>Check the wiring and, if necessary,<br>replace the pressure sensor |
| F4007       | speed too high                                                    | Mes-<br>sage | Forward speed too high                                                                                   | Drive slower<br>speed calculation is wrong (check<br>pulses per 100 m)                                                                                                    |
| F4008       | Fill level too low                                                | Mes-<br>sage | Low filling level or defective sensor or cable break                                                     | Check fill level, check sensor in the<br>Diagnostics menu, check wiring har-<br>ness                                                                                                |
| F4009       | Metering speed<br>is too low, drive<br>faster                     | Alarm        | Metering unit cannot turn slow-<br>er                                                                    | Drive faster,<br>calibrate again<br>adjust application rate                                                                                                    |
| F4010       | Metering speed<br>is too high, drive<br>slower                    | Alarm        | Metering unit cannot turn faster                                                                         | Drive slower<br>calibrate again<br>adjust application rate                                                                                                    |
| F4011       | Stop key still active                                             | Mes-<br>sage | Stop button has been selected                                                                            | Deactivate stop button                                                                                                    |
| F4012       | "Stop metering"<br>key activated                                  | Mes-<br>sage | Metering unit stop has been selected                                                                     | Deactivate stop metering unit                                                                                                    |
| F4013       | Folding can-<br>celled                                            | Mes-<br>sage | The folding process has taken longer than 3 minutes                                                      | Restart folding procedure                                                                                                    |
| F4014       | Fill level of hop-<br>per x too low                               | Mes-<br>sage | Low filling level or defective sensor or cable break                                                     | Check fill level, check sensor in the<br>Diagnostics menu, check wiring har-<br>ness                                                                                                |
| F4015       | Minimum blower<br>speed under-<br>ranged. Metering<br>unit stops! | Alarm        | Speed below 200 rpm, defec-<br>tive sensor, cable break                                                  | Check speed, check sensor in the<br>Diagnostics menu, check the wiring<br>harness                                                                                                   |
| F4016       | OSS: no com-<br>munication to job<br>computer                     | Alarm        | Incorrect configuration, cable<br>break between the basis and<br>OSS computer, defective OSS<br>computer | Check the configuration, check the wiring harness, replace OSS computer                                                                                                    |
| F4017       | Hopper: mini-<br>mum pressure is<br>dropped below                 | Mes-<br>sage | The specified minimum pres-<br>sure is dropped below                                                     | Increase blower speed of the singling<br>blower<br>If necessary reduce the value<br>Call-up Diagnostics menu (e.g. sensor<br>is defective)                                          |

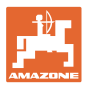

| F4018 | Hopper: maxi-<br>mum pressure<br>exceeded                    | Mes-<br>sage | The maximum specified pres-<br>sure is exceeded                                                                      | Minimize blower speed, if necessary<br>increase pressure: call-up diagnostics<br>menu (e.g. sensor is defective)                                                                                 |
|-------|--------------------------------------------------------------|--------------|----------------------------------------------------------------------------------------------------|----------------------------------------------------------------------------------------------------|
| F4019 | Pulses per<br>100 m missing                                  | Alarm        | Pulse per 100 m is set to zero<br>in the machine setup                                                               | Enter the pulses per 100 m or run in                                                                                                    |
| F4020 | Pulses per<br>100 m missing                                  | Alarm        | Pulse per 100 m is set to zero<br>in the machine setup                                                               | Enter the pulses per 100 m or run in                                                                                                    |
| F4021 | Setpoint deviates<br>significantly from<br>calibration value | Alarm        | Deviation between target quan-<br>tity in the calibration menu and<br>in the job menu                                | Call up the Calibration menu in order<br>to determine a new calibration factor<br>or ignore the error message by con-<br>firming with the input key (caution,<br>wrong spread rate is possible!) |
| F4022 | Entry of the<br>target blower<br>speed is missing            | Mes-<br>sage | No nominal blower fan speed<br>has been entered in the imple-<br>ment setup                                          | Set the nominal blower fan speed in the machine setup or accept the current speed                                                                                                    |
| F4023 | Geared motor<br>does not re-<br>spond                        | Alarm        | No Vario gear motor connected<br>or defective                                                                        | Call up the diagnosis menu, control<br>the motor and check the rotary im-<br>pulse                                                                                                    |
| F4024 | Sowing shaft does not rotate                                 | Alarm        | Mechanical defect or defective sensor or cable break                                                                 | Check the mechnaical drive train or<br>call up the diagnosis menu                                                                                                    |
| F4025 | Left lay shaft does not rotate                               | Alarm        | Mechanical defect or defective sensor or cable break                                                                 | Check the mechnaical drive train or call up the diagnosis menu                                                                                                    |
| F4026 | Right lay shaft does not rotate                              | Alarm        | Mechanical defect or defective sensor or cable break                                                                 | Check the mechnaical drive train or call up the diagnosis menu                                                                                                    |
| F4027 | Lay shaft does not rotate                                    | Alarm        | Mechanical defect or defective sensor or cable break                                                                 | Check the mechnaical drive train or call up the diagnosis menu                                                                                                    |
| F4028 | Left tramline<br>control does not<br>respond                 | Alarm        | Mechanical defect or defective sensor or cable break                                                                 | Checking the mechanism of the tram-<br>line gap or call up the diagnosis menu                                                                                                    |
| F4029 | Right tramline<br>control does not<br>respond                | Alarm        | Mechanical defect or defective sensor or cable break                                                                 | Checking the mechanism of the tram-<br>line gap or call up the diagnosis menu                                                                                                    |
| F4030 | Tramline control<br>does not re-<br>spond                    | Alarm        | Mechanical defect or defective sensor or cable break                                                                 | Checking the mechanism of the tram-<br>line gap or call up the diagnosis menu                                                                                                    |
| F4031 | Left tramline is switched                                    | Alarm        | Mechanical defect on the tram-<br>line motor or cable break                                                          | Checking the mechanism of the tram-<br>line gap or call up the diagnosis menu                                                                                                    |
| F4032 | Right tramline is switched                                   | Alarm        | Mechanical defect on the tram-<br>line motor or cable break                                                          | Checking the mechanism of the tram-<br>line gap or call up the diagnosis menu                                                                                                    |
| F4033 | Tramline is switched                                         | Alarm        | Mechanical defect on the tram-<br>line motor or cable break                                                          | Checking the mechanism of the tram-<br>line gap or call up the diagnosis menu                                                                                                    |
| F4034 | Left rotary culti-<br>vator does not<br>rotate               | Alarm        | Mechanical defect or defective sensor or cable break                                                                 | Checking the mechanism of the tram-<br>line gap or call up the diagnosis menu                                                                                                    |
| F4035 | Rotary cultivator<br>Right does not<br>turn                  | Alarm        | Mechanical defect or defective sensor or cable break                                                                 | Checking the mechanism of the tram-<br>line gap or call up the diagnosis menu                                                                                                    |
| F4036 | 2nd implement<br>computer has<br>failed                      | Alarm        | Incorrect configuration, cable<br>break between the basis and<br>hadraulic computer, defective<br>hydraulic computer | Check the configuration, check the wiring harness, replace hydraulics computer                                                                                                    |
| F4037 | Sowing shaft<br>alarm time input<br>missing                  | Alarm        | Value not entered in the setup                                                                                       | Set the value in setup                                                                                                    |
| F4038 | Tramline alarm<br>time input miss-<br>ing                    | Alarm        | Value not entered in the setup                                                                                       | Set the value in setup                                                                                                    |

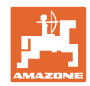

### Malfunction

| F4039 | Lay shaft stand-<br>still alarm time<br>input missing                 | Alarm        | Value not entered in the setup                                                                                                    | Set the value in setup                                                                                        |
|-------|-----------------------------------------------------------------------|--------------|----------------------------------------------------------------------------------------------------|----------------------------------------------------------------------------------------------------|
| F4040 | Blower alarm<br>threshold input<br>missing                            | Alarm        | Value not entered in the setup                                                                                                    | Set the value in setup                                                                                        |
| F4041 | Blower fan<br>speed cannot be<br>maintained                           | Mes-<br>sage | Blower fan operates outside the tolerance range set                                                                                                    | Change tolerance range, check the sensor, check the hydraulics                                                |
| F4042 | Full metering unit<br>1 does not re-<br>spond                         | Alarm        | Mechanical defect on the me-<br>tering motor or cable break                                                                                                   | Call up the diagnosis menu, control the motor and check the rotary impulse                                    |
| F4043 | Full metering unit<br>2 does not re-<br>spond                         | Alarm        | Mechanical defect on the me-<br>tering motor or cable break                                                                                                   | Call up the diagnosis menu, control the motor and check the rotary impulse                                    |
| F4044 | Do you want to delete this job?                                       | Mes-<br>sage | A job has been selected for deletion                                                                                                    | Press the ESC key                                                                                             |
| F4045 | Attention! You<br>are changing the<br>basic setting of<br>the machine | Alarm        | Call up the setup button in the main menu                                                                                                    | Continue in setup with Esc, back to the main menu with the Enter button                                       |
| F4046 | CAUTION! Me-<br>tering flap open!                                     | Alarm        | Open metering flap, defective sensor, cable break                                                                                                    | Close metering flap, replace sensor,<br>check wiring harness (only with older<br>metering units made from VA) |
| F4047 | Calibration when travelling not possible                              | Alarm        | Implement runs                                                                                                    | Bring implement to a standstill when calibrating                                                              |
| F4048 | 1000 grain<br>weight missing                                          | Alarm        | 1000 grain weight missing                                                                                                    | Enter 1000 grain weight                                                                                       |
| F4049 | Hopper X cali-<br>brated                                              | Mes-<br>sage | With a partitioned hopper, you are informed of the second hopper after calibration                                                                            | Calibrate or deactivate other hopper                                                                          |
| F4050 | Metering system<br>not closed                                         | Alarm        | Calibration flap sensor installed<br>and implement is in the work<br>menu when the calibration flap<br>is open                                                | Close calibration flap                                                                                        |
| F4051 | Metering system<br>closed, calibra-<br>tion not possible              | Alarm        | Calibration flap sensor installed<br>and implement should be cali-<br>brated when the calibration flap<br>is closed                                           | Open calibration flap                                                                                         |
| F4052 | Stop implement<br>and blower                                          | Alarm        | A speed and a blower fan<br>speed are at hand on the job<br>computer. To continue, the<br>implement must be stopped<br>and the blower must be<br>switched off | Stop implement and blower fan                                                                                 |
| F4053 | Metering flap<br>open and tank<br>installed?                          | Alarm        | The user is in a running calibra-<br>tion procedure                                                                                                    | Cancel calibration procedure or con-<br>firm query                                                            |
| F4054 | Sluice closed?                                                        | Alarm        | The user is in a running calibra-<br>tion procedure                                                                                                    | Cancel calibration procedure or con-<br>firm query                                                            |
| F4055 | Working width missing                                                 | Alarm        | No working width was set in the setup                                                                                                    | Adjust the working width                                                                                      |
| F4056 | This value is incorrect                                               | Alarm        | This notice is currently no long-<br>er used                                                                                                    | -                                                                                                    |
| F4057 | Entry of the tramline rhythm is missing                               | Alarm        | A tramline rhythm has not been set in the implement setup                                                                                                    | Set rhythm                                                                                                    |

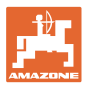

| F4058 | Entry of the<br>alarm limit is<br>missing                                                        | Alarm        | This notice is currently no long-<br>er used                                            | -                                                                                                    |
|-------|--------------------------------------------------------------------------------------------------|--------------|-----------------------------------------------------------------------------------------|----------------------------------------------------------------------------------------------------|
| F4059 | KG depth sensor is defective                                                                     | Alarm        | This notice is currently no long-<br>er used                                            | -                                                                                                    |
| F4060 | Left boom part<br>width section<br>does not re-<br>spond                                         | Alarm        | Left full metering unit does not respond                                                | Check the metering system, the wiring<br>harness or call up the diagnostics<br>menu and activate the motor                                               |
| F4061 | Right boom part<br>width section<br>does not re-<br>spond                                        | Alarm        | Right electric full metering unit does not respond                                      | Check the metering system, the wiring<br>harness or call up the diagnostics<br>menu and activate the motor                                               |
| F4062 | Bring the track<br>marker into park<br>position                                                  | Mes-<br>sage | The user is attempting to fold in the implement via the folding menu                    | Activate the control device until the track marker is in park position                                                                                   |
| F4063 | Setpoint value<br>cannot be main-<br>tained                                                      | Alarm        | Metering system reaches its<br>performance limit                                        | Increase / reduce speed and/or adjust<br>target quantity.<br>Speed calculation is wrong (check<br>pulses per 100 m)                                      |
| F4065 | Emptying when<br>travelling not<br>possible                                                      | Mes-<br>sage | Residual emptying has started although a speed is present                               | Stop the implement                                                                                                    |
| F4066 | Drive exactly 100<br>m, then stop and<br>confirm with the<br>enter key                           | Mes-<br>sage | User calibrates the impulse per 100 m                                                   | -                                                                                                    |
| F4067 | Implement<br>turned? Cell<br>filled?                                                             | Mes-<br>sage | The user is in a running calibra-<br>tion procedure                                     | Cancel calibration procedure or con-<br>firm query                                                                                                    |
| F4068 | Calibration<br>trough emptied?                                                                   | Mes-<br>sage | The user is in a running calibra-<br>tion procedure                                     | Cancel calibration procedure or con-<br>firm query                                                                                                    |
| F4069 | Calibration pro-<br>cedure is run-<br>ning, cancel with<br>ESC or quit with<br>the enter button. | Mes-<br>sage | The user is in a running calibra-<br>tion procedure                                     | Cancel calibration procedure or con-<br>firm query                                                                                                    |
| F4070 | Do you really<br>want to reset all<br>data to the facto-<br>ry setting?                          | Mes-<br>sage | User has selected a reset of the job computer                                           | -                                                                                                    |
| F4071 | Faulty checksum                                                                                  | Note         | The verification of the internal memory of the job computer found an error.             | Check the implement settings in the<br>setup and switch off the system using<br>the ignition. If the error is still there,<br>please contact the dealer. |
| F4072 | Alarm limit not<br>reached                                                                       | Alarm        | This notice is currently no long-<br>er used                                            | -                                                                                                    |
| F4073 | Please press<br>"Shift" and<br>"Scroll"                                                          | Alarm        | AMATRON 3 - User attempts to call-up the terminal setup                                 | -                                                                                                    |
| F4078 | Supply voltage not reached                                                                       | Mes-<br>sage | The job computer has detected<br>undervoltage on the 12 V elec-<br>tronics or 12 V load | Check the connection of the basic<br>equipment on the battery, possible<br>cable break / crushing, check voltages<br>via Diagnostics menu                |
| F4079 | External opera-<br>tion active                                                                   | Note         | Operation has been switched over to the secondary terminal                              | With the Esc key switch operation<br>back over to the tractor terminal, or<br>carry out the operation on the second-<br>ary terminal                     |

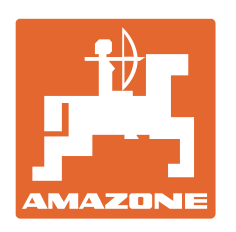

# **AMAZONEN-WERKE** H. DREYER GmbH & Co. KG

Postfach 51 Tel.: D-49202 Hasbergen-Gaste e-mail: amazone@amazone.de Germany http://

+ 49 (0) 5405 501-0 www.amazone.de

Plants: D-27794 Hude • D-04249 Leipzig • F-57602 Forbach Branches in England and France

Manufacturers of mineral fertiliser spreaders, field sprayers, seed drills, soil cultivation implements and communal units